# ← HungerRush Printer and Kitchen Display Configuration Guide

Version 1

**USER GUIDE** 

#### **Table of Contents**

| Printer Configuration                                                           | 1  |
|---------------------------------------------------------------------------------|----|
| Overview                                                                        | 1  |
| Systems Printers Add/Edit Menu                                                  | 4  |
| Customer Printer Configuration                                                  | 9  |
| Kitchen Printer Configuration                                                   | 19 |
| Defer Options                                                                   | 28 |
| Ticket Format                                                                   | 32 |
| Sample Tickets Formats                                                          | 45 |
| Customer Receipt                                                                | 45 |
| Dispatch Receipt                                                                | 46 |
| Kitchen Preparation Ticket                                                      | 47 |
| Label Printer Formats                                                           | 48 |
| Kitchen Display System                                                          | 51 |
| Using Multiple Kitchen Displays                                                 | 52 |
| Kitchen Display Configuration                                                   | 53 |
| Kitchen Order Display                                                           | 55 |
| Kitchen Item Display                                                            | 62 |
| Bump Bar                                                                        | 70 |
| Keyboard Shortcuts                                                              | 71 |
| Order Types & Stages Configuration                                              | 72 |
| Stage Events                                                                    | 77 |
| Sample Store Configurations                                                     | 81 |
| Two Kitchen Printers, One Bar Printer                                           | 81 |
| Order Flow                                                                      | 82 |
| How to Configure                                                                | 82 |
| Two Kitchen Printers with Label Printer                                         | 84 |
| Order Flow                                                                      | 84 |
| How to Configure                                                                | 86 |
| One Make Order Kitchen Display and Cut and Box Ticket                           |    |
| Order Flow                                                                      | 89 |
| How to Configure                                                                | 90 |
| One Make Item Kitchen Display & One Make Order Kitchen Display with Expo Ticket | 94 |
| Order Flow                                                                      | 95 |
| How to Configure                                                                | 96 |

### HungerRush<sup>®</sup>

| Two Make Item Kitchen Displays & One Make Order Kitchen Display with Kitchen T | ïckets99 |
|--------------------------------------------------------------------------------|----------|
| Order and Ticket Flow                                                          |          |
| How to Configure                                                               |          |
| Kitchen Display Item Prep Time                                                 |          |
| Overview                                                                       |          |
| Kitchen Display Item Prep Time                                                 |          |
| Setup and Configuration                                                        |          |
| Kitchen Order Display Monitoring Kitchen Item Display                          | 114      |
| Production Items for Kitchen Display                                           | 115      |
| Overview                                                                       | 115      |
| Production Display                                                             |          |
| Kitchen Display Priority Items                                                 |          |
| Overview                                                                       |          |
| Setup and Configuration                                                        |          |
| Kitchen Display Modifier Text Color                                            |          |
| Overview                                                                       |          |
| Setup and Configuration                                                        |          |
| Print Items only when modified                                                 | 131      |
| Overview                                                                       |          |
| HungerRush Bar Metrix Setup                                                    | 131      |
| Technical Support                                                              | 132      |

### **Printer Configuration**

### **Overview**

Printer Configuration is where all printer set up and maintenance is done. This includes printer creation, definition and configuration of customer printers, kitchen printers, and label printers. Tools for troubleshooting and routing definition in case of print failure is also found in this area of the program.

#### To access Printer Configuration:

| STEP | IMAGE    | DESCRIPTION          |
|------|----------|----------------------|
| 1    | Logoff   | Log on to HungerRush |
| 2    | Config   | Select Config        |
| 3    | Printers | Select Printers      |

#### System Printers

Systems Printers is the first step to setting up a printer in *HungerRush*. Before creating a printer in the point of sale, the printer must first be created as a Windows Printer. *See Windows Printer Set-up* 

| NAME                       | IMAGE                                                                                                    |
|----------------------------|----------------------------------------------------------------------------------------------------|
| System<br>Printers<br>Menu | 2 Allow Auto Quantity: □   3 List Each Tax Type:: □   4 • Delete   5 1   6 • New     1 Test Print     7 Ticket Format     8 Refresh Local     9     1 |

| # | NAME                      | IMAGE                                                                                                    | DESCRIPTION                                                                                                    |
|---|---------------------------|----------------------------------------------------------------------------------------------------|----------------------------------------------------------------------------------------------------|
| 1 | Test Print                | Test Print                                                                                                    | <b>Test Print</b> allows you to complete a Window<br>Test Page through <i>HungerRush</i> . To do a<br>Windows Test Print for a specific printer, you<br>must be on the workstation where that printer is<br>defined in Windows. Performing this test will let<br>you know the printer is functioning properly.             |
| 2 | Allow<br>Auto<br>Quantity | Allow Auto Quantity:                                                                                                    | Allow Auto Quantity is generally used for<br>Customer Receipt Printers and Dispatch Printers.<br>If two or more identical items appear on an<br>order, the system will automatically list those<br>items on the printed receipt as one line item.<br>The appropriate quantity is displayed next to the<br>quantified item. |
| 3 | List Each<br>Tax Type     | List Each Tax Type:: 🗆                                                                                                    | Checking <b>List Each Tax Type</b> will allow this printer to print Multiple tax types on customer receipts.                                                                                                    |
| 4 | Delete                    | Delete         Delete Printer         Orall Can't delete printer:         STATION1 is being used         as a customer printer on         Station1. | Select <b>Delete</b> to remove a printer. If a printer is<br>being used as a Customer Receipt or Kitchen<br>Printer a warning will appear stating the printer<br>can't be deleted.                                                                                                    |
| 5 | Edit                      | Edit                                                                                                    | Select <b>Edit</b> to change a setting of an existing printer.                                                                                                    |
| 6 | New                       | <sup>©</sup> New                                                                                                    | Select <b>New</b> to create a printer in <i>HungerRush</i> .<br>Add New Printer window appears. More on this<br>menu later in the following section.                                                                                                    |

|   |                  | Add New Printer                                                                                                    |                                                                                                    |
|---|------------------|----------------------------------------------------------------------------------------------------|----------------------------------------------------------------------------------------------------|
|   |                  | Printer Type<br>O OPOS (Not Available) Windows<br>Computer Station1<br>Printer Name Printer2<br>Windows Printer Printer2<br>Printer Model E<br>Cancel Station<br>Finish |                                                                                                    |
| 7 | Ticket<br>Format | Ticket Format                                                                                                    | <b>Ticket Format</b> is where you can modify the format of each type of receipt ticket; kitchen preparation ticket, customer receipt, and dispatch ticket. This button is present at the bottom of each Printer Configuration tab. <i>See the Ticket Format section.</i> |
| 8 | Refresh<br>Local | <b>Refresh Local</b>                                                                                                    | <b>Refresh Local</b> refreshes the local station to<br>detect any new configurations for testing to<br>prevent a user from having to exit the program<br>and reload. This button is present at the bottom<br>of each Printer Configuration tab.                          |
| 9 | Exit             | <b>Exit</b>                                                                                                    | To return the main navigation screen, click <b>Exit.</b>                                                                                                    |

### **Systems Printers Add/Edit Menu**

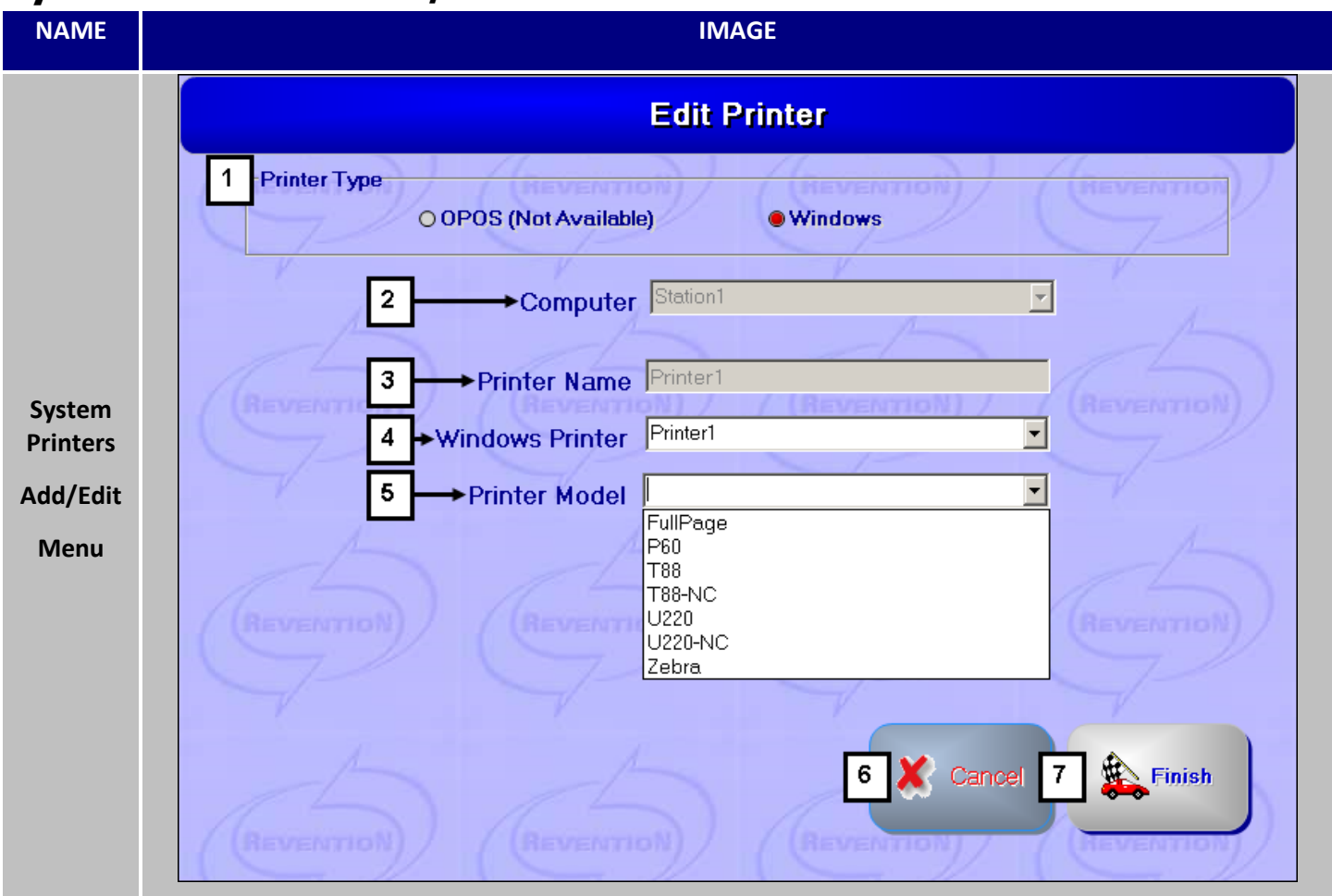

| # | NAME         | IMAGE                                            | DESCRIPTION                                                                                                    |
|---|--------------|--------------------------------------------------|----------------------------------------------------------------------------------------------------|
| 1 | Printer Type | Printer Type<br>O OPOS (Not Available) • Windows | <b>Printer Type</b> will default to the Windows selection. This is the only choice that is currently usable by <i>HungerRush</i> .                                                                                                    |
| 2 | Computer     | Computer Station1                                | <b>Computer</b> will default to the Station you are<br>logged on to. Kitchen Printers that have an IP<br>connection is set up from Station1. Customer<br>Receipt printers, which communicate via Serial<br>connections, is set up on the Station they are<br>connected to |

Systems Printers Add/Edit Menu continued...

| 3 | Printer Name       | Printer Name Station2                                                         | Printer Name follows the naming convention defined below.         Kitchen Printers         • Printer1, Printer2, Printer3, etc.         Station Printers         • Station2 is the receipt printer for Station2         • Station3 is the receipt printer for Station3                                                                                                    |
|---|--------------------|-------------------------------------------------------------------------------|----------------------------------------------------------------------------------------------------|
| 4 | Windows<br>Printer | Windows Printer Printer1                                                      | Select the drop down arrow to pick the<br>Windows printer. The <b>Window Printer</b> name<br>should match the <i>HungerRush</i> printer name. If it<br>does not, return to Windows and rename the<br>printer. This will generate less confusion if<br>troubleshooting is ever required.                                                                                                    |
| 5 | Printer Model      | Printer Model<br>FullPage<br>P60<br>T88<br>T88-NC<br>U220<br>U220-NC<br>Zebra | <ul> <li>Select the drop down arrow to select the correct Printer Model.</li> <li>FullPage = Standard 8x11 Full Page Printers.</li> <li>P60 = Portable Bluetooth Epson Printer.</li> <li>T88 = Thermal Epson Printer with 42 character width.</li> <li>T88-NC = Thermal Epson Printer that does not cut between printed receipts.</li> <li>U220 = Impact Epson Printer with 38 character width.</li> <li>U220-NC = Impact Epson Printer that does not cut between printed receipts.</li> <li>Zebra = Label Printer.</li> </ul> |
| 6 | Cancel             | Cancel                                                                        | Select <b>Cancel</b> to exit Add New Printer screen and return to System Printers screen.                                                                                                    |
| 7 | Finish             | Finish                                                                        | Select <b>Finish</b> to save new printer settings and return to System Printers screen.                                                                                                    |

#### **Customer Printers**

Customer Printers is where a user can define which Station uses which printer and which format to generate customer receipts, dispatch receipts, and when the receipts are printed.

onfigurations can be updated from any workstation. It is only necessary to select the Station when making format and routing changes.

| NAME                  | IMAGE |                                                |                                     |                    |          |                |                |                      |          |
|-----------------------|-------|------------------------------------------------|-------------------------------------|--------------------|----------|----------------|----------------|----------------------|----------|
| Printer Configuration |       |                                                |                                     |                    |          | n              | /              |                      |          |
|                       |       | System Printers 1                              | Customer<br>Printers Kitcher        | n Printers Label I | Printers | Local Printers | Tools/Diags    | Routing              |          |
|                       |       |                                                | 2 Computer:                         | Station1           |          | <u>-</u>       |                |                      |          |
|                       | 3     | Order Type                                     | Printer                             | Format             | 9        | Order Type     | Prt on Collect | Prt on Order         | 1        |
|                       | T     | Delivery                                       | Printer1                            | DefDelTkt          |          | Delivery       | ×              | <ul> <li></li> </ul> | //       |
|                       | 1     | Dine In                                        | Printer1                            | DefCustTkt         |          | Dine In        | <b>~</b>       | ×                    |          |
| Customer              |       | Pick Up                                        | Printer1                            | DefCustTkt         |          | Pick Up        | ×              | ×                    |          |
| Printers              |       | To Go                                          | Printer1                            | DefCustTkt         |          | To Go          | ×              | ×                    |          |
| Tab                   |       | Web Delivery                                   | Printer1                            | DefDelTkt          |          | Web Delivery   | ×              | ×                    |          |
|                       |       | Web Pickup                                     | Printer1                            | DefCustTkt         |          | Web Pickup     | ×              | ×                    | <u> </u> |
|                       |       | 4 Edit Printer Settir<br>5 Printer<br>6 Format | <b>ngs</b><br>Printer1<br>DefDelTkt | •                  | 10       | Print Master   | TicketforSol   | it Orders            |          |
|                       |       | 7 Apply to A<br>Order Type                     | 8                                   | ຽຍນອ               | 11       | Show Voids     | on Customer    | Receipt              | rie      |

| # | NAME                        | IMAGE                | DESCRIPTION                                                                               |
|---|-----------------------------|----------------------|-------------------------------------------------------------------------------------------|
| 1 | Customer<br>Printers<br>Tab | Customer<br>Printers | To access the different options and settings, click on the <b>Customer Printers Tab</b> . |
| 2 | Computer                    | Computer: Station1   | Select the <b>Computer</b> workstation you want to configure by using the drop down menu. |

|   |                              | Order Type                                                                          | Printer                                               | Format       | The Order Type Grid shows the current                                                                                                    |
|---|------------------------------|-------------------------------------------------------------------------------------|-------------------------------------------------------|--------------|----------------------------------------------------------------------------------------------------|
| 3 | Order Type<br>Grid           | Delivery                                                                            | Printer1                                              | DefDelTkt    | printer and format configurations associated                                                                                                    |
|   |                              | Dine In                                                                             | Printer1                                              | DefCustTkt   | with each order type. To change a setting,                                                                                                    |
|   |                              | Pick Up                                                                             | Printer1                                              | DefCustTkt   | highlight the row you want to edit.                                                                                                    |
| 4 | Edit Printer<br>Settings     | Edit                                                                                | Printer Setting                                       | s—           | The <b>Edit Printer Setting</b> area displays the current settings of order types and the current Printer and Format chosen.                                                                                                    |
| 5 | Add New<br>Printer<br>window | Prir                                                                                | nter Printer2                                         |              | <b>Printer</b> defined for the selected Order Type.<br>To change the Printer, select the drop down<br>arrow.                                                                                                    |
| 6 | Printer Type                 | Form                                                                                | at DefDelTkt                                          |              | <b>Format</b> defined for the selected Order Type.<br>To change the Format, select the drop down<br>arrow.                                                                                                    |
| 7 | Apply to All<br>Order Types  | A                                                                                   | pply to All<br>der Types                              |              | <b>Apply to all Order Types</b> allows you to take<br>the current Printer and Format settings and<br>apply them to every order type available.                                                                                                    |
| 8 | Save                         |                                                                                     | Save                                                  |              | <b>Save</b> will light up when changes are made<br>that need to be saved. Select Save to update<br>the setting on the Order Type grid.                                                                                                    |
| 9 | Print<br>Command<br>Grid     | Order Type<br>Delivery<br>Dine In<br>Pick Up<br>To Go<br>Web Delivery<br>Web Pickup | Prt on Collect  X  X  X  X  X  X  X  X  X  X  X  X  X | Prt on Order | <ul> <li>The Print Command Grid is a system setting for all workstations. For each order type you select, whether you want a customer receipt to print upon the order Collection or to print upon order Send.</li> <li>Examples:</li> <li>Counter Service may want to have a customer receipt print after every order is collected.</li> <li>Full Service may want a customer receipt to print after an order is sent to ensure the server has a copy of the open checks at all times.</li> </ul> |

|    |                                            |                                      | • Other concepts may choose to only offer receipts upon customer request, in which case all options would be marked with a red X.                                                                                                    |
|----|--------------------------------------------|--------------------------------------|----------------------------------------------------------------------------------------------------|
| 10 | Print Master<br>Ticket for<br>Split Orders | Print Master Ticket for Split Orders | Print Master Ticket for Split Orders is a<br>system setting. If a split ticket is generated, a<br>master receipt will be printed for the split<br>order, along with the individual receipts. This<br>setting is typically used for split Delivery<br>and/or Pick Up orders. |
| 11 | Show Voids<br>on Customer<br>Receipt       | Show Voids on Customer Receipt       | Show Voids on Customer Receipt setting is a system setting. This configuration should be on if you want Voids to appear on the customer receipt and the dispatch receipt.                                                                                                   |

### **Customer Printer Configuration**

| STEP |                                                                                                    | IMAGE                                                       |                                                         | DESCRIPTION                                                               |
|------|----------------------------------------------------------------------------------------------------|-------------------------------------------------------------|---------------------------------------------------------|---------------------------------------------------------------------------|
| 1    |                                                                                                    | Logon                                                       |                                                         | Log on to HungerRush                                                      |
| 2    | Config                                                                                                    |                                                             | Printers                                                | Select Config > Printers                                                  |
| 3    | System Printers                                                                                                    | Customer<br>Printers                                        | Kitchen Printers                                        | Select Customer Printers tab.                                             |
| 4    | Compu                                                                                                    | ter: Station                                                | 1 -                                                     | Select the Station name to configure.                                     |
| 5    | Order Type<br>Catering<br>Delivery<br>Pick Up<br>Web Delivery<br>Web Pickup<br>Edit Printer Settings<br>Printer Stat<br>Format Def<br>Apply to All<br>Order Types | Printer3 Printer3 Printer3 Station2 Printer3 Station2 COTkt | Format<br>DefDelTkt<br>DefCoTkt<br>DefCoTkt<br>DefCoTkt | Highlight the Order Type on the left side of the screen; Order Type Grid. |
| 6    | Edit Printer Settings<br>Printer Stat<br>Format Def<br>Apply to All<br>Order Types                                                                                | ion2<br>COTKt                                               | •<br>•<br>Save                                          | Select the Printer, within the Edit Printer<br>Settings.                  |

#### **Customer Printer Configuration continued...**

| 7 | Edit Printer Settings Printer Station2 Format DefCOTkt Apply to All Order Types Save | Select the Format. |
|---|--------------------------------------------------------------------------------------|--------------------|
| 8 | Edit Printer Settings Printer Station2 Format DefCOTkt Apply to All Order Types Save | Select Save.       |

Continue until all order types have the appropriate Printer designated and receipt Format assigned. Check off options to Print on Collect or Print on Order for each Order Type, depending on your operational needs. These setting will remain the same for all Stations. Continue with the same steps for each Station.

**Kitchen Printers** 

Kitchen Printers is used for designating which printers are used for kitchen preparation tickets and bar preparation tickets. Once the Kitchen Printers are defined, there are several settings that determine what the receipt shows and how the printer functions. This is also the area where you will define Kitchen Print Categories and associate the Kitchen Print Categories with the appropriate Printer.

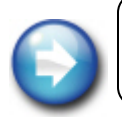

Kitchen Printer Categories is assigned to each menu item to map where the item will appear in the kitchen. Kitchen Print Categories can be associated with Printers and/or Kitchen Displays.

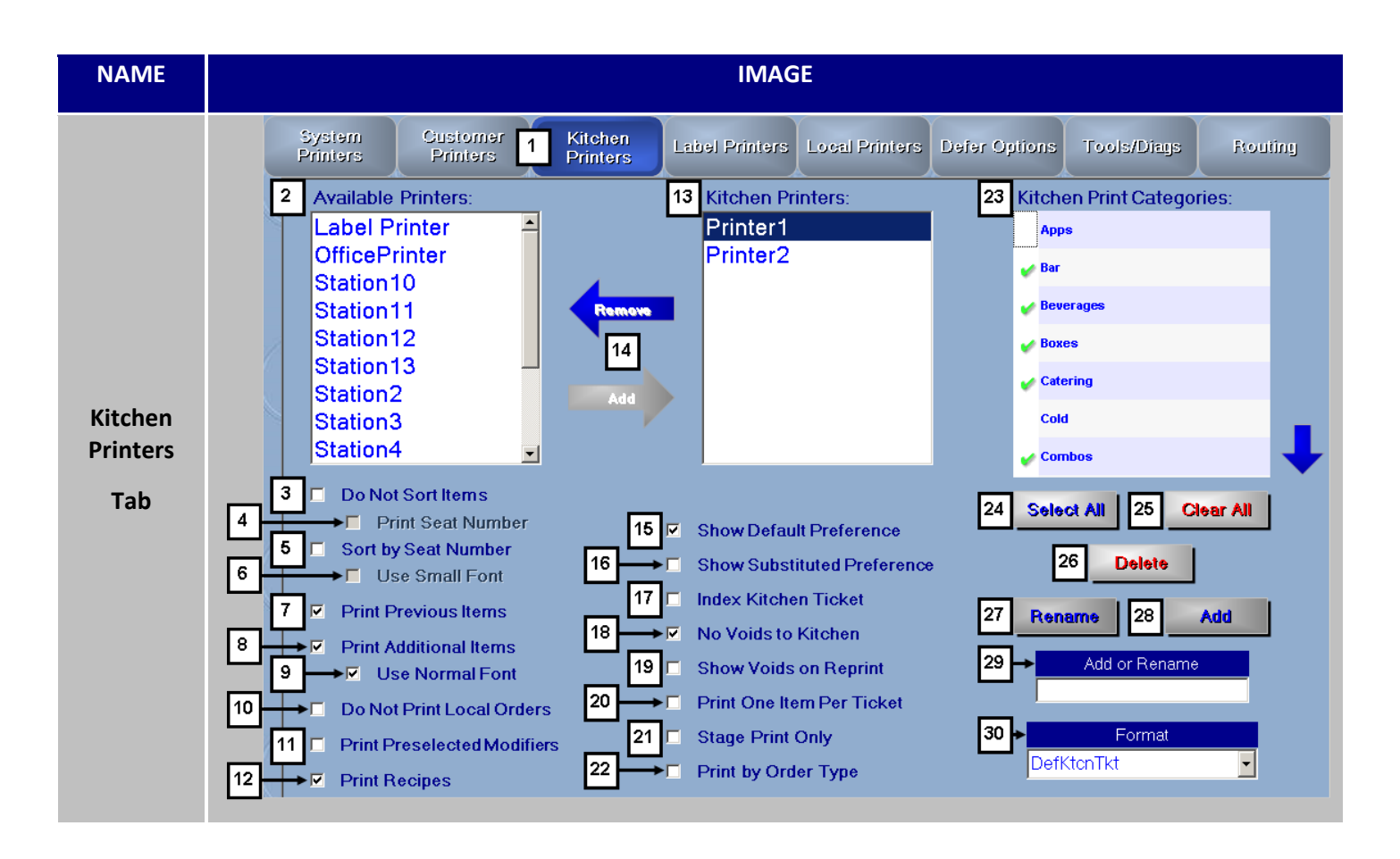

| # | NAME                    | IMAGE            | DESCRIPTION                                                                              |
|---|-------------------------|------------------|------------------------------------------------------------------------------------------|
| 1 | Kitchen<br>Printers Tab | Kitchen Printers | To access the different options and settings, click on the <b>Kitchen Printers Tab</b> . |

| 2 | Available<br>Printers        | Available Printers:<br>Printer1<br>Printer2<br>Station1<br>Station4                                                                                                    | <ul> <li>Available Printers shows the list of system printers defined. A customer receipt printer can also be a Kitchen Printer.</li> <li>Example: The printer in the bar prints customer receipts for the bartender, but also acts as the bar's prep ticket printer for the servers.</li> </ul>                                                                                                    |
|---|------------------------------|----------------------------------------------------------------------------------------------------|----------------------------------------------------------------------------------------------------|
| 3 | Do Not Sort<br>Items         | Do Not Sort Items                                                                                                    | <b>Do Not Sort Items</b> option stops the printer from using the automatic sort feature defined in the Menu Editor. Menu Items will be displayed as they were ordered.                                                                                                    |
| 4 | Print Seat<br>Number         | Print Seat Number                                                                                                    | <b>Print Seat Number</b> is an option that's only selectable when 'Do Not Sort Items' is enabled. This will print the seat number next to the Menu Item in brackets.                                                                                                    |
| 5 | Sort by Seat<br>Number       | Sort by Seat Number                                                                                                    | <b>Sort by Seat Number</b> will organize the preparation ticket<br>by seat number. This will override other sorting options<br>and reorganize all Menu Items by Seat Number.                                                                                                    |
| 6 | Use Small<br>Font            | Use Small Font                                                                                                    | For this feature to work, the setting 'Use Seat Numbers'<br>will need to be turned on for one or more of the Order<br>Types. This setting controls the size of the font used to<br>indicate the Seat Number.                                                                                                    |
| 7 | Print<br>Previous<br>Items   | Print Previous Items          1 ParmGar Flatbread       8.29         NEW ITEM(S):       1 Snack Wings       5.99         Reg Sauce       Carrots       5.99         Ranch       BBQ       BBQ | The <b>Print Previous Items</b> option will make all items print<br>on the preparation ticket whenever a prep ticket is<br>created. For example, the order is first saved with a<br>Pizza and a Salad. The customer then calls back and<br>wants to add an Appetizer. Assuming there is just one<br>prep ticket, all items print again on the prep ticket and<br>separated by the when the Appetizer is added. This<br>feature is most useful for a delivery concept. When the<br>revised order is received, the original prep ticket is<br>removed from the line and replaced. |
| 8 | Print<br>Additional<br>Items | Print Additional Items                                                                                                    | The purpose of <b>Print Additional Items</b> is to allow both<br>kitchen prep stations to know what the other station is<br>preparing. Typically the printer used by the lead behind<br>the line will use this feature.<br>Example: The kitchen has 3 prep printers. Printer1 is<br>Cold, Printer2 is Pizza, and Printer3 is Fry. The Pizza<br>products dictate the overall preparation time. It would<br>be helpful for Printer1 and Printer3 to have this setting                                                                                                    |

|    |                                   |                              | on so they will be aware their products are waiting for a pizza.                                                                                                    |
|----|-----------------------------------|------------------------------|----------------------------------------------------------------------------------------------------|
| 9  | Use Normal<br>Font                | Use Normal Font              | <b>Use Normal Font</b> is only available if 'Print Additional<br>Items' is enabled. This setting changes the font size of<br>additional items to be in smaller font. It is recommended<br>that the 'Use Normal Font' option be selected to prevent<br>confusion by having a visual difference.                                                                                                    |
| 10 | Do Not<br>Print Local<br>Orders   | Do Not Print Local Orders    | <b>Do Not Print Local Orders</b> causes orders taken from the station to not print a kitchen preparation ticket. The stipulation being that the order was taken on the computer that is running the designated kitchen printer. Example: A bartender rings in an order for bar beverages. This order would usually require a bar preparation ticket. Since the order was taken by the bartender making the drink, a prep ticket is unneeded. All other workstations' orders would continue printing the bar prep ticket. <i>HungerRush</i> references which printers are installed on the workstation to determine what is considers as a local order. |
|    |                                   | Print Preselected Modifiers  | <b>Print Preselected Modifiers</b> will print the defined pre-<br>assigned modifiers associated with a menu item on the<br>kitchen prep ticket. To define a Modifier as one to print<br>on the kitchen prep ticket, you must update the modifier<br>in the Menu Editor under the Pre-selected Modifiers tab.                                                                                                    |
| 11 | Print<br>Preselected<br>Modifiers | Display Preselect in Kitchen | <ul> <li>This setting must be turned on for each modifier by item it is assigned to.</li> <li>Edit Menu Group</li> <li>Select Preselected Modifiers tab</li> <li>Highlight the Item</li> <li>Highlight the Preselected Modifier</li> <li>Check the option</li> <li>Continue for each Modifier to display</li> </ul>                                                                                                    |
| 12 | Print<br>Recipes                  | Print Recipes                | <b>Print Recipes</b> will show the product recipe below the menu items on the preparation ticket. To configure recipes, please consult the Inventory Guide's Recipe section.                                                                                                    |

#### Kitchen Printers continued...

| 13 | Kitchen<br>Printers               | Kitchen Printers:<br>Printer1<br>Printer2 | Currently defined <b>Kitchen Printers</b> . Any printer from the 'Available Printers'                                                                                                    |
|----|-----------------------------------|-------------------------------------------|----------------------------------------------------------------------------------------------------|
| 14 | Remove/<br>Add<br>Arrows          | Remove                                    | To add a printer to the Kitchen Printers list, highlight the<br>printer under Available Printers; select the <b>Add</b> arrow<br>and the printer moves to the Kitchen Printers list. To<br>remove a printer from the Kitchen Printers list, highlight<br>the printer under Kitchen Printers select the <b>Remove</b><br>arrow and the printer moves to the Available Printers<br>list. |
| 15 | Show<br>Default<br>Preference     | Show Default Preference                   | <b>Show Default Preference</b> will print the defined pre-<br>assigned Preference associated with a menu item on the<br>kitchen prep ticket.                                                                                                    |
|    |                                   | Show Default Preferences:                 | This overrides the setting in the Menu Editor and allows the items to still print on the kitchen prep ticket.                                                                                                    |
| 16 | Show<br>Substituted<br>Preference | Show Substituted Preference               | <b>Show Substituted Preference</b> will print a 'sub' tag on to<br>any changes made to the default preference and also<br>print what the default preference was before being<br>altered.                                                                                                    |
| 17 | Index<br>Kitchen<br>Ticket        | Index Kitchen Ticket                      | <b>Index Kitchen Ticket</b> is a useful setting that helps staff<br>quickly identify the total amount of tickets printed for<br>the order and mark each prep ticket printed with 1 of 3<br>2 of 3, and 3 of 3 respectively.                                                                                                    |
| 18 | No Voids to<br>Kitchen            | No Voids to Kitchen                       | <b>No Voids to Kitchen</b> prevents voided items from being printing in the kitchen.                                                                                                    |
| 19 | Show Voids<br>on Reprint          | Show Voids on Reprint                     | <b>Show Voids on Reprint</b> will show the voided items on a preparation ticket when the order is reprinted for the kitchen.                                                                                                    |
| 20 | Print One<br>Item Per<br>Ticket   | Print One Item Per Ticket                 | <b>Print One Item Per Ticket</b> is a specialized feature created to help expediters mark completed items or indicate which item is contained in a to go box. An individual                                                                                                    |

|    |                                  |                                                                                                    | preparation ticket is created for each item ordered<br>rather than having the entire order being displayed on a<br>single ticket.                                                                                                    |
|----|----------------------------------|----------------------------------------------------------------------------------------------------|----------------------------------------------------------------------------------------------------|
| 21 | Stage Print<br>Only              | Stage Print Only                                                                                                    | When the <b>Stage Print Only</b> setting is on, the printer will<br>not generate a prep ticket unless programmed to create<br>one via the Stage Settings. <i>See the Order Stages section</i><br><i>in the Order Guide for more information.</i>                                                                                                    |
| 22 | Print by<br>Order Type           | Print by Order Type     Order     Types      Selected Order Types      Vailable Order Types      Vailable Order Types      Selected Order Types      Upstairs      Upstairs      Up | Print by Order Type allows preparation tickets to be<br>directed to specified printers depending on the order<br>type. Example: A location sells slices of pizza. If the<br>order type is "Counter" and the customer is present, a<br>preparation ticket may not be required because the slice<br>is pulled from the holding area by the order taker. But if<br>a slice of pizza is ordered for Pick Up, Delivery or even<br>Dine In, it may require a preparation ticket. The guide<br>will go into more detail on this subject matter after this<br>section.<br>If the option to Print by Order Type is selected, the Order<br>Types button will appear. This is where the order types<br>will be defined for this particular printer and kitchen<br>print categories. |
| 23 | Kitchen<br>Printer<br>Categories | Kitchen Print Categories:<br>Kitchen<br>Salad                                                                                                    | Kitchen Print Categories shows the categories that are<br>currently defined in the system. A category may or may<br>not already be assigned to a printer or a kitchen display.<br>Placing a checkmark next to a Category will cause the<br>selected printer to print every menu item tagged with<br>that printer category.                                                                                                    |
| 24 | Select All                       | Select All                                                                                                    | Select All is used when associating the Kitchen Print<br>Category to the Kitchen Printer. If you want all<br>categories to go to the selected printer, you would use<br>Select All.<br>Note: To associate Kitchen Print Categories to a Printer,<br>you must first highlight the printer from the Kitchen<br>Printers list and then place checkmarks next to the<br>categories as needed.                                                                                                    |

| 25 | Clear All | Clear All                                                                                 | When the Kitchen Printer is selected, <b>Clear All</b> will remove the checks next to all Kitchen Print Categories.                                                          |
|----|-----------|-------------------------------------------------------------------------------------------|----------------------------------------------------------------------------------------------------|
|    |           | Delete<br>continued                                                                       | <b>Delete</b> is used to delete a Kitchen Print Category. The category must first be highlighted.                                                                            |
| 26 | Delete    | Print Categories<br>Cannot Delete Print<br>Category. 'Salad' is used<br>by 14 menu items. | Select Delete. A message will appear preventing you from deleting a category currently assigned to menu items.                                                               |
| 27 | Rename    | Rename                                                                                    | Highlight the Kitchen Print Category you want to rename. Enter new name. Select <b>Rename</b> . Message appears to validate action. Select Yes to complete Rename.           |
| 28 | Add       | Add                                                                                       | Enter the name of the Kitchen Print Category you wish to <b>Add</b> . Select Add. New Kitchen Print Category will appear in list.                                            |
|    | Add or    | Add or Rename                                                                             | To <b>Add:</b> Enter the name of the Kitchen Print Category<br>you wish to Add. Select Add. New Kitchen Print<br>Category will appear in list.                               |
| 29 | Rename    | Yes No                                                                                    | To <b>Rename:</b> Highlight the Kitchen Print Category you want to rename. Enter new name. Select Rename. Message appears to validate action. Select Yes to complete Rename. |

# 

|    |        | Format     |
|----|--------|------------|
| 30 | Format | DefKtcnTkt |
|    |        |            |

An individual **Format** can be selected for each Kitchen Printer. Typically, the same format is used for all kitchen printers. *See the Ticket Format section for more information.* 

Kitchen Printers continued...

| NAME                         | IMAGE                                                                                                    |  |
|------------------------------|----------------------------------------------------------------------------------------------------|--|
| Print by<br>Order<br>Submenu | Order Types for Printer1 Available Order Types: Delivery Dine In To Go Web Delivery Web Pickup Image: Barbor of the second second se |  |
|                              | Types                                                                                                    |  |

| # | NAME                     | IMAGE                                             | DESCRIPTION                                                                                                    |
|---|--------------------------|---------------------------------------------------|----------------------------------------------------------------------------------------------------|
| 1 | Available<br>Order Types | Available Order Types:<br>Bar<br>Dine In<br>To Go | <b>Available Order Types</b> are the defined order types within the system.                                                                                                    |
| 2 | Selected<br>Order Types  | Selected Order Types:<br>Catering<br>Pick Up      | Selected Order Types are the order types active for the print definition.                                                                                                    |
| 3 | Add/<br>Remove<br>Arrows | Remove                                            | To add an order type to the Selected Order Types list, highlight<br>the order type under Available Order Types; select the <b>Add</b><br>arrow and the order type moves to the Selected Order Types list.<br>To remove a printer from the Selected Order Types list, highlight<br>the printer under Selected Order Types, select the <b>Remove</b><br>arrow and the order type moves to the Available Order Types<br>list. |

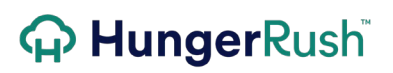

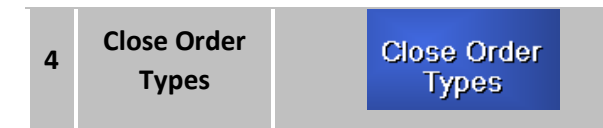

Once your changes are completed, select the **Close Order Type** button to return to the Kitchen Printer configuration.

### **Kitchen Printer Configuration**

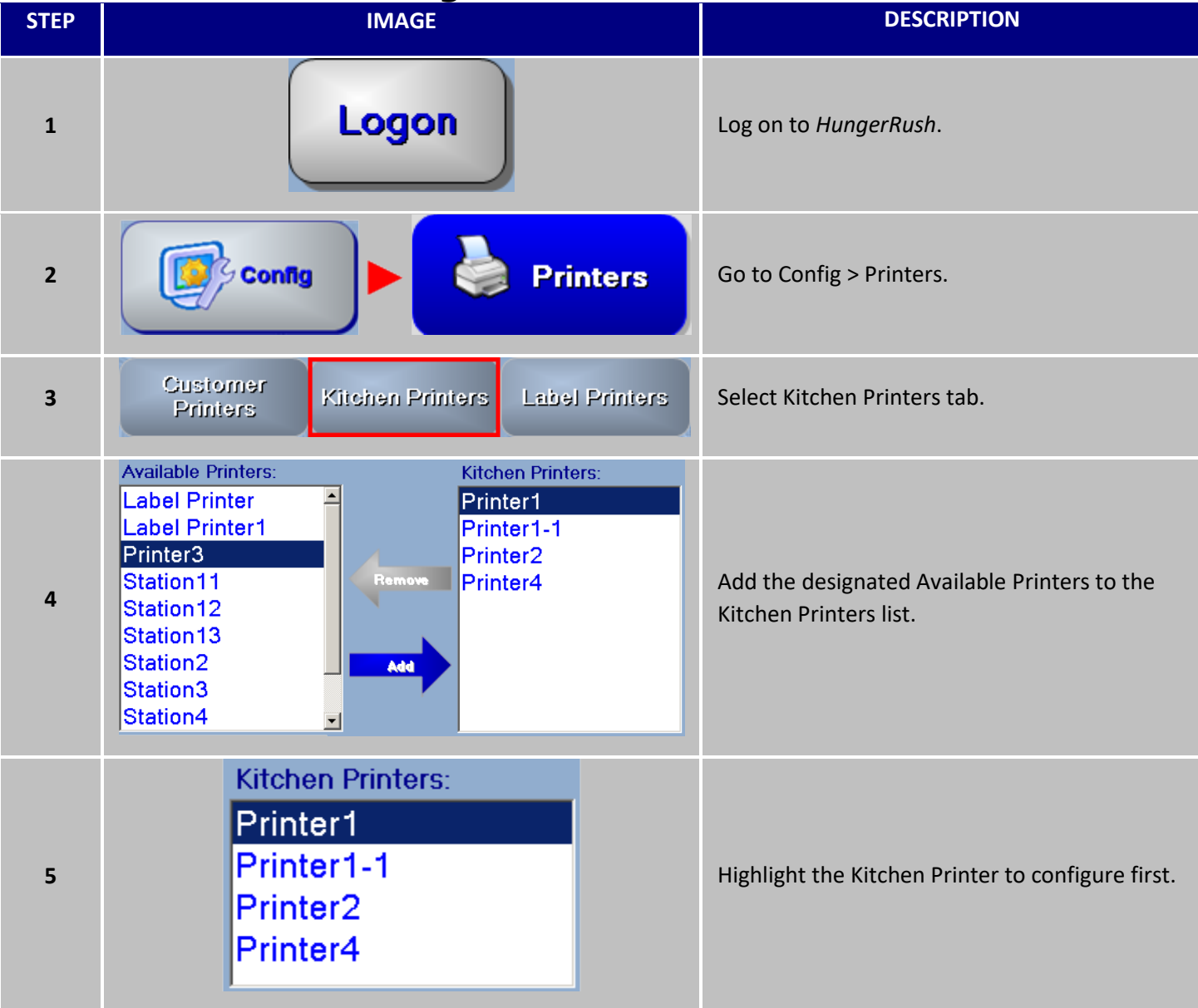

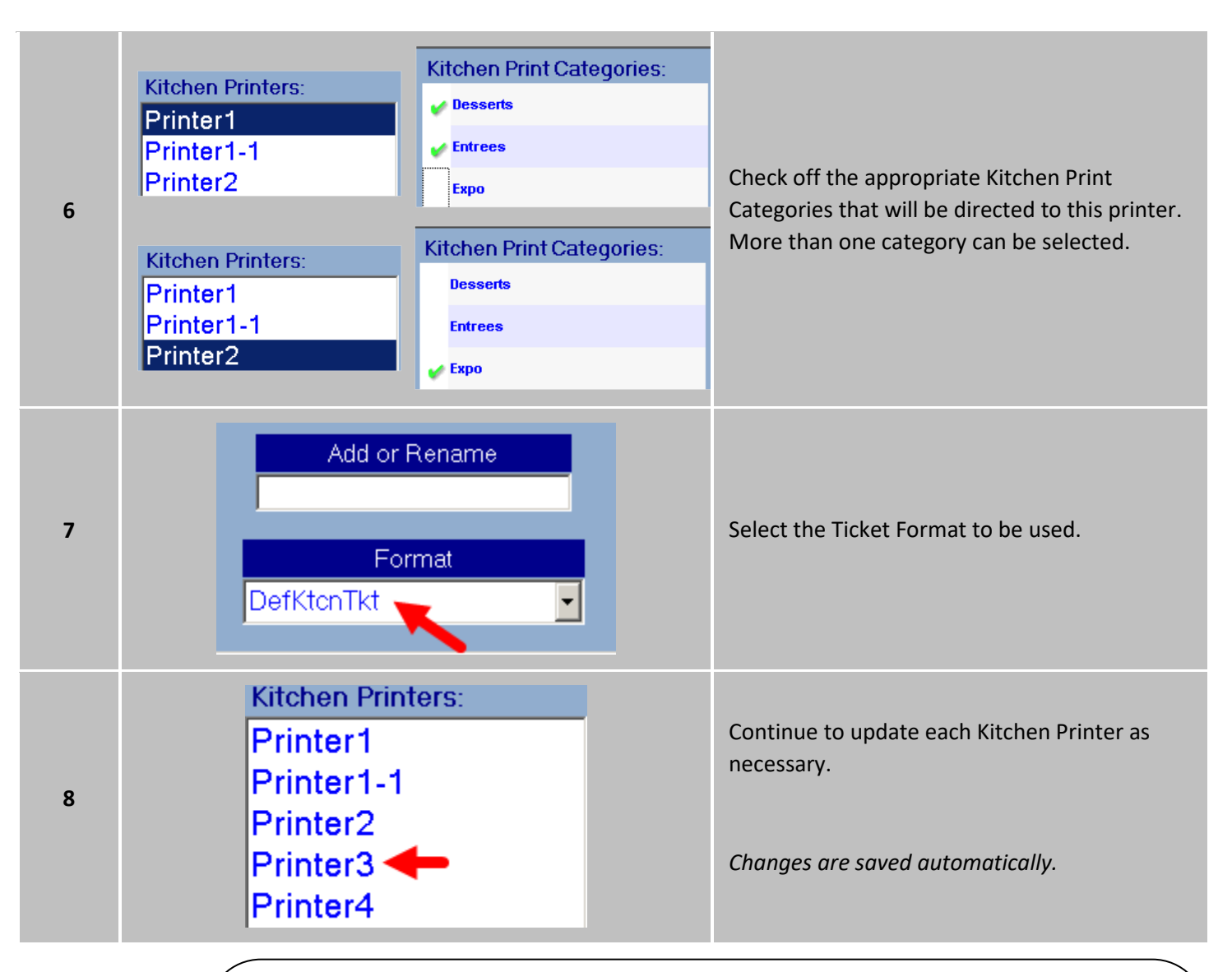

Advance Feature: Some menu items may need to be printed to multiple kitchen printers. An example may be a Grilled Chicken Caesar Salad. The Grill needs a prep ticket to grill the chicken and the Salad station needs to know to prepare the Caesar Salad. Instead of depending on verbal communication between the two areas of the kitchen, a dual Kitchen Print Category can be created. Following the example above, a Kitchen Print Category can be created, called GrillSalad, which would be assigned to any menu item in which both areas needed prep tickets. The GrillSalad category would be assigned to both the grill printer (Printer1) and the salad printer (Printer2).

#### Label Printers

Label Printers are used in concepts that want to label boxes or packaging. The usage of labels also acts as a type of inventory control by ensuring menu items are paired up with their labels. If there is a discrepancy between the amount of labels and products, assumptions can be made that the kitchen missed something Labels may be created for specific menu items based on the Kitchen Printer Category assignment. The Label Printer must first be created in Windows before it can be set up in *HungerRush*. Once the Label Printer is created in Windows on Station1, proceed to System Printers and follow steps to set up a new System Printer named Label Printer.

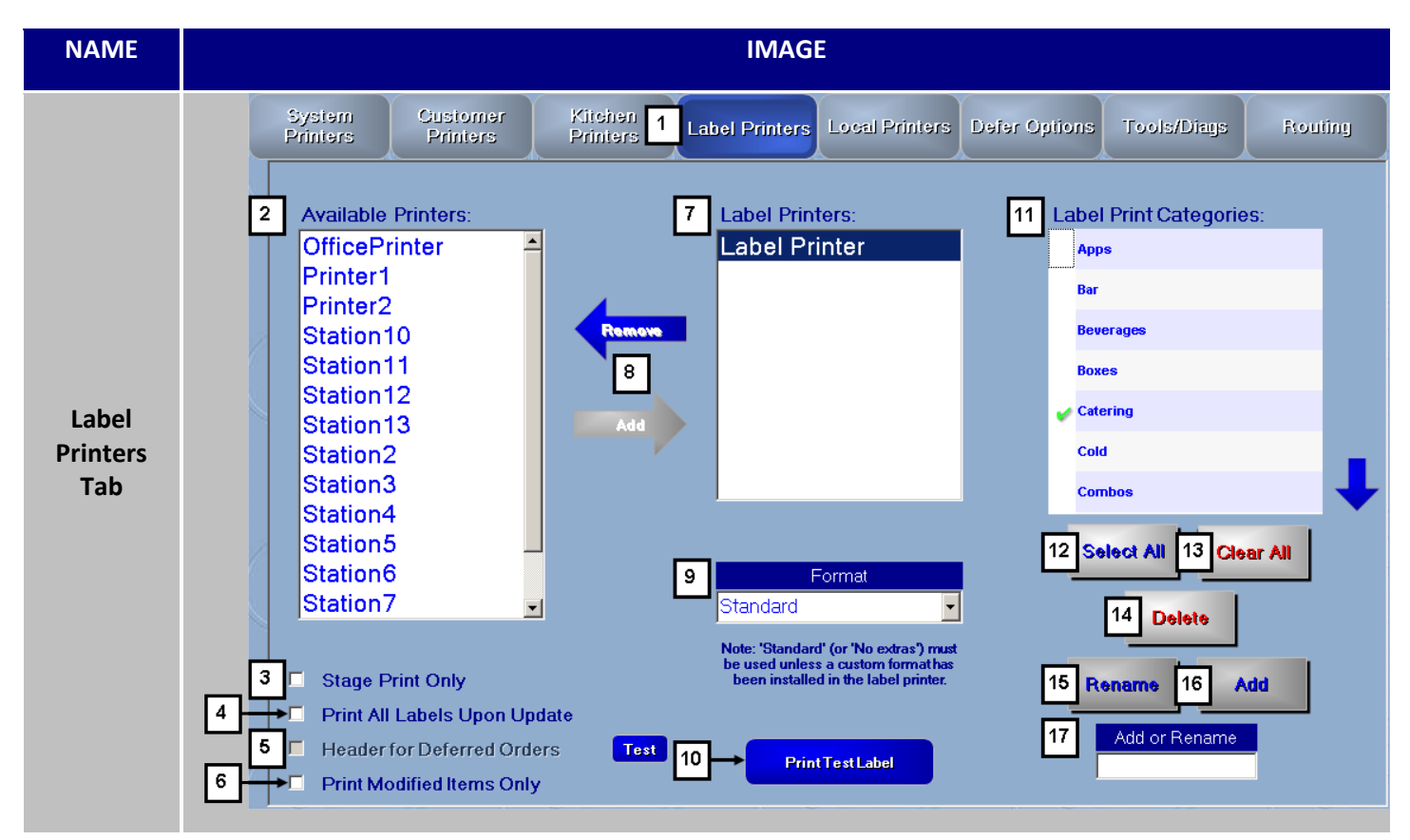

|   | NAME                  | IMAGE                                                        | DESCRIPTION                                                                              |
|---|-----------------------|--------------------------------------------------------------|------------------------------------------------------------------------------------------|
| 1 | Label<br>Printers Tab | Label Printers                                               | To access the different options and settings, click on the <b>Kitchen Printers Tab</b> . |
| 2 | Available<br>Printers | Available Printers:<br>OfficePrinter<br>Printer1<br>Printer2 | <b>Available Printers</b> shows the list of system printers defined.                     |

Label Printers continued...

| 3 | Stage Print<br>Only                | Stage Print Only                       | <b>Stage Print Only</b> option is used when a label is to print only by the order moving from one stage to another, as opposed to menu items being saved and sent to the kitchen for preparation. <i>See Stages Configuration.</i>                                                                                                    |
|---|------------------------------------|----------------------------------------|----------------------------------------------------------------------------------------------------|
|   | тн                                 | E FOLLOWING SETTINGS ARE RELATED TO EA | CH INDIVIDUAL LABEL PRINTER                                                                                                    |
| 4 | Print All<br>Labels Upon<br>Update | Print All Labels Upon Update           | <b>Print All Labels Upon Update</b> would allow all labels for a particular order to be reprinted upon any additional item(s) being added to the order. This option ensures the indexes on the labels are accurate. i.e. 1 of 3, 2 of 3, 2 of 3.                                                                                                    |
| 5 | Header for<br>Deferred<br>Orders   | Header for Deferred Orders             | Header for Deferred Orders prints an<br>additional label when the order is deferred.<br>This header will show customer due time. <b>Test</b><br>allows the Deferred Header label to be tested.                                                                                                    |
| 6 | Print<br>Modified<br>Items Only    | Print Modified Items Only              | Rather than printing all Menu Items, label<br>printers can be configured to print labels only<br>when a Menu Item has been modified. This way<br>the modified item can be labeled and<br>distinguished from the other menu items.                                                                                                    |
| 7 | Label<br>Printers                  | Label Printers:<br>Label Printer       | Currently, defined <b>Label Printers</b> are displayed here.                                                                                                    |
| 8 | Add/Remove<br>Arrows               | Remove                                 | To add a printer to the Label Printers list,<br>highlight the printer under Available Printers;<br>select the <b>Add</b> arrow and the printer moves to<br>the Label Printers list. To remove a printer from<br>the Label Printers list, highlight the printer<br>under Label Printers select the <b>Remove</b> arrow<br>and the printer moves to the Available Printers<br>list. |
| 9 | Format                             | Format<br>Standard                     | An individual <b>Format</b> can be selected for each<br>Label Printer. Standard or No Extras must be<br>used, unless a customer format has been<br>installed in the Label Printer. Typically, the                                                                                                    |

|    |                           |                                                                                                    | same format is used for all label printers. See Label Format section.                                                                                                    |
|----|---------------------------|----------------------------------------------------------------------------------------------------|----------------------------------------------------------------------------------------------------|
| 10 | Print Test<br>Label       | Print Te st Label                                                                                                    | <b>Print Test Label</b> allows the label printer to be tested. When selected, a test label will be printed to the label printer highlighted.                                                                                                    |
| 11 | Label Print<br>Categories | Label Print Categories:<br>Kitchen<br>Salad                                                                                             | <ul> <li>Label Print Categories are the same as the<br/>Kitchen Print Categories. One or more Label<br/>Print Categories can be selected for each Label<br/>Printer.</li> <li>Use the Arrow Keys to navigate to the other<br/>categories if the list exceeds than the space<br/>provided.</li> </ul>                                                                    |
| 12 | Select All                | Select All                                                                                                    | Select All is used when associating the Label<br>Print Category to the Label Printer. If you want<br>all categories to go to the selected printer, you<br>will use Select All.<br>Note: To associate Label Print Categories to a<br>Printer, you must first highlight the Label<br>printer from the Available Printers list and then<br>check the categories as needed. |
| 13 | Clear All                 | Clear All                                                                                                    | When the Label Printer is selected, <b>Clear All</b> will<br>remove the checks next to all Kitchen Print<br>Categories.                                                                                                    |
| 14 | Delete                    | Delete         Salad         Print Categories         Cannot Delete Print<br>Category. 'Salads' is<br>used by 15 menu items.         OK | Delete is used to delete a Label Print Category.<br>The category must first be highlighted.<br>A message will appear preventing you from<br>deleting a category currently assigned to menu<br>items. Make sure the category is no longer<br>assigned to any Menu Items.                                                                                                 |
| 15 | Rename                    | Rename                                                                                                    | Rename is Unusable in Label Printer Tab.                                                                                                    |
| 15 | Add                       | bbA                                                                                                    | Add is Unusable in Label Printer Tab.                                                                                                    |

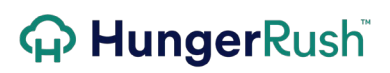

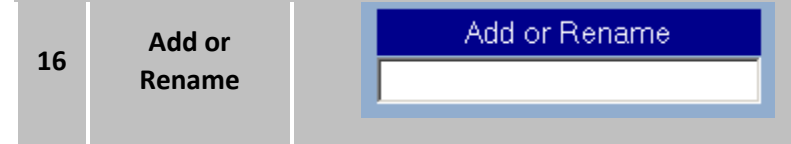

Add or Rename is Unusable in Label Printer Tab

Local Printers

Label Printers is used to set default printer locations for each workstation. These settings will be used if other printer configurations have not been completed.

| NAME            | IMAGE                                                                                                    |  |  |
|-----------------|----------------------------------------------------------------------------------------------------|--|--|
|                 | Printer Configuration                                                                                       |  |  |
|                 | System Customer Kitchen Label Printe Local Printers Defer Options Tools/Diags Routing                       |  |  |
|                 | 2 Computer: Station1                                                                                        |  |  |
|                 | 9 10 11 12 13 14 15                                                                                         |  |  |
|                 | Only<br>Printer Name Format Master for Show Do Not Display Revised<br>Splits Voids Sort Preselects Maketine |  |  |
| Local           | 3 Delivery Ticket Station 13 None T                                                                         |  |  |
| Printers<br>Tab | 4 → Expo Ticket: None Vone                                                                                  |  |  |
|                 | 5 Mailing Labels: None                                                                                      |  |  |
|                 | 6 → Reports: None                                                                                           |  |  |
|                 | 7 → Maps: None ▼                                                                                            |  |  |
|                 | 8 → Other: Station13                                                                                        |  |  |

| # | NAME                  | IMAGE              | DESCRIPTION                                                                                                    |
|---|-----------------------|--------------------|----------------------------------------------------------------------------------------------------|
| 1 | Local<br>Printers Tab | Local Printers     | To access the different options and settings, click on the <b>Local Printers Tab</b> .                                                                                                    |
| 2 | Computer              | Computer: Station1 | <b>Computer</b> can be selected by using the drop<br>down arrow. Local Printer configurations<br>can be made at any workstation. <u>The</u><br><u>changes will not refresh until the local</u><br><u>workstation reloads the HungerRush</u><br><u>program.</u> |

| 3 | Delivery<br>Ticket Printer<br>Name | Delivery Ticket Printer1 - | <b>Delivery Ticket Printer Name</b> can be<br>selected by using the drop down arrow. This<br>setting is used when the Delivery Ticket is<br>triggered by a stage event. |
|---|------------------------------------|----------------------------|----------------------------------------------------------------------------------------------------|
|   |                                    |                            |                                                                                                    |

Local Printers continued...

| 4  | Expo Ticket          | Expo Ticket: None -    | An exclusive ticket to be used for Stage<br>Printing. When an <b>Expo Ticket</b> is triggered,<br>the workstation that fires the event will use<br>this configuration and format.                           |
|----|----------------------|------------------------|----------------------------------------------------------------------------------------------------|
| 5  | Mailing<br>Labels    | Mailing Labels: None - | Use the pull down to determine which<br>printer will be responsible of creating the<br><b>Mailing Labels</b> . A full-page printer and<br>mailing label paper is needed.                                    |
| 6  | Reports              | Reports: Printer1 -    | Defaults which printer is responsible for printing <b>Reports</b> for this station.                                                                                                    |
| 7  | Maps                 | Maps: None 🕶           | Defaults which printer is responsible for printing <b>Maps</b> for this station.                                                                                                    |
| 8  | Other                | Other: Printer1 -      | <b>Other</b> is the predefined printer that will be preselected when you print any other type of receipts.                                                                                                  |
| 9  | Printer Name         | Printer Name           | <b>Printer Name</b> displays which printer is responsible for performing the corresponding print job.                                                                                                    |
| 10 | Format               | Format<br>DefDelTkt    | An individual <b>Format</b> can be selected for<br>the Delivery and Expo Ticket. Typically the<br>same format is used for all delivery printers.<br><i>See Ticket Format section.</i>                       |
| 11 | Master for<br>Splits | Master for<br>Splits   | Master for Splits setting will print a master<br>ticket for a split order when the order is<br>printed manually or triggered by a stage.<br>This option is only available for Delivery and<br>Expo Tickets. |
| 12 | Show Voids           | Show<br>Voids          | <b>Show Voids</b> option will determine whether<br>Voids appear on the printed receipt. This<br>option is only available for Delivery and<br>Expo Tickets.                                                  |
| 13 | Do Not Sort          | Do Not<br>Sort         | <b>Do Not Sort</b> will prevent the items on the order from printing in the sort order defined in the menu editor. This option is only available for Delivery and Expo Tickets.                             |

| 14 | Display<br>Preselects                                  | Display<br>Preselects                         | <b>Display Preselects</b> option will allow the preselected item modifiers to appear on the printed ticket. This option is only available for Delivery and Expo Tickets.                                                                                                    |
|----|--------------------------------------------------------|-----------------------------------------------|----------------------------------------------------------------------------------------------------|
| 15 | Only Revised<br>Makeline                               | Only<br>Revised<br>Makeline                   | <b>Only Revised Makeline</b> adds a stipulation<br>for reprinting. For a reprint to happen, this<br>ticket must have had a menu item that has<br>appeared on the makeline and been<br>bumped.                                                                                                    |
| *  | Print Credit<br>Card Receipt<br>Upon Order<br>Dispatch | Print Credit Card Receipt Upon Order Dispatch | If this option is ON, the credit card receipt<br>will follow the Dispatch Ticket defined in<br>Local Printers for Stage Printing activities. If<br>this option is not used, the credit card<br>receipt will follow the Customer Printer<br>definition.<br>This option can be found under Computer<br>Configuration > HungerRush Credit Server. |

### 

### **Defer Options**

Located in the printer section of the config menu, defer options provides additional options to better customize your deferred order taking and printing options.

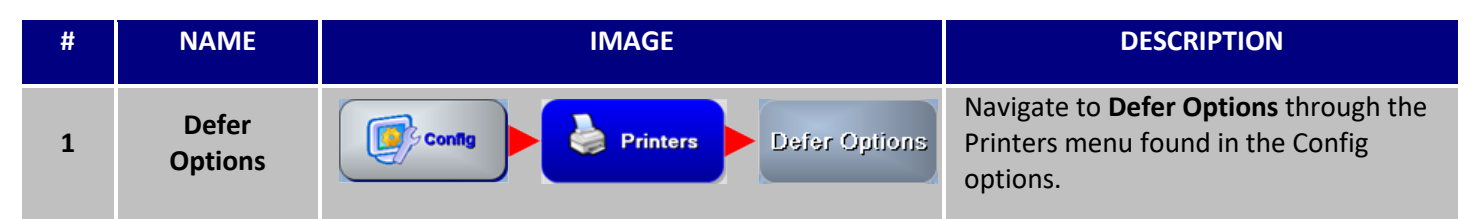

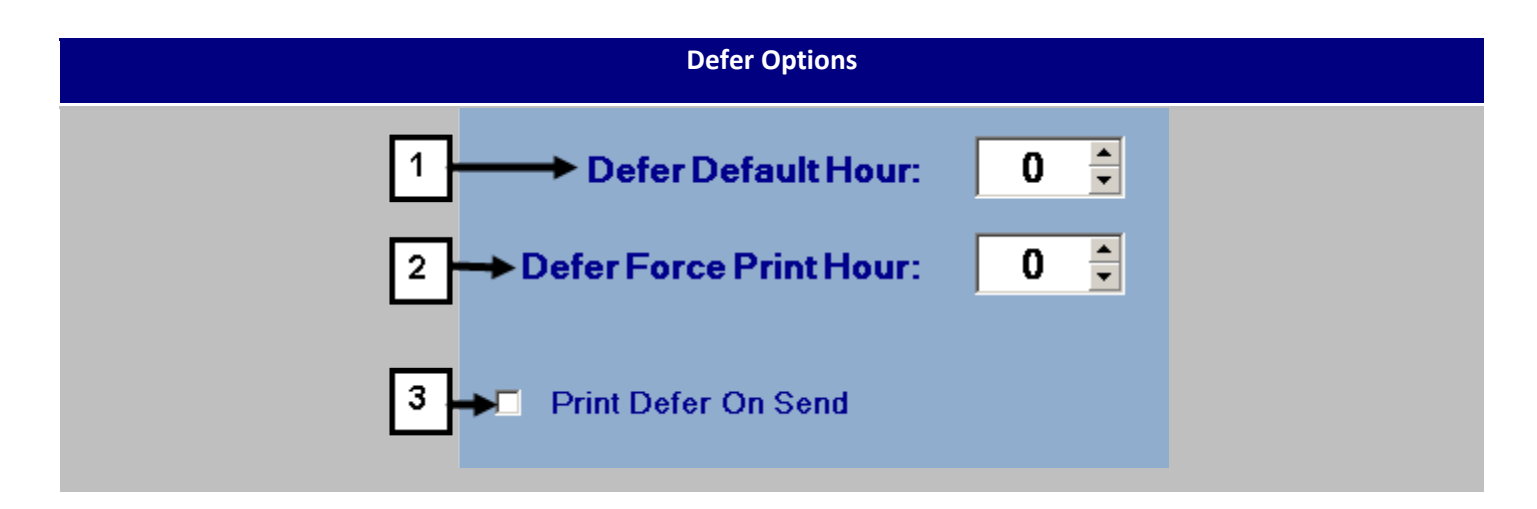

| # | IMAGE                       | DESCRIPTION                                                                                                    |
|---|-----------------------------|----------------------------------------------------------------------------------------------------|
| 1 | Defer Default Hour: 0 📮     | Sets the 'Order Due Time' for all deferred orders. This<br>feature will allow you to change the due time to a set<br>hour instead of manually inputting it.                                                                                                    |
| 2 | Defer Force Print Hour: 0 🚖 | Forces the Deferred orders to automatically print at the set time.                                                                                                    |
| 3 | Print Defer On Send         | Turning this option on will cause a customer ticket to<br>print out once the order is confirmed. This extra copy<br>can then be used as a reminder for yourself or your<br>staff. The Deferred order will still print a kitchen ticket<br>at the alotted time and date of its activation. |

**Tools and Diagnostics** 

Tools and Diagnostics offer several basic Windows printer functions to prevent a standard user from having to exit the *HungerRush* program.

| NAME               | IMAGE                                                                                                    |  |
|--------------------|----------------------------------------------------------------------------------------------------|--|
|                    | System         Customer         Kitchen         Label Printers         Local Printers         Defer Option         Tools/Diags         Routing |  |
| Tools/Diags<br>Tab | 2 Restart Print Service   3 Add Windows Printer   Set Default Windows Printer   4   Microsoft XPS Document Writer                              |  |

| # | NAME                              | IMAGE                                         | DESCRIPTION                                                                                                    |
|---|-----------------------------------|-----------------------------------------------|----------------------------------------------------------------------------------------------------|
| 1 | Tools/Diags                       | Tools/Diags                                   | To access the different options and settings, click on the <b>Tools/Diags Tab</b> .                                                                                                    |
| 2 | Restart<br>Printer<br>Service     | Restart Print Service                         | <b>Restart Printer Service</b> will stop and start<br>the <i>HungerRush</i> Printer Service found under<br>Windows Services. This may be necessary<br>when trouble shooting a printer.                                                                                                    |
| 3 | Add Windows<br>Printer            | Add Windows Printer                           | Add Windows Printer initiates the Windows<br>Add Printer set up dialog box.                                                                                                    |
| 4 | Set Default<br>Windows<br>Printer | Set Default Windows Printer<br>Office Printer | Set <b>Default Windows Printer</b> allows the<br>Windows Printer configuration to be<br>updated from within <i>HungerRush</i> . This is<br>helpful when running reports from within<br>the <i>HungerRush</i> program. If the windows<br>default printer is changed to a receipt<br>printer, the reports appear on a receipt<br>format as opposed to the correct 8.5 X 11<br>format. This setting is controlled by<br>workstation. |

Routing

Routing is used to temporarily route a printer to another printer. This would be necessary if one printer failed. This is also helpful if you open an additional section of the kitchen during peak operational times.

| NAME           |                                     | IMA                             | \GE                          |                       |
|----------------|-------------------------------------|---------------------------------|------------------------------|-----------------------|
|                | System Custome<br>Printers Printers | r Kitchen Label Printers        | Local Printers Defer Options | Tools/Diags 1 Routing |
|                | 57/                                 | 2 Printer<br>Label Printer      | Re-Routed To:<br>None        |                       |
|                |                                     | OfficePrinter Printer1 Printer2 | None<br>None<br>None         |                       |
|                | Revenuel                            | Station10<br>Station11          | None<br>None                 |                       |
| Routing<br>Tab | 7                                   | Station12<br>Station2           | None<br>None<br>None         |                       |
|                | -                                   | Station3<br>Station4            | None<br>None                 |                       |
|                | Revented                            |                                 | Re-Route To:                 |                       |
|                |                                     |                                 |                              |                       |
|                | 1                                   |                                 | Apply                        |                       |

| # | NAME                                          | IMAGE                                                                                 | DESCRIPTION                                                                                      |
|---|-----------------------------------------------|---------------------------------------------------------------------------------------|--------------------------------------------------------------------------------------------------|
| 1 | Routing Tab                                   | Routing                                                                               | To access the different options and settings, click on the <b>Tools/Diags Tab</b> .              |
| 2 | Printer<br>Re-Route<br>Table                  | PrinterRe-Routed To:Label PrinterNonePrinter1NonePrinter2NoneStation1NoneStation4None | This table shows any active printer re-<br>routes that have been defined.                        |
| 3 | Set Printer<br>Routing<br>Selected<br>Printer | Set Printer Routing Printer1                                                          | The printer displayed is the printer<br>currently highlighted on the Printer Re-<br>Route Table. |

Routing continued...

| 4 | Re-Route To | Re-Route To:<br>Printer2 | <b>Re-Route To</b> printer can be selected by using the drop down arrow. |
|---|-------------|--------------------------|--------------------------------------------------------------------------|
| 5 | Clear All   | Clear All                | <b>Clear All</b> will clear all active printer re-route settings.        |
| 6 | Apply       | Apply                    | <b>Apply</b> allows you to apply the setting you just configured.        |

### **Ticket Format**

*HungerRush* allows unlimited ticket formats to be created to best suit your operational needs. Each ticket format will be linked to a specific printer and type of receipt.

| NAME                                 | IMAGE                                                                                                    |  |
|--------------------------------------|----------------------------------------------------------------------------------------------------|--|
| Ticket<br>Format<br>Config<br>Screen | 5       6       Connearwindo       1       DefCustTkt       2       Delete       3       New       4       Exit         7       8       PrtTord Num Barcode       9       Use Employee Nicknames       0         8       PrtTord Num Barcode       9       Use Employee Nicknames       0         11       13       Nermal       1       n Belore       1       0       Order Number       None       9         11       13       Nermal       Ln After       9       None       16       0rder Number       None       9         11       Normal       Ln Belore       9       None       0rder Typ16       None       9         14       Highlight       Large       Ln After       9       None       0rder Typ16       None         11       Use Savanded       Ln Belore       1       Empl:       None       0rder Typ16       None       9         12       Highlight       Large       Ln After       9       None       0rder Typ16       None       9         13       La Belore       1       Empl:       None       0rder Count       New Cust         14       Large       Large       Expanded                                                                                                    |  |
|                                      | O Highlight     Normal<br>O Large<br>O Expanded     Ln Before     0     Image: Customer Name     None       35     O Wormal<br>O Bold     Ln Before     0     Image: Customer Name     None     Image: Customer Name                                                                                                    |  |
|                                      | Originity//     O Large     Ln After     1     Customer Phone     None     None     None       Originity//     O Normal     Ln Before     0     Image: Customer Phone     Image: Customer Phone     Image: Custome |  |

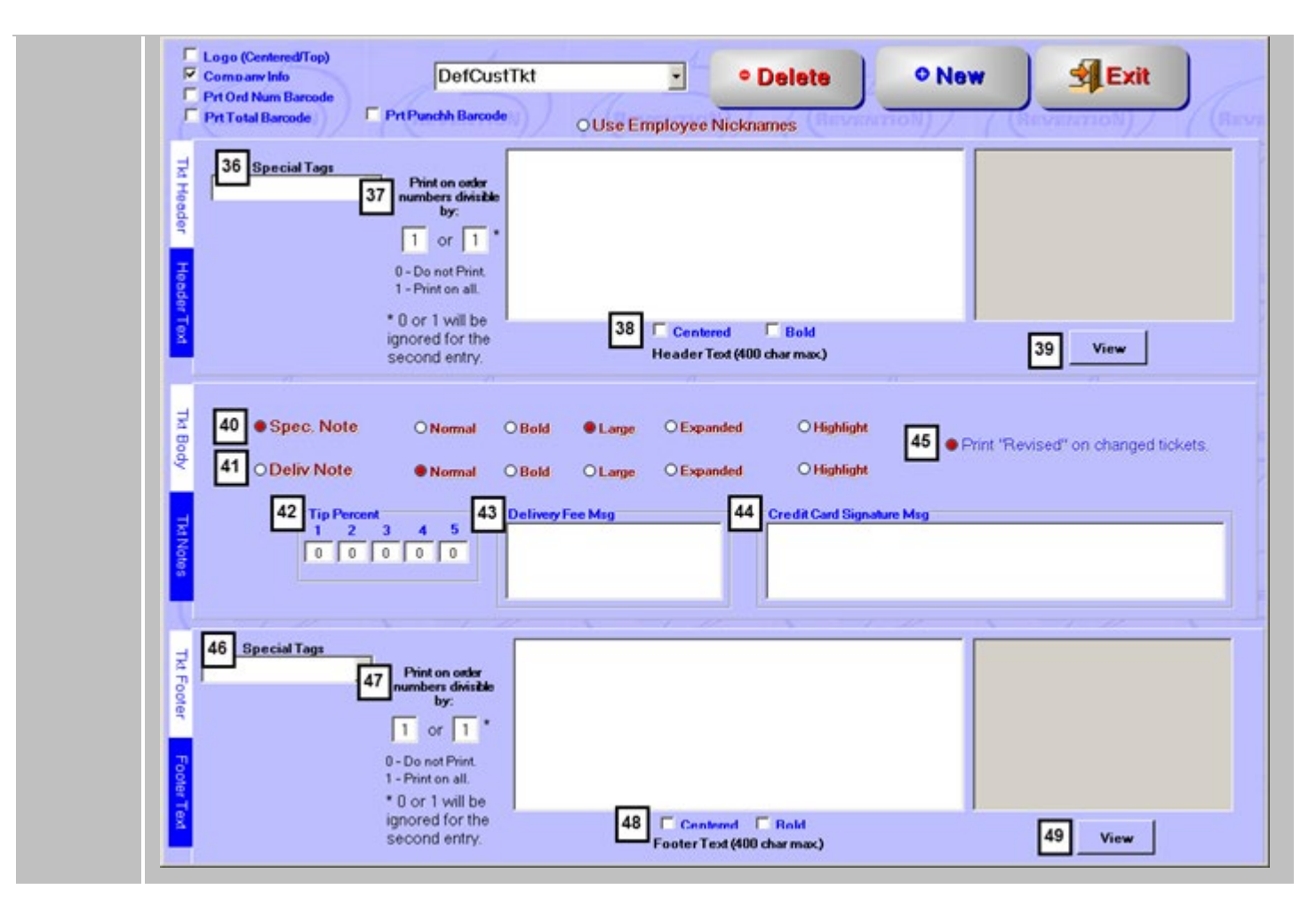

| # | NAME                     | IMAGE                                                       | DESCRIPTION                                                                                                    |
|---|--------------------------|-------------------------------------------------------------|----------------------------------------------------------------------------------------------------|
| 1 | Ticket<br>Format<br>Name | DefCustTkt                                                  | A ticket format can be modified by selecting the <b>Ticket Format Name</b> from the drop down menu. To create a new ticket, format select New and type in new unique ticket format name. |
| 2 | Delete                   | Delete      Ormat is in use. You     cannot delete.      OK | Delete allows you to delete the Ticket Format<br>currently selected.<br>The system will not allow a ticket format to be<br>deleted if it is in use in by a printer.                      |
| 3 | New                      | • New                                                       | Select <b>New</b> to create a new ticket format.                                                                                                    |
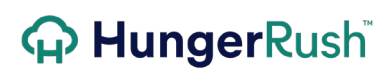

| 4  | Exit                      | <b>Exit</b>                                             | Select <b>Exit</b> to exit the Ticket Format configuration screen.                                                                                                    |
|----|---------------------------|---------------------------------------------------------|----------------------------------------------------------------------------------------------------|
| 5  | Logo                      | Logo (Centered/Top)                                     | <b>Logo</b> option will print logo at the top center of<br>the receipt. Logo should not be used on a kitchen<br>prep ticket format. The printer must be flashed<br>with the logo for it to appear on the printed<br>receipt.                                                |
| 6  | Company<br>Info           | Company Info                                            | <b>Company Info</b> option will display company<br>information populated under Business Info within<br>Config settings.                                                                                                    |
| 7  | Prt Ord Num<br>Barcode    | Prt Ord Num Barcode                                     | <b>Prt Ord Num Barcode</b> displays a barcode at the bottom of the receipt. The barcode represents the order number. The purpose is to allow the order to be recalled more quickly with a barcode scanner.                                                                  |
| 8  | Prt Total<br>Barcode      | Prt Total Barcode                                       | <b>Prt Total Barcode</b> displays the Total Order<br>Amount in barcode form at the bottom of the<br>receipt.                                                                                                    |
| 9  | Prt Punchh<br>Barcode     | Prt Punchh Barcode                                      | <b>Prt Punchh Barcode</b> is an option used when<br>integrating with Punchh Loyalty solution. The<br>Punchh barcode will print at the bottom of the<br>order and can be scanned by the Punchh app to<br>earn points.                                                        |
| 10 | Use Employee<br>Nicknames | OUse Employee Nicknames           NickName         Remy | <b>Use Employee Nicknames</b> option will display the<br>employee nickname defined in their employee<br>profile instead of their first name and last initial.<br>An employee name will be displayed when the<br>Employee field or Server field are configured to<br>appear. |
|    |                           | NickName                                                | *Having this enabled will also cause HungerRush<br>to use the Nicknames on Credit Card Merchant<br>copies. If the Nickname is blank, the merchant<br>copy will also display a blank for the<br>cashier/server's name.                                                       |

Ticket Format continued...

| 11 | Ticket<br>Header           | Tkt Header Header Text                                             | The <b>Ticket Header</b> describes the top section of<br>the printed receipt. The ticket is comprised of<br>three columns and three rows. The <b>Header Text</b><br>describes the top section of the printed receipt.<br>The ticket is comprised of three columns and<br>three rows.                                                                                                    |
|----|----------------------------|--------------------------------------------------------------------|----------------------------------------------------------------------------------------------------|
| 12 | Highlight                  | <b>O Highlight</b>                                                 | <b>Highlight</b> option will highlight the entire row of information on the printed receipt. If the printer is thermal, the highlight will appear in reverse color black highlight with white text. If the printer is impact, the highlight will appear in red text.                                                                                                    |
| 13 | Font Style                 | O Normal<br>Bold<br>O Large<br>O Expanded                          | <b>Font Style</b> can be selected to modify the font of the entire row.                                                                                                    |
| 14 | Ln Before<br>&<br>Ln After | Ln Before 1 💽<br>&<br>Ln After 1 💽                                 | <b>Ln Before</b> allows you to define blank space before<br>the row of text and <b>Ln After</b> allows you to define<br>blank space after the row of text.                                                                                                    |
| 15 | Display<br>Fields          | None<br>Amt Due/Paid<br>Cashier<br>Customer Name<br>Customer Phone | <ul> <li>Data field will be empty when None is selected.</li> <li>Amount Due/Paid will show how much is due for the order or it will show Paid in Full.</li> <li>Cashier will show the employee name of the Cashier that tendered the order. It will also be the name of the user that placed the order if the order has not been tendered.</li> <li>If present on the order, the Customer Name will appear. If no Customer has been selected, this area would be blank.</li> </ul> |

|    |                   | continued                                                                                                    | <ul> <li>If present on the order, the Customer Phone will appear. If no Customer has been selected, this area would be blank.</li> <li>Date will show current business date.</li> <li>Date/Time will show current calendar date and time.</li> <li>Estimated Time is the estimated order time based on the defined time within the Order Type properties.</li> <li>Guest Count displays the guest count entered by the employee when the order is taken.</li> <li>Order Number is a consecutive number generated for each order. An order number will not duplicate during the same business day.</li> <li>Order Time is the time in which the order was first saved or sent to the kitchen.</li> </ul> |
|----|-------------------|----------------------------------------------------------------------------------------------------|----------------------------------------------------------------------------------------------------|
| 15 | Display<br>Fields | Date<br>Date/Time<br>Estimated Time<br>Guest Count<br>Order Date<br>Order Date/Time<br>Order Number<br>Order Type<br>Pager Number<br>Pager Number<br>Payment Method<br>Server<br>Table Number<br>Text | <ul> <li>Order Number is a consecutive number generated for each order. An order number will not duplicate during the same business day.</li> <li>Order Time is the time in which the order was first saved or sent to the kitchen.</li> <li>Order Type is the order type selected by the employee when the order is first entered.</li> <li>Pager Number can also be a table tent number.</li> <li>Payment Method is the method of payment selected for a Delivery order or the payment method used when the order is tendered.</li> <li>Server is the employee name of the Server.</li> </ul>                                                                                                    |

|    | Display<br>Fields | continued                                                                                                    | <ul> <li>Table Number is the table number entered by the server when the order is taken.</li> <li>Text allows free-form text to be entered on the receipt. This message would be a static message that would not change.</li> <li>Time is the current time of day when the receipt is printed.</li> <li>User is the name of the employee that initiated the printed receipt.</li> </ul>                                                                     |
|----|-------------------|----------------------------------------------------------------------------------------------------|----------------------------------------------------------------------------------------------------|
| 15 |                   |                                                                                                    |                                                                                                    |
| 16 | Columns           | Payment Method   Order Type  None  Order#  None  Corder#  None  Empl:  Date/Time None Vone Vone Vone Vone Vone Vone Vone V | Each row consists of three <b>Columns</b> . The data<br>displayed can be configured for each column. Use<br>the drop down arrow to select the data field you<br>wish to display. The field above the drop down<br>selection can be used for free-form text. Example:<br>The data you choose to display is the Order<br>Number. You may choose to add Ord#: to the<br>free-form text as a prefix to the Order Number<br>data being displayed on the receipt. |
| 17 | Cust. Info        | Cust. Info                                                                                                    | When selected, <b>Cust. Info</b> will show the customer information assigned to the order. This option is typically used for Delivery and To Go type orders.                                                                                                    |

| 18 | Name Only                               |         | O Name | e Only  |         | <b>Name Only</b> indicates when Cust. Info is printed<br>only the Name will appear. This is recommended<br>for a Pick Up order customer receipt to prevent<br>the customer address from appearing. |
|----|-----------------------------------------|---------|--------|---------|---------|----------------------------------------------------------------------------------------------------|
| 19 | Cust.<br>Info/Name<br>Only<br>Text Size | ONormal | O Bold | 🖲 Large | O Expan | <b>Cust. Info/Name Only Text Size</b> can be selected to modify the font of the size of the customer information.                                                                                  |

Ticket Format continued...

| 20 | Cust.<br>Info/Name<br>Only<br>Highlight | O Highlight                    | <b>Cust. Info/Name Only Text Size Highlight</b> option<br>will highlight customer's information or Name on<br>the printed receipt. If the printer is thermal, the<br>highlight will appear in reverse color black<br>highlight with white text. If the printer is an<br>impact model, the highlight will appear in red<br>text. |
|----|-----------------------------------------|--------------------------------|----------------------------------------------------------------------------------------------------|
| 21 | Order Count                             | O Order Count                  | <b>Order Count</b> will show the number of orders the customer has historically. This lets the employees know how many times the customer has ordered.                                                                                                    |
| 22 | New Cust.                               | <mark>O New Cust</mark>        | <b>New Cust</b> option will show that the Customer is<br>New if they have never ordered form the location<br>before.                                                                                                    |
| 23 | Ticket Body/<br>Ticket Notes            | Tkt Body Tkt Notes             | <b>Ticket Body</b> represents the middle section of the printed receipt that includes the order details.<br><b>Ticket Notes</b> section displays additional ticket format options including Tip Percent settings, Delivery Fee Message and Credit Card Signature Message.                                                       |
| 24 | Items                                   | Items<br>Indent 0              | <b>Items</b> is the section where menu items are<br>printed. Your options include Indentation, Ln<br>Before and After, Font Style and Highlight.                                                                                                    |
| 25 | Mods/<br>Prefs                          | Mods/Prefs<br>Indent 3         | <b>Mods/Prefs</b> is the section where you define how<br>you want the Modifiers and Preferences of an<br>Item to be printed on the receipt. Your options<br>include Indentation, Ln Before and After, Font<br>Style and Highlight.                                                                                              |
| 26 | Highlight No-<br>Mods                   | O Highlight No-Mods            | <b>Highlight No-Mods</b> will highlight any preselected modifiers that have been removed from the items and will appear as No 'Modifier.'                                                                                                    |
| 27 | Highlight<br>Delivery<br>Reminders      | O Highlight Delivery Reminders | <b>Highlight Delivery Reminder</b> will display the delivery reminder in a highlighted font.                                                                                                    |
| 28 | Menu<br>Defined Item<br>Highlight       | O Menu Defined Item Highlight  | Menu Defined Item Highlight will highlight any marked items to be highlighted within the menu editor.                                                                                                    |

Ticket Format continued...

| 29 | Menu<br>Defined Pref<br>Highlight | O Menu Defined Pref Highlight                                                                                             | Menu Defined Pref Highlight will highlight any<br>Preferences marked to be highlighted within the<br>menu editor.                                                                                                    |
|----|-----------------------------------|----------------------------------------------------------------------------------------------------|----------------------------------------------------------------------------------------------------|
| 30 | Highlight<br>Extras               | O Highlight Extras                                                                                                    | <b>Highlight Extras</b> will highlight any preselected modifier of an item that has been marked with Extra.                                                                                                    |
| 31 | Highlight<br>Notes                | O Highlight Notes                                                                                                    | <b>Highlight Notes</b> will highlight all Item Notes added to an item.                                                                                                    |
| 32 | ltem<br>Separator                 | Oltern Separator                                                                                                    | Item Separator separates each item with a horizontal line.                                                                                                    |
| 33 | Half/Half<br>Columns              | O Half/Half Columns                                                                                                    | Half/Half Columns will display an Item that has<br>half and half modifiers with a vertical line<br>separating half 1 and half 2 of the item modifiers.                                                                                                    |
| 34 | Receipt<br>Width                  | Width<br>42                                                                                                    | <b>Receipt Width</b> determines the maximum amount<br>of space allocated to a printer lengthwise.<br>Thermal printers should be set to 42 and impact<br>printers should operate at 38.                                                                                                    |
| 35 | Tkt Footer/<br>Footer Text        | Tkt Footer Footer Text                                                                                                    | <b>Ticket Body</b> indicates the middle section of the printed receipt that includes the order details.<br><b>Ticket Notes</b> section displays additional ticket format options including Tip Percent settings, Delivery Fee Message and Credit Card Signature Message.                                                                                                    |
| 36 | Header Text<br>Special Tags       | Special Tags<br>Business Date + n<br>&BDATE+n<br>Adds n days to<br>todays business<br>date, where n is a<br>numeric value | <ul> <li>Header Text Special Tags are used to define specific fields to display within the message.</li> <li>When a field is selected from the drop down list, the tag used in the message is displayed.</li> <li>Example: The tag for Business Date + n is &amp;BDATE+n. Tags should be entered in all capitals and no spaces.</li> <li>The Text Entered for the header file provided.</li> </ul> |

|    |                                                          | Thank you for joinging us today! This<br>receipt can be redeemed for a free<br>appetizer before 12/09/2013.                                                           | The Receipt Results that appear                                                                                                    |
|----|----------------------------------------------------------|----------------------------------------------------------------------------------------------------|----------------------------------------------------------------------------------------------------|
| 37 | Header Text<br>Print Text<br>Based on<br>Order<br>Number | Print on order<br>numbers divisible<br>by:<br>1 or 1 *<br>0 - Do not Print.<br>1 - Print on all.<br>* 0 or 1 will be<br>ignored for the<br>second entry.<br>continued | <b>Header Text Print on order numbers divisible by:</b><br>allows the header or footer text to appear to<br>print randomly on receipts. |
|    |                                                          | Print on order<br>numbers divisible<br>by:<br>10 or 1 *                                                                                                    | Example: If you want the message to print on every tenth ticket, you would enter 10 and leave the second entry at 1.                    |
| 38 | Header Text<br>Centered /<br>Bold                        | Centered Bold<br>He a der Text (400 char max)                                                                                                    | <b>Centered</b> and <b>Bold</b> option will translate to the printed receipt or within the View window,                                 |
| 39 | View                                                     | Thank you for joinging us today! This receipt can be redeemed for a free appetizer before 12/09/2013.                                                                 | <b>View</b> displays the message in the manner in which it will appear on the receipt.                                                  |
| 40 | Tkt Notes                                                | Spec. Note                                                                                                    | <b>Tkt. Notes Spec. Notes</b> denotes whether or not the Special Notes connected to a customer are                                      |

|    | Spec. Note                      | O Normal<br>O Bold<br>D Large<br>C Expanded<br>O Highlight                                                          | displayed on this ticket type. A filled in red bubble<br>indicates the choice has been selected and active.<br>The size of the font is controlled by the following<br>size choices and the option to highlight the note<br>is controlled by clicking the Highlight bubble.                                                                                                    |
|----|---------------------------------|----------------------------------------------------------------------------------------------------|----------------------------------------------------------------------------------------------------|
| 41 | Tkt Notes<br>Deliv Note         | Deliv Note     Normal     O Bold     Expanded     Highlight                                                         | <b>Tkt. Notes Deliv Notes</b> denotes whether or not<br>the Delivery Notes connected to a customer are<br>displayed on this ticket type. A filled in red bubble<br>indicates the choice has been selected and active.<br>The size of the font is controlled by the following<br>size choices and the option to highlight the note<br>is controlled by clicking the Highlight bubble. This<br>option is most commonly selected for the driver's<br>delivery ticket, so the drivers are provided with<br>the pertinent information. |
| 42 | Tip Percent<br>Suggestion       | Tip Percent           1         2         3         4         5           0         0         0         0         0 | <b>Tip Percent</b> will show the recommended tip percent based on the order total. Up to 5 percentages can be entered, but 3 is the recommended amount.                                                                                                    |
| 43 | Delivery Fee<br>Msg             | Delivery Fee Msg                                                                                                    | <b>Delivery Fee Msg</b> is free form text. Example:<br>Please note Delivery Fee is not part of gratuity.                                                                                                    |
| 44 | Credit Card<br>Signature<br>Msg | Credit Card Signature Msg                                                                                           | <b>Credit Card Signature Msg</b> will appear just above<br>the signature line. <u>Example:</u> Card member<br>acknowledges receipt of goods and/or services in<br>the amount of the total shown heron. Card<br>member agrees to perform the obligations set<br>forth by card member's agreement with issuer.                                                                                                    |
| 45 | Print Revised                   | Print "Revised" on changed tickets.                                                                                 | Clicking <b>Print Revised</b> on changed tickets will<br>cause the 'Revised' header to be printer on a<br>Kitchen ticket that has been modified.                                                                                                    |

#### Ticket Format continued...

| 46 | Footer Text<br>Special Tags                    | Special Tags<br>Business Date + n<br>&BDATE+n<br>Adds n days to<br>todays business<br>date, where n is a<br>numeric value                                | Footer Text Special Tags are used to determine<br>specific fields to display within the message.<br>When a field is selected from the drop down, a<br>list of the tags used is displayed. <u>Example:</u> The tag<br>for Business Date + n is &BDATE+n. Tags should<br>be entered in all capitals and no spaces.<br>The Text Entered for the Footer file provided. |
|----|------------------------------------------------|----------------------------------------------------------------------------------------------------|----------------------------------------------------------------------------------------------------|
|    |                                                | Thank you for joinging us today! This<br>receipt can be redeemed for a free<br>appetizer before 12/09/2013.                                              | The Receipt Results that appear                                                                                                    |
| 47 | Footer Text<br>Print Text<br>Based on<br>Order | Print on order<br>numbers divisible<br>by:<br>1 or 1 *<br>0 - Do not Print.<br>1 - Print on all.<br>* 0 or 1 will be<br>ignored for the<br>second entry. | <b>Footer Text Print on order numbers divisible by:</b><br>allows the header or footer text to appear to<br>print randomly on receipts.                                                                                                    |
|    | Number                                         | Print on order<br>numbers divisible<br>by:<br>10 or 1 *                                                                                                  | Example: If you want the message to print on every tenth ticket you will enter 10 and leave the second entry at 1.                                                                                                    |
| 48 | Footer Text<br>Centered /<br>Bold              | <b>Centered Bold</b><br>Header Text (400 char max.)                                                                                                    | <b>Centered</b> and <b>Bold</b> option will translate to the printed receipt or within the View window.                                                                                                    |

|    |                     | Thank you for joinging us today! This receipt can be redeemed for a free appetizer before &BDATE+5.         |                                                                                                    |
|----|---------------------|----------------------------------------------------------------------------------------------------|----------------------------------------------------------------------------------------------------|
|    |                     | Header Text (400 char max.)                                                                                 |                                                                                                    |
| 49 | Footer Text<br>View | Thank you for joinging us today! This<br>receipt can be redeemed for a free<br>appetizer before 12/09/2013. | <b>Footer Text View</b> displays the message in the manner in which it will appear on the Tkt Footer of the receipt. |
|    |                     | View                                                                                                    |                                                                                                    |

### **Sample Tickets Formats**

#### **Customer Receipt**

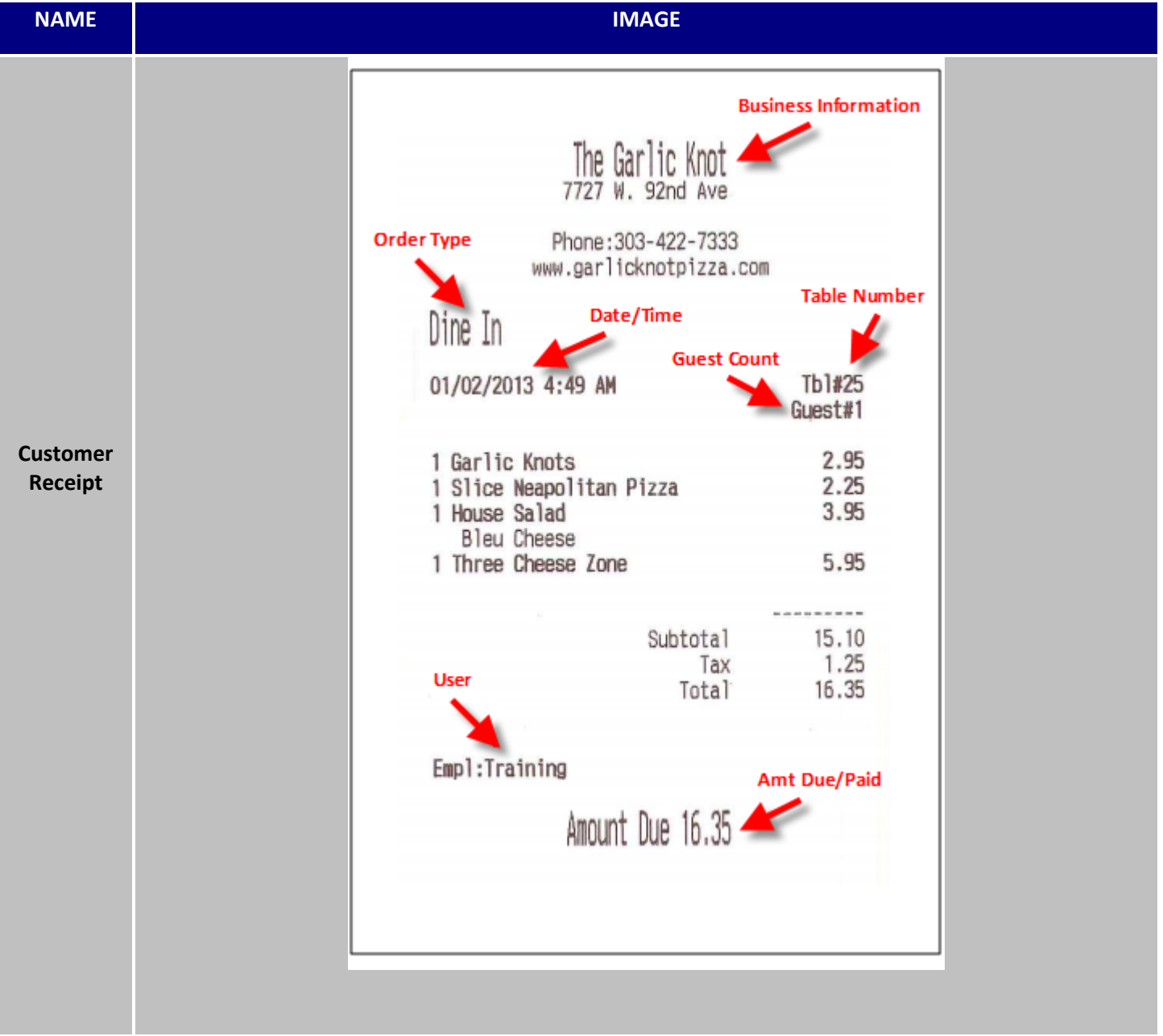

### 

Sample Tickets Format continued...

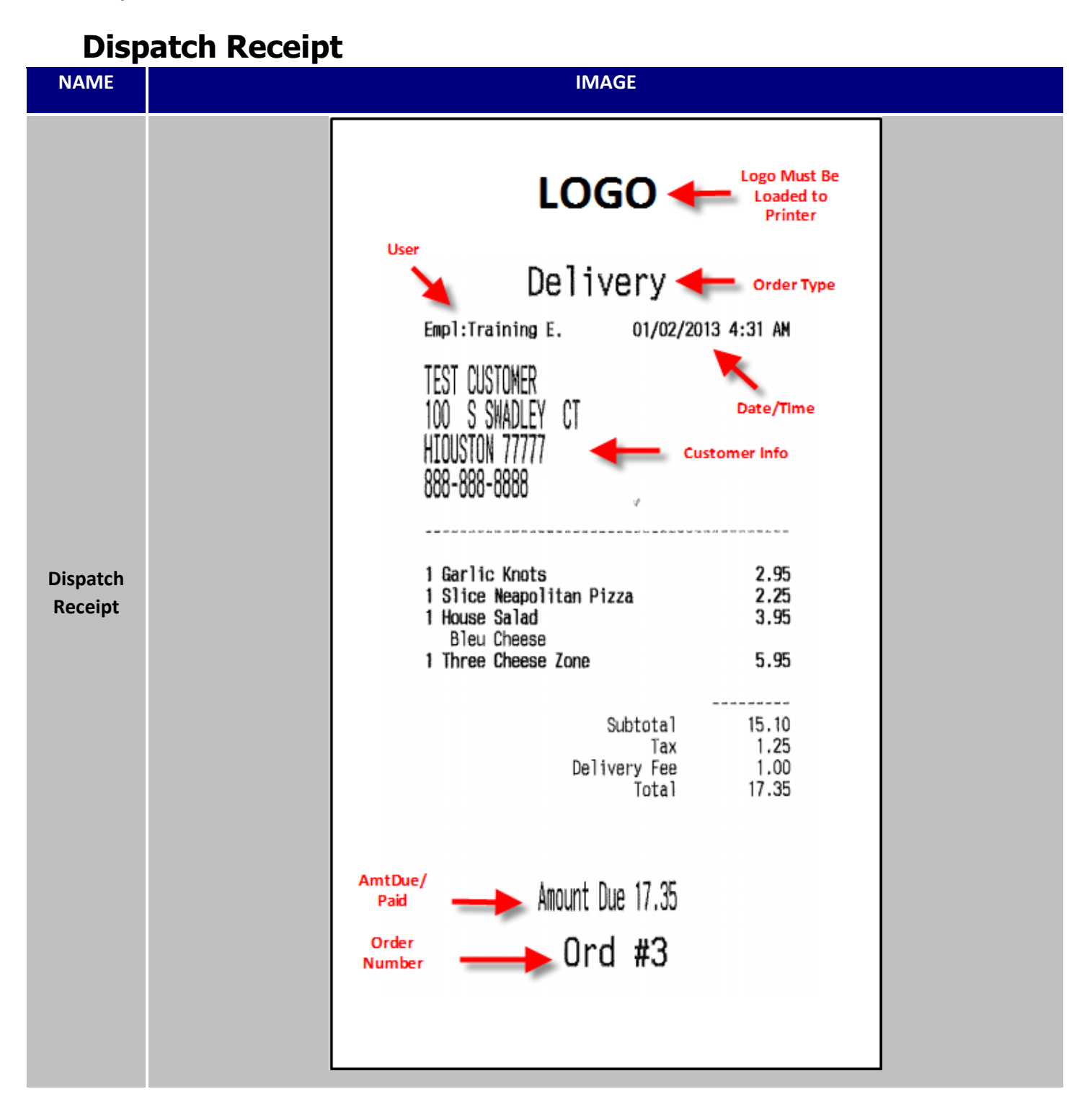

Sample Tickets Format continued...

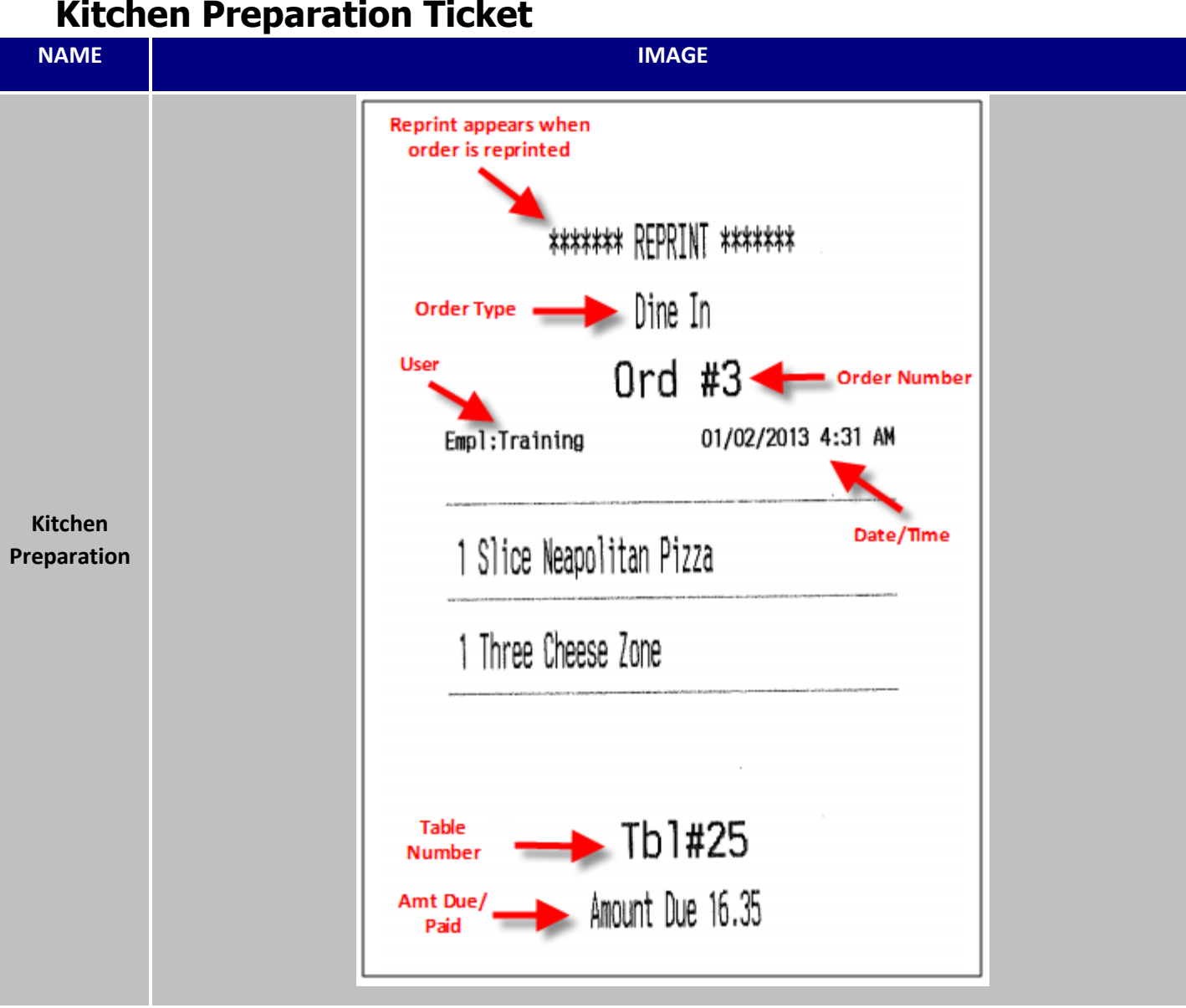

Sample Tickets Format continued...

### **Label Printer Formats**

| NAME                    | IMAGE                                                                                                    | DESCRIPTION                                                                                                    |
|-------------------------|----------------------------------------------------------------------------------------------------|----------------------------------------------------------------------------------------------------|
| Standard                | #13       602-111-1111       MIKE DOE         1111       EANCELA DR         1 of 1       12:29PH       12/26         Subtotal:       18.05       Capers         Tax:       1.32       Delvery         Delverg:       2.00       Capers         \$21.37       Copy       Saturation                                                                                                    | Standard Label Format, Item information presented in manner best suited for boxes being held in a vertical position. |
| No Totals               | #12 602-111-1111 MIKE DOE<br>1111 EANGELA DR<br>1 of 1 12:29PM 12/26<br>Subtotal:<br>Tax:<br>Delv Chg:<br>Delv Chg:<br>Delv | Standard Label Format without Totals                                                                                 |
| No Totals,<br>No Extras | #11     602-111-1111     MIKE DOE       1111     EANGELA DR       1 of 1     12:29PM       Subtotal:     Caperia       Tax:     Chapter a       Delv Chg:     Chapter a       Chapter a     Chapter a                                                                                                    | Standard Label Format without Totals and Extras                                                                      |
| No Extras               | #10       602-111-1111       MIKE DOE         1111       EANGELA DR       Interview         1 of 1       12:29PM       12/26         Subtotal:       18.05       Interview         Tax:       1.32       Chapter 1         Delv Chg:       2.00       Sector         \$21.37       E.                                                                                                    | Standard Label Format without Extras                                                                                 |

### 

Sample Tickets Format continued...

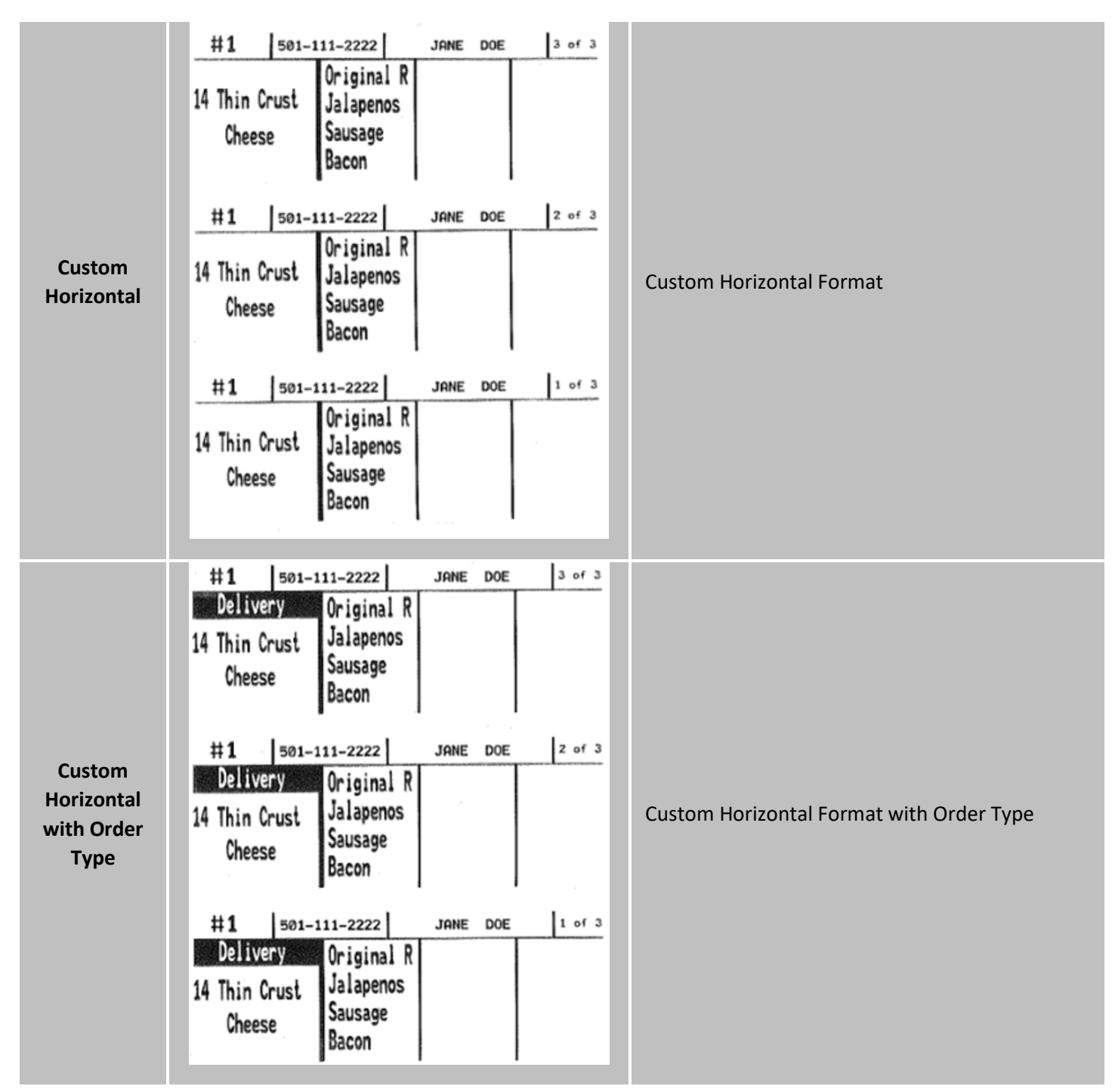

Sample Tickets Format continued...

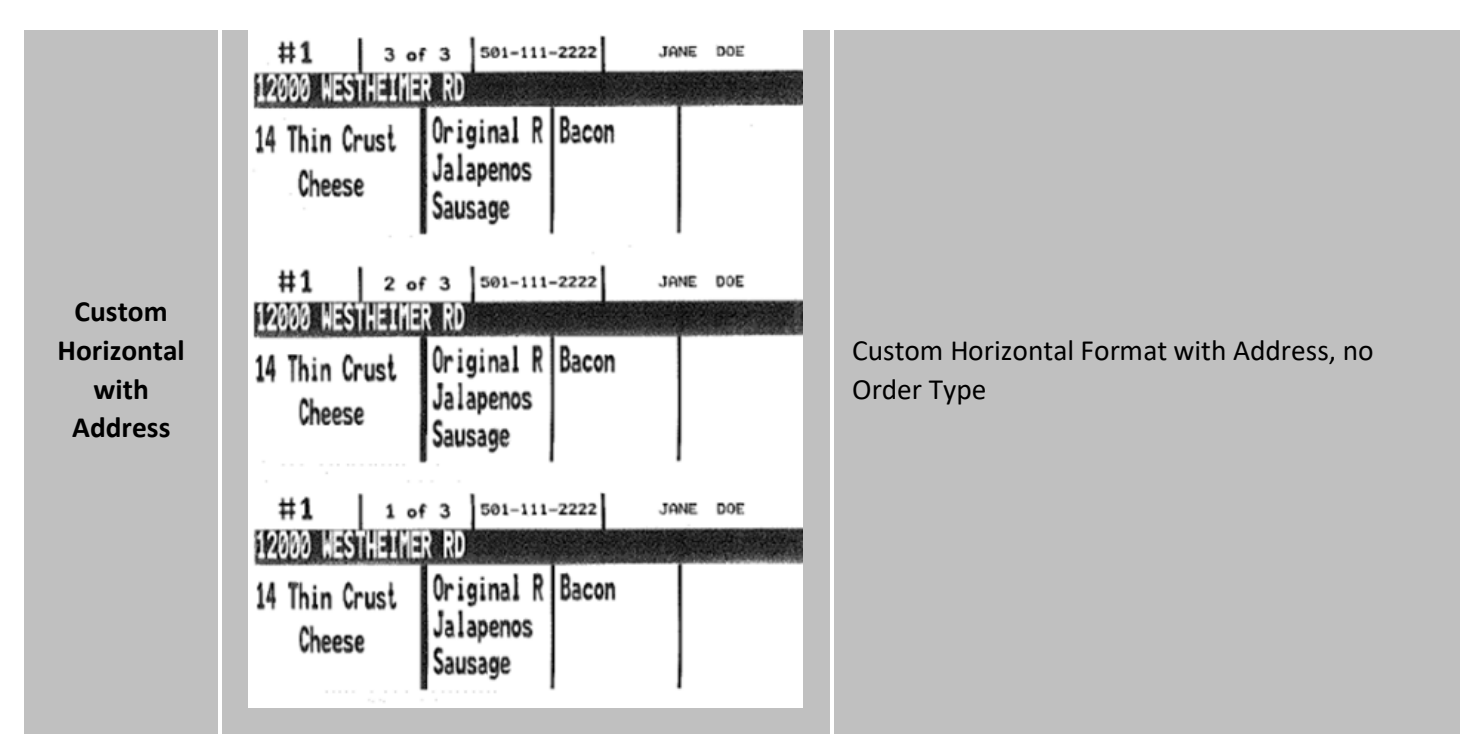

### **Kitchen Display System**

*HungerRush* offers two different layouts for kitchen display monitors, Kitchen Order Display (Make Order) and Kitchen Item Display (Make Item). Kitchen Order Display will show all items with related modifiers and preferences in an order format. The entire order will be bumped, as opposed to individual item bumping. Kitchen Item Display will show each menu item with related modifiers and preferences on a horizontal line. Each item must be bumped separately. Kitchen Display monitors are used in place of kitchen preparation tickets to improve efficiencies and save on paper resources.

| NAME                                  |                                                                                                    | IMA                                                                                                    | AGE                                                                                                    |                                                                                                    |                                                                                                    |
|---------------------------------------|----------------------------------------------------------------------------------------------------|----------------------------------------------------------------------------------------------------|----------------------------------------------------------------------------------------------------|----------------------------------------------------------------------------------------------------|----------------------------------------------------------------------------------------------------|
| Kitchen<br>Order<br>Display<br>Layout | 1       Order #291       16:20         Drive Thru Revention       6" BLT Sub         Mayonnaise       12" Tuna Salad Sub         "Outin 3       Tomato         Cheese       Club Combo Wrap         NO Mayonnaise       Italian Vinaigrette         2       Order #292       12:56         Drive Thru Revention       6" Turkey and Cheese St         Chettuce       Mayonnaise         Mustard       6" Veggle Sub         Cheese       Grilled Chicken Wrap         Asiago Caesar       3         3       Order #293       12:04         Counter       Revention         6" Cold Cut Combo       NO Salami         Cheese       Mayonnaise         Grilled Chicken Wrap       Chipotte Ranch                                                                                                    | Chicken Tenders Sandwic<br>Potato Wedges     Counter Revention     G" Ham and Cheese Sub<br>Lettuce<br>Tomato<br>Pepperoni<br>G" Meatball Sub<br>Club Combo Wrap<br>NO Ham<br>2X Mayonnaise     S<br>Order #295<br>S:46<br>Drive Thru Revention<br>Grilled Chicken Wrap<br>Honey Dijon<br>NO Provolone<br>LT Black Olives     S<br>Order #296<br>G'Ider Kenewrap<br>Honey Dijon<br>NO Provolone<br>LT Black Olives     S<br>Order #296<br>LT Black Olives     S<br>Order #296<br>LT Mayonnaise     S | 7       Order #297       3:03         Counter       Revention         6" Turkey and Cheese St<br>Lettuce       Tomato         Mayonnaise       Taco Wrap         LT Onions       LT Onions         8       Order #298       2:44         Drive Thru Revention I       Italian Wrap         Club Combo Wrap       Grilled Chicken Wrap         Asiago Caesar       9       Order #299       1:58         Drive Thru Revention I       6" BLT Sub       NO Tomato       2X Mayonnaise         Potato Cheese Bites       Order #300       1:26       Counter       Revention         12" Ham and Cheese Sub       Mustard       Turkey Club Wrap       Sub Wrap | Order #301<br>Counter 1<br>6" BBQ Chicken<br>Cheese<br>Mayonnaise<br>Mayonnaise                                                                                                    | 1:06<br>Revention<br>1 Sub<br>2 AM<br>TER to Ext                                                                                                    |
| Kitchen<br>Item Display<br>Layout     | Boneless         21         Wings           1000 2         1012         047           1         132         1         Black           2         113         1         O Rin           3         221         1         Black           6         132         1         Black           6         132         1         Black           7         234         1         Black           9         132         1         Med V           7         234         1         Black           9         113         1         6 Chiu           113         1         6 Chiu           113         1         5 Chiu           113         1         5 Chiu           132         1         Chiu           132         1         Chiu           132         1         Chiu           132         1         Chiu | 50     Burg     2       Item       Item       Ind Chx for salad       Igs       S Med       Ind Chx for salad       Igs       S Med       Ind Chx for salad       Igs       Ind Chx for salad       Ind Chx for salad       Ind Chx for salad       Ind Chx for salad       Steak Burger       Wedges       Cken Tenders       Ind Chx for salad       Ind Chx for salad                                                                                                    | Fries 3 Wedges Honey BBQ Blue Cheese Carrots Swiss Cheese Potato Wedges Teriyaki Blue Cheese Celery Parmesan Garlic Swiss Cheese Teriyaki O Rings Honey BBQ Fries Cheddar Jack Cheese Blacknd Chx for salad Parmesan Garlic                                                                                                    | 4         Brd Tndr           Time         Or           8:18         D           7:17         D           6:13         D           5:43         D           4:20         D           4:18         D           3:50         D           3:43         D           3:17         D           3:13         D           1:47         D           1:48         D | r 15<br>ider Type<br>Dine In<br>Dine In<br>Din<br>Dine In<br>Dine In<br>Dine In<br>Dine In<br>Dine In |

### **Using Multiple Kitchen Displays**

Multiple kitchen display monitors and printers can be used to route items to different areas of the kitchen. The example below shows three individual kitchen print categories, Hot, Cold, and Fry that would be assigned to menu items within the menu editor. The Hot category will display on the Kitchen Item Display, the Cold category will display on the Kitchen Order Display and the Fry category will be assigned to a kitchen printer that shows the Fry items.

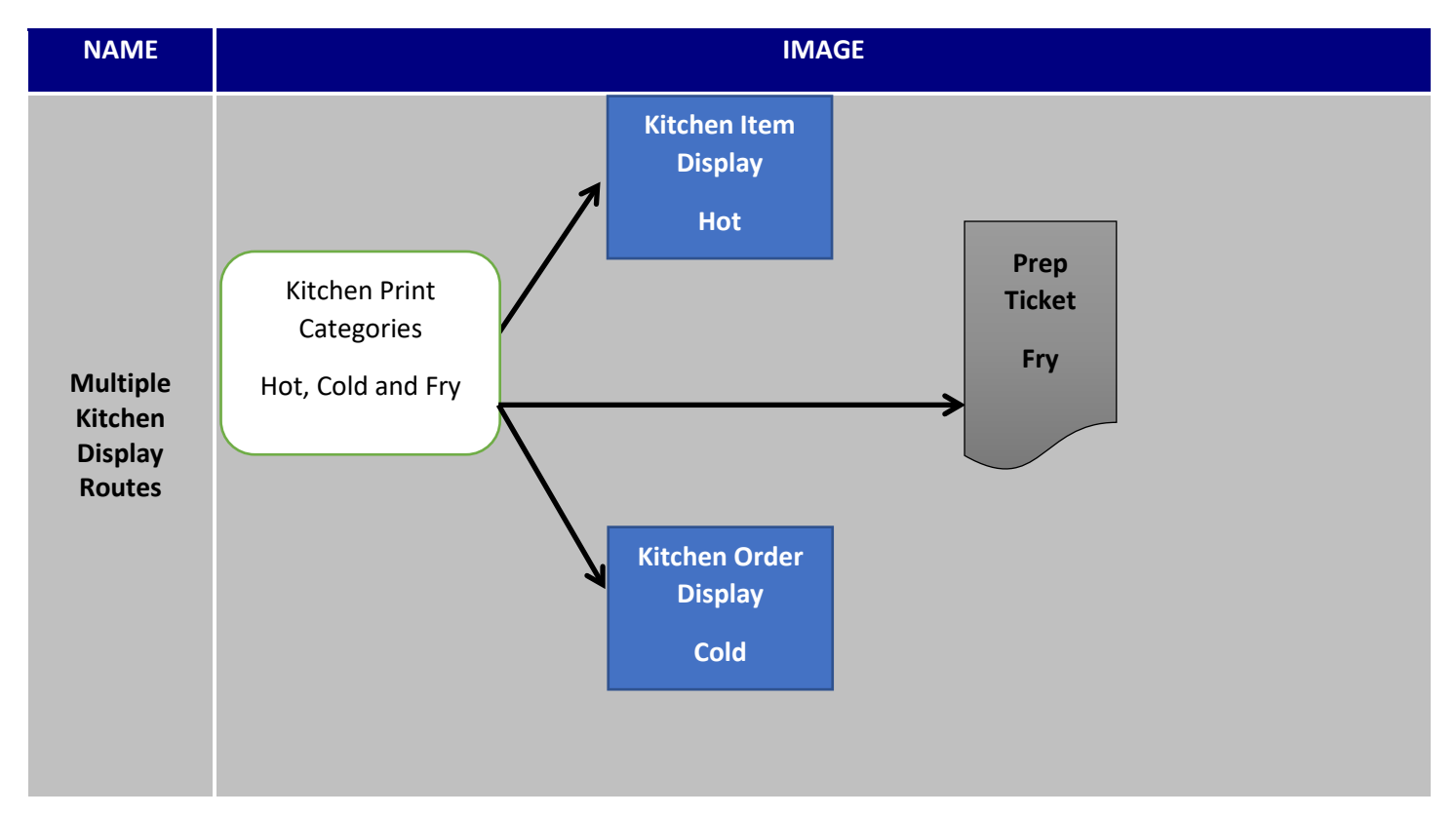

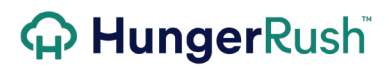

### **Kitchen Display Configuration**

| NAME                                |   | IMAGE           |              |                      |          |  |  |
|-------------------------------------|---|-----------------|--------------|----------------------|----------|--|--|
|                                     |   | Kitchen Display |              |                      |          |  |  |
|                                     |   |                 |              |                      |          |  |  |
|                                     |   | 1 Computer      | Unit         | Active?              |          |  |  |
|                                     |   | Station8        | Order        | Yes                  |          |  |  |
|                                     |   | Station9        | ltem         | No                   |          |  |  |
| Kitchen<br>Display<br>Configuration |   |                 |              |                      |          |  |  |
|                                     |   |                 |              |                      |          |  |  |
|                                     | 2 | Delete 3 Predit | 4 New Item 5 | New Order<br>Display | 6 🛃 Exit |  |  |

| # | NAME                  | IMA      | AGE   |         | DESCRIPTION                                                                                                    |
|---|-----------------------|----------|-------|---------|----------------------------------------------------------------------------------------------------|
|   | Activo                | Computer | Unit  | Active? | When the Kitchen Display Configuration is                                                                                                    |
| 1 | 1 Kitchen<br>Displays | Station1 | Order | Yes     | selected, the first screen shows current                                                                                                    |
|   |                       | Station2 | Item  | Yes     | Kitchen Displays defined.                                                                                                    |
|   |                       |          |       |         |                                                                                                    |
| 2 | Delete                |          | elete |         | To <b>Delete</b> an existing Kitchen Display<br>highlight the Computer Name and select<br>Delete. A message will appear to confirm<br>the deletion. |

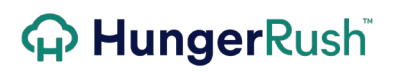

|   |                      | Revention       ?????       Permanently delete       kitchen display for       Station??       Yes       No |                                                                                                    |
|---|----------------------|----------------------------------------------------------------------------------------------------|----------------------------------------------------------------------------------------------------|
| 3 | Edit                 | Edit                                                                                                    | To <b>Edit</b> the properties of an existing<br>Kitchen Display highlight the Computer<br>Name and select Edit. |
| 4 | New Item<br>Display  | New Item<br>Display                                                                                         | To create a new kitchen display by item, select <b>New Item Display</b> button.                                 |
| 5 | New Order<br>Display | New Order<br>Display                                                                                        | To create a new kitchen display by order, select <b>New Order Display</b> button.                               |
| 6 | Exit                 | Exit                                                                                                    | Press <b>Exit</b> to return to the main navigation screen.                                                      |

### **Kitchen Order Display**

| NAME             | IMAGE                                                                                                    |  |  |  |  |  |
|------------------|----------------------------------------------------------------------------------------------------|--|--|--|--|--|
|                  | Edit Kitchen Display by Order                                                                                                    |  |  |  |  |  |
|                  | 1 → Computer Name: Station8 IS Available Order Types Current Order Types                                                                                                    |  |  |  |  |  |
|                  | 2     →Text Size:     Large     Catering       3     →Item Color:     Black     Delivery                                                                                                    |  |  |  |  |  |
|                  | 4 →→Note Color: Red Patio<br>Pick Up<br>To Go                                                                                                    |  |  |  |  |  |
| Kitchen          | 6 → Modifier Color: Blue ViP Room Web Delivery Categories                                                                                                    |  |  |  |  |  |
| Order<br>Display | 7 →NO Modifier Color:     Red     Web Pick Up       8     Extra Modifier Color:     Black                                                                                                    |  |  |  |  |  |
|                  | 9       Caution Minutes:       10       ↓       17       Priority Order Type:       26       >No Split Orders: ▷         None       ↓       10       ↓       17       Priority Order Type:       27       >Display Previous Items: ▷                                                                                                    |  |  |  |  |  |
|                  | 10 +Warning Minutes: 120 ↓ 18 → Filter by Order Type:<br>Show Order Types<br>30 p: do p ( or b) p ( or b) p |  |  |  |  |  |
|                  | 11→Recall Minutes:       15       19→Max Orders:       20       31       →Display Detault Preferences:       ✓         12 → Active?:       13       Use Original Time:       10       10       10       10       10       10       10       10       10       10       10       10       10       10       10       10       10       10       10       10       10       10       10       10       10       10       10       10       10       10       10       10       10       10       10       10       10       10       10       10       10       10       10       10       10       10       10       10       10       10       10       10       10       10       10       10       10       10       10       10       10       10       10       10       10       10       10       10       10       10       10       10       10       10       10       10       10       10       10       10       10       10       10       10       10       10       10       10       10       10       10       10       10       10       10       10       10                                                                                                    |  |  |  |  |  |
|                  | 14       →Additional Display (separate stage):       21       →Show Computer Name:       33       Cancel         Addl Computer Name:       Station8       23       →Prioritize Ready Orders:       33       Cancel       34       Save                                                                                                    |  |  |  |  |  |

| # | NAME             | IMAGE                   | DESCRIPTION                                                                                        |
|---|------------------|-------------------------|----------------------------------------------------------------------------------------------------|
| 1 | Computer<br>Name | Computer Name: Station5 | <b>Computer Name</b> is the workstation name that will be the kitchen display you are configuring. |
| 2 | Text Size        | Text Size: Normal       | <b>Text Size</b> can be Normal, Large or Extra Large.                                              |
| 3 | Item Color       | Item Color: Black       | <b>Item Color</b> is the color of the Item Name shown on the display. Color options                |

|    |                            |                             | include Black, Blue, Brown, Green, Light<br>Blue, Pink, Purple, and Red.                                                                                                    |
|----|----------------------------|-----------------------------|----------------------------------------------------------------------------------------------------|
| 4  | Note Color                 | Note Color: Black           | <b>Note Color</b> is the color of the Item Note text shown on the display.                                                                                                    |
| 5  | Preference<br>Color        | Preference Color: Red       | <b>Preference Color</b> is the color of the Preference Names shown on the display.                                                                                                    |
| 6  | Modifier<br>Color          | Modifier Color: Blue        | <b>Modifier Color</b> is the color of the Modifier Names shown on the display.                                                                                                    |
| 7  | NO Modifier<br>Color       | NO Modifier Color: Red      | <b>NO Modifier Color</b> is the color of the<br>Modifier Names that have been removed<br>from the Item shown on the display.                                                                                                   |
| 8  | Extra<br>Modifier<br>Color | Extra Modifier Color: Green | <b>Extra Modifier Color</b> is the color of the Modifiers marked with Extra shown on the display.                                                                                                    |
| 9  | Caution<br>Minutes         | Caution Minutes: 15         | <b>Caution Minutes</b> is the number of minutes since the order was first sent to the kitchen before the order header turns yellow.                                                                                            |
| 10 | Warning<br>Minutes         | Warning Minutes: 18         | Warning Minutes is the number of<br>minutes since the order was first sent to<br>the kitchen before the order header turns<br>red. Warning minutes should always be<br>greater than Caution minutes.                           |
| 11 | Recall<br>Minutes          | Recall Minutes: 15          | <b>Recall Minutes</b> is the number of minutes<br>an order is still available to be recalled to<br>the kitchen display since the order or<br>item was bumped.                                                                  |
| 12 | Active?                    | Active?: ☑                  | Active is the indicator that the kitchen<br>display is currently active. This can be<br>unchecked and the kitchen display<br>configuration will remain intact, but the<br>display would not be active within the<br>operation. |
| 13 | Use Original<br>Time       |                             | Use Original Time option is used when<br>the Kitchen Order Display is monitoring a<br>Kitchen Item Display. The Kitchen Order<br>Display will show the lapsed time from                                                        |

|    |                                                       | Use Original Time: 🗹                                          | the original order initiation time, as<br>opposed to the lapsed time since the final<br>item was bumped off of the Kitchen Item<br>Display. <i>Option only available on Order</i><br><i>Displays</i> .                                                                                                    |
|----|-------------------------------------------------------|---------------------------------------------------------------|----------------------------------------------------------------------------------------------------|
| 14 | Additional<br>Display<br>(separate<br>stage)          | Additional Display (separate stage):                          | Additional Display allows two stages to<br>be configured for the Kitchen Order<br>Display. An order can go to Kitchen Order<br>Display 1, & then upon order bump<br>appear on a Kitchen Order Display 2.<br>Event 'Send to Kitchen Display' will be<br>used for first stage, and event 'Sent to<br>Additional Display' will be used for the<br>second stage. Once activated, a drop<br>down menu will appear allowing for the<br>selection of the additional workstation to<br>bump the order to. <i>Option only available</i><br><i>on Order Display.</i> |
|    |                                                       | Available Display Categories Bar and                          | Available Display Categories shows all<br>available Kitchen Print Categories that are<br>not currently assigned to the kitchen<br>display being configured. A category can<br>be displayed on multiple kitchen displays<br>and assigned to multiple kitchen printers.                                                                                                    |
| 15 | Available<br>Display<br>Categories<br>or<br>Available | Current Display Categories<br>Grill<br>Prep<br>Pizza<br>Salad | <b>Current Display Categories</b> shows the<br>Kitchen Print Categories assigned to the<br>kitchen display being configured.                                                                                                    |
|    | Order Types                                           | Available Order Types<br>Inside<br>Outside                    | Within the Filter by Order Type<br>configuration, <b>Available Order Types</b><br>shows order types that have not been<br>defined to appear on the kitchen display.                                                                                                    |
|    |                                                       | and                                                           | Within the Filter by Order Type configuration, <b>Current Order Types</b>                                                                                                    |

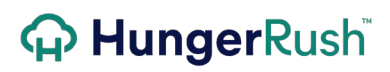

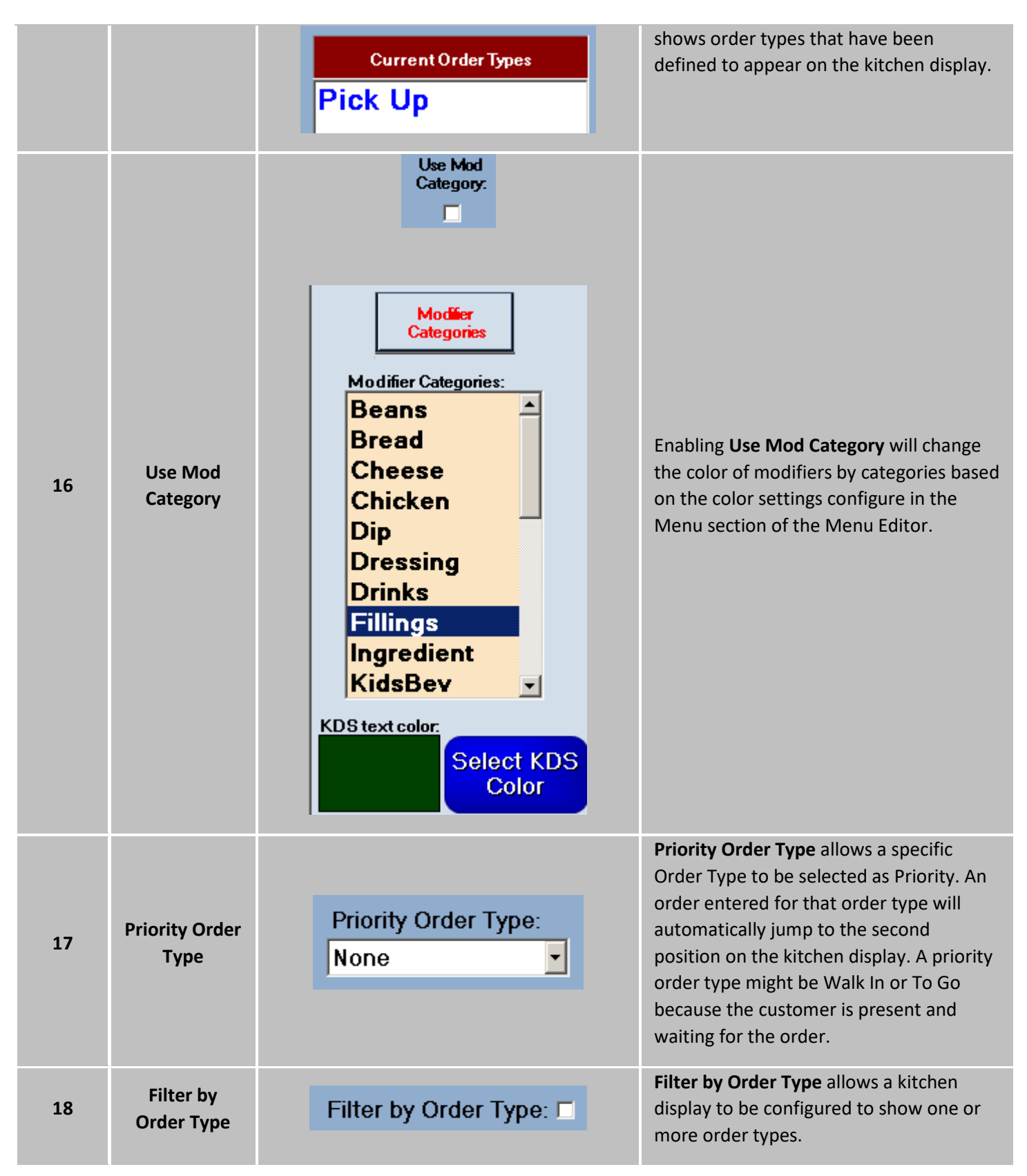

| 19 | Max Orders                 | Max Orders: 🏠 20 븆                                                                                                    | Max Orders is the maximum number of orders that will appear on each page.                                                                                                    |
|----|----------------------------|----------------------------------------------------------------------------------------------------|----------------------------------------------------------------------------------------------------|
| 20 | Show<br>Computer<br>Name   | Show Computer Name:<br>1 Order #6 1:08<br>Bar Revention<br>Station1<br>Large Orig Deluxe Pizza                                                                                                    | <b>Show Computer Name</b> will display the Workstation from which the order was taken. A Helpful setting for trying to expedite to the correct order window.                                                                                                    |
| 21 | Show<br>Customer Info      | Show Customer Info: 🗹<br>2 Order #1 >Hour<br>Delivery Revention<br>1234 BRIAR FOREST DR                                                                                                    | <b>Show Customer Info</b> will display a customer's name and address.                                                                                                    |
| 22 | Monitor Item<br>Display    | Monitor Item Display: ☑         Order #1       4:29         To Go       Training E.         Black & Blue Burger       Red Onions         Pickles       Greek Burger         1       Order #1       5:53         To Go       Training E.         Black & Blue Burger       Black & Blue Burger         Red Onions       Pickles         Greek Burger       Black & Blue Burger         Red Onions       Pickles         Greek Burger       Black & Blue Burger         Red Onions       Pickles         Greek Burger       Black & Blue Burger | <ul> <li>Monitor Item Display is an option that allows the Order Display to see what is active on the Item Display.</li> <li>The order is greyed out. When all items on the order have been bumped off of the Item Display, the order will then appear active and can be bumped from the Order Display.</li> <li>Option only available on Order Display.</li> </ul> |
| 23 | Prioritize<br>Ready Orders | Prioritize Ready Orders: 🗹                                                                                                    | <b>Prioritize Ready Orders</b> will move any ready orders to front of the expediter screen. If not turned on, the ready orders will respect the time based organization.                                                                                                    |

| 24 | Add or<br>Remove<br>Arrows        |                                | Once an order/category is selected, press<br>the <b>Add or Remove Arrows</b> to move the<br>selection to and from the Available and<br>Current columns.                                                                                                    |
|----|-----------------------------------|--------------------------------|----------------------------------------------------------------------------------------------------|
| 25 | Use Audio<br>Alert                | Use Audio Alert: 🗹             | Use Audio Alert will play an audio file<br>when an order appears on the kitchen<br>display only If there are no orders<br>displayed on the Kitchen Display. This<br>alert will make sure the kitchen is aware a<br>new order just came in.                                                                                                    |
| 26 | No Split<br>Orders                | No Split Orders: ⊠             | No Split Orders will prevent an order<br>from displaying across 2 columns. If the<br>order will not fit at the bottom of a<br>column, it will roll to the top of the next<br>column. Turning this option off will split<br>an order across two columns. Arrows will<br>appear to show the ordered is continued<br>on the next column. <i>Option only available</i><br><i>on Order Display</i> . |
| 27 | Display<br>Previous<br>Items      | Display Previous Items:        | <ul> <li>Display Previous Items will show all items on an order, even if they have already been sent to the Order Display. New Items will appear with notation New Item(s) if order has already been bumped.</li> <li>Option only available on Order Display.</li> </ul>                                                                                                    |
| 28 | Display<br>Additional<br>Items    | Display Additional Items: 🗖    | <b>Display Additional Items</b> will show items<br>that are not assigned to this Order<br>Display but are on the order.                                                                                                    |
| 29 | Additional<br>Items Grey          | Additional Items Gray.         | Additional Items Gray will show the additional items in a light gray color.<br>Option only available on Order Display.                                                                                                    |
| 30 | Display<br>Default<br>Preferences | Display Default Preferences: 💌 | <b>Display Default Preferences</b> will show the default preference assigned to the menu item displayed. An example of a default preference would be a Grilled Chicken Caesar that by defaults comes with                                                                                                    |

|    |                                |                             | Caesar dressing. A default preference<br>does not need to be selected unless the<br>customer wants to change the choice.                                                                                                    |
|----|--------------------------------|-----------------------------|----------------------------------------------------------------------------------------------------|
| 31 | Display Table<br>Number        | Display Table Number: 🗹     | <b>Display Table Number</b> will show the orders assigned table number on the kitchen display.                                                                                                    |
| 32 | Table #<br>Replaces<br>Order # | Table # Replaces Order #: 🗖 | <b>Table # Replaces Order #</b> removes the<br>Order Number from the display and only<br>shows the table number. This is a crucial<br>feature for full service locations. <i>Option</i><br><i>only available on Order Display.</i> |
| 33 | Cancel                         | Cancel                      | Press <b>Cancel</b> to exit the Kitchen Display<br>Configuration screen and return the<br>Kitchen Display Management Screen.                                                                                                    |
| 34 | Save                           | Save                        | Press <b>Save</b> to solidify your changes and apply the new settings                                                                                                    |

#### **Kitchen Item Display**

|                            |                                                                                                    | shin i                                                                                                    |                                                                                                    |
|----------------------------|----------------------------------------------------------------------------------------------------|----------------------------------------------------------------------------------------------------|----------------------------------------------------------------------------------------------------|
| NAME                       |                                                                                                    | IMAGE                                                                                                    |                                                                                                    |
| Kitchen<br>Item<br>Display | 1 $\rightarrow$ Compute<br>2 $\rightarrow$ Te<br>3 $\rightarrow$ Iter<br>4 $\rightarrow$ Not<br>5 $\rightarrow$ Preference<br>6 $\rightarrow$ Modifie<br>8 Extra Modifie<br>9 $\rightarrow$ Caution Mi<br>10 $\rightarrow$ Warning Mi<br>11 $\rightarrow$ Recall Min<br>12 $\rightarrow$ Active?: $\checkmark$ | Image: Station 8 Image: Station 8   Image: Station 8 Image: Station 8   Image: Station 8 </th <th>A by Item<br/>Categories<br/>Categories<br/>Pizza<br/>Apps<br/>Cold<br/>Grill<br/>Hot<br/>Bar<br/>Beverages<br/>Boxes<br/>Catering<br/>Combos<br/>Cold<br/>Cold<br/>Grill<br/>Hot<br/>Bar<br/>Beverages<br/>Boxes<br/>Catering<br/>Combos<br/>Cold<br/>Cold<br/>Grill<br/>Hot<br/>Bar<br/>Beverages<br/>Boxes<br/>Catering<br/>Combos<br/>Cold<br/>Cold<br/>Combos<br/>Cold<br/>Combos<br/>Cold<br/>Combos<br/>Combos<br/>Cold<br/>Combos<br/>Cold<br/>Combos<br/>Cold<br/>Combos<br/>Cold<br/>Combos<br/>Combos<br/>Combos<br/>Cold<br/>Combos<br/>Cold<br/>Combos<br/>Cold<br/>Combos<br/>Cold<br/>Combos<br/>Cold<br/>Combos<br/>Cold<br/>Combos<br/>Combos<br/>Cold<br/>Combos<br/>Cold<br/>Cold<br/>Combos<br/>Cold<br/>Cold<br/>Combos<br/>Cold<br/>Cold<br/>C</th> | A by Item<br>Categories<br>Categories<br>Pizza<br>Apps<br>Cold<br>Grill<br>Hot<br>Bar<br>Beverages<br>Boxes<br>Catering<br>Combos<br>Cold<br>Cold<br>Grill<br>Hot<br>Bar<br>Beverages<br>Boxes<br>Catering<br>Combos<br>Cold<br>Cold<br>Grill<br>Hot<br>Bar<br>Beverages<br>Boxes<br>Catering<br>Combos<br>Cold<br>Cold<br>Cold<br>Cold<br>Cold<br>Cold<br>Cold<br>Cold<br>Cold<br>Cold<br>Cold<br>Cold<br>Cold<br>Cold<br>Cold<br>Cold<br>Cold<br>Cold<br>Cold<br>Cold<br>Cold<br>Cold<br>Cold<br>Cold<br>Cold<br>Cold<br>Cold<br>Cold<br>Cold<br>Cold<br>Cold<br>Cold<br>Cold<br>Cold<br>Cold<br>Cold<br>Combos<br>Cold<br>Combos<br>Cold<br>Combos<br>Combos<br>Cold<br>Combos<br>Cold<br>Combos<br>Cold<br>Combos<br>Cold<br>Combos<br>Combos<br>Combos<br>Cold<br>Combos<br>Cold<br>Combos<br>Cold<br>Combos<br>Cold<br>Combos<br>Cold<br>Combos<br>Cold<br>Combos<br>Combos<br>Cold<br>Combos<br>Cold<br>Cold<br>Combos<br>Cold<br>Cold<br>Combos<br>Cold<br>Cold<br>C |
| #                          | NAME                                                                                                    | IMAGE                                                                                                    | DESCRIPTION                                                                                                    |
| 1                          | Computer<br>Name                                                                                                    | Computer Name: Station5                                                                                                    | <b>Computer Name</b> is the workstation name<br>that will be the kitchen display you are<br>configuring.                                                                                                    |
| 2                          | Text Size                                                                                                    | Text Size: Normal                                                                                                    | <b>Text Size</b> can be Normal, Large or Extra Large.                                                                                                    |
|                            |                                                                                                    |                                                                                                    | Item Color is the color of the Item Name                                                                                                    |

Item Color: Black

**Item Color** 

3

shown on the display. Color options

Blue, Pink, Purple, and Red.

include Black, Blue, Brown, Green, Light

•

Kitchen Item Display continued...

| 4  | Note Color                 | Note Color: Black           | <b>Note Color</b> is the color of the Item Note text shown on the display.                                                                                                    |
|----|----------------------------|-----------------------------|----------------------------------------------------------------------------------------------------|
| 5  | Preference<br>Color        | Preference Color: Red       | <b>Preference Color</b> is the color of the Preference Names shown on the display.                                                                                                    |
| 6  | Modifier<br>Color          | Modifier Color: Blue        | <b>Modifier Color</b> is the color of the Modifier Names shown on the display.                                                                                                    |
| 7  | NO Modifier<br>Color       | NO Modifier Color: Red      | <b>NO Modifier Color</b> is the color of the<br>Modifier Names that have been removed<br>from the Item shown on the display.                                                                                                 |
| 8  | Extra<br>Modifier<br>Color | Extra Modifier Color: Green | <b>Extra Modifier Color</b> is the color of the Modifiers marked with Extra shown on the display.                                                                                                    |
| 9  | Caution<br>Minutes         | Caution Minutes: 15         | <b>Caution Minutes</b> is the number of minutes since the order was first sent to the kitchen before the order header turns yellow.                                                                                          |
| 10 | Warning<br>Minutes         | Warning Minutes: 18         | Warning Minutes is the number of<br>minutes since the order was first sent to<br>the kitchen before the order header turns<br>red. Warning minutes should always be<br>greater than Caution minutes.                         |
| 11 | Recall<br>Minutes          | Recall Minutes: 15          | <b>Recall Minutes</b> is the number of minutes<br>an order is still available to be recalled to<br>the kitchen display since the order or<br>item was bumped.                                                                |
| 12 | Active?                    | Active?: ☑                  | Active is the indicator that the kitchen<br>display is currently active. This can be<br>unchecked and the kitchen display<br>configuration will remain intact, but the<br>display would be inactive within the<br>operation. |
| 13 | Use Prep<br>Time           | Use Prep Time: ⊠            | <b>Use Prep Time</b> option allows the Kitchen<br>Item Display to present Items from an                                                                                                    |

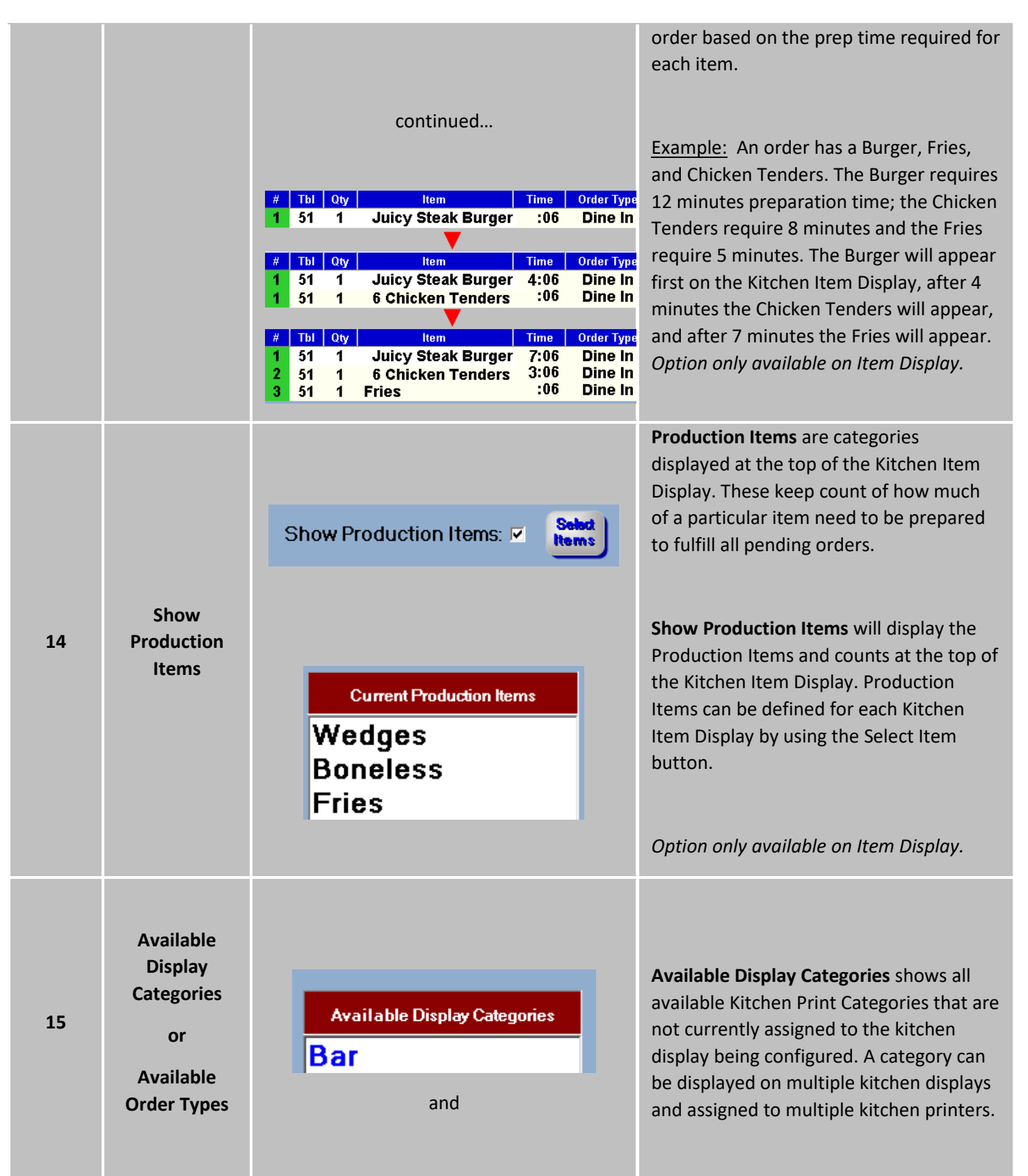

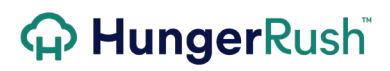

|    |                     | Current Display Categories<br>Grill<br>Prep<br>Pizza<br>Salad | <b>Current Display Categories</b> shows the<br>Kitchen Print Categories assigned to the<br>kitchen display being configured.                                             |
|----|---------------------|---------------------------------------------------------------|----------------------------------------------------------------------------------------------------|
|    |                     | continued                                                     | Within the Filter by Order Type<br>configuration, <b>Available Order Types</b><br>shows order types that have not been<br>defined to appear on the kitchen display.      |
|    |                     | Available Order Types<br>Inside<br>Outside                    | Within the Filter by Order Type<br>configuration, <b>Current Order Types</b><br>shows order types that have been                                                         |
|    |                     | and<br>Current Order Types<br>Pick Up                         | defined to appear on the kitchen display.                                                                                                    |
| 16 | Use Mod<br>Category | Use Mod<br>Category:                                          | Enabling <b>Use Mod Category</b> will change<br>the color of modifiers by categories based<br>on the color settings configure in the<br>Menu section of the Menu Editor. |

|    |                                        | Modifier Categories:<br>Modifier Categories:<br>Beans<br>Bread<br>Cheese<br>Chicken<br>Dip<br>Dressing<br>Drinks<br>Fillings<br>Ingredient<br>KidsBev<br>V<br>Cheese<br>Chicken<br>Dip<br>Cheese<br>Chicken<br>Dip<br>Dressing<br>Drinks<br>Fillings<br>Ingredient<br>KidsBev<br>V |                                                                                                    |
|----|----------------------------------------|----------------------------------------------------------------------------------------------------|----------------------------------------------------------------------------------------------------|
| 17 | Priority Order<br>Type                 | Priority Order Type:<br>None                                                                                                    | <b>Priority Order Type</b> allows a specific<br>Order Type to be selected as Priority. An<br>order entered for that order type will<br>automatically jump to the second<br>position on the kitchen display. A priority<br>order type might be Walk In or To Go<br>because the customer is present and<br>waiting for the order. |
| 18 | Filter by<br>Order Type                | Filter by Order Type:                                                                                                    | Filter by Order Type allows a kitchen<br>display to be configured to show one or<br>more order types.<br>Show Order Type button opens the Filter<br>by Order Type configuration.                                                                                                    |
| 19 | Max Orders                             | Max Orders: 🏠 20 븆                                                                                                    | Max Orders is the maximum number of orders that will appear on each page.                                                                                                    |
| 20 | Order Type<br>Add/<br>Remove<br>Arrows |                                                                                                    | The arrows pointing to and from the<br>Current Order Types permit you to add<br>and remove Order Types as necessary.                                                                                                    |

| 21 | Use Audio<br>Alert                 | Use Audio Alert: ⊠                                                                                                    | <b>Use Audio Alert</b> will play an audio file<br>when an order appears on the kitchen<br>display only If there are no orders<br>displayed on the Kitchen Display. This<br>alert will make sure the kitchen is aware a<br>new order just came in.                                                                                                    |
|----|------------------------------------|----------------------------------------------------------------------------------------------------|----------------------------------------------------------------------------------------------------|
| 22 | Labels Upon<br>Completion          | Evention         Image: State State Sta             | Labels Upon Completion will print all<br>item labels for an order that appears on<br>the Kitchen Item Display when all of the<br>items from the order have been bumped.<br>The Labels Upon Completion option<br>should only be used when multiple Item<br>Displays are active. If only one Item<br>Display is active, a Stage Event can be<br>created to generate labels.                                      |
| 23 | Printer Name                       | Printer Name:                                                                                                    | Once the option is set, a Label Printer can<br>be selected by utilizing the drop down<br>arrow.                                                                                                    |
| 24 | Horizontal<br>Modifiers            | Horizontal Modifiers:          Image: colspan="2">Image: colspan="2">Image: colspan="2">Image: colspan="2">Image: colspan="2">Image: colspan="2">Image: colspan="2">Image: colspan="2">Image: colspan="2">Image: colspan="2" Colspan="2" Cols | By default, modifiers on the Item Display<br>appear vertical on top of each other.<br>If the <b>Horizontal Modifiers</b> option is<br>selected, the modifiers, no modifiers, and<br>preferences will appear horizontally and<br>will be the same color based on the<br>modifiers color assigned.<br><i>Option only available on Item Displays and</i><br><i>incompatible with Use Mod Category.</i>            |
| 25 | Check For<br>Unique<br>Preferences | Check For Unique Preferences:                                                                                                    | There is an option within the menu editor<br>to assign a unique kitchen print category to<br>an item preference. This is beneficial when<br>a preference indicates a side item that<br>needs to print in a different area of the<br>kitchen, apart from the menu item.<br><u>Example:</u> Lunch Special that has a<br>preference of a soup or salad. This option<br>forces the Kitchen Display by Item to show |

|         |                                   |                                | any preferences assigned to the Kitchen<br>Print Category associated with the display.<br>Option only available on Item Displays.                                                       |
|---------|-----------------------------------|--------------------------------|----------------------------------------------------------------------------------------------------|
| 26      | Display<br>Default<br>Preferences | Display Default Preferences: 🔽 | The <b>Display Default Preferences</b> toggles<br>whether or not the Item Display shows<br>defaulted preferences when configured.                                                       |
| 27      | Display Table<br>Number           | Display Table Number: 🗹        | <b>Display Table Number</b> will show the orders assigned table number on the kitchen display.                                                                                          |
| 28      | Cancel                            | Cancel                         | <b>Cancel</b> will exit the kitchen display<br>configuration screen. If changes have been<br>made to the configuration, a message<br>prompt will appear requesting changes be<br>saved. |
| 29      | Save                              | Save                           | <b>Save</b> allows the changes to the kitchen display to be saved. The Save button will be inactive unless changes have been made.                                                      |
| Feature | To Go Order<br>Highlight          | Item Display                   | A To Go order will appear highlighted in<br>yellow on both the Item and Order<br>Display. An order type can be defined as<br>To Go in the Order Type Configuration<br>screen.           |

|         |                         | Requires Table #       Requires Guest Count         Delivery?       To Go?       No Tip Line         Drivethru?       Print Labels         Use Seat Numbers       Name on Splits         Delivery Charge Applies       Collect Only         Allow Hold Kitchen Ticket       Is Available Online         Ask to Use Last Order       No New Orders         Display Divy Payment Method       Get Cust Name From CC         Remove from Caller ID       Price by Order Type         Minimum Order:       \$0.00 * |                                                                                                    |
|---------|-------------------------|----------------------------------------------------------------------------------------------------|----------------------------------------------------------------------------------------------------|
| Feature | Filter by<br>Order type | TO GO ORDERS ONLY                                                                                                    | Pressing the '=' key will rotate through different order type filters.                                                                                                    |
| Feature | Deferred<br>Orders Only | DEFERRED ORDERS ONLY                                                                                                    | Pressing the '#' key will change the<br>Kitchen display to show all the Deferred<br>Orders only. Press the '#' key again and it<br>will cycle back to show all order types. |
| Feature | Order/Ready<br>Count    | 12:22 PM<br>18 Orders (5 Ready)                                                                                                    | The Orders/Ready counts will appear at<br>the bottom right corner of the Order<br>Display.<br>Only shows on Order Display.                                                  |
# **Bump Bar**

The bump bar is used to bump orders off of a Kitchen Display Monitor. The bump bar provides different features depending on the Kitchen Display Configuration, Order or Item.

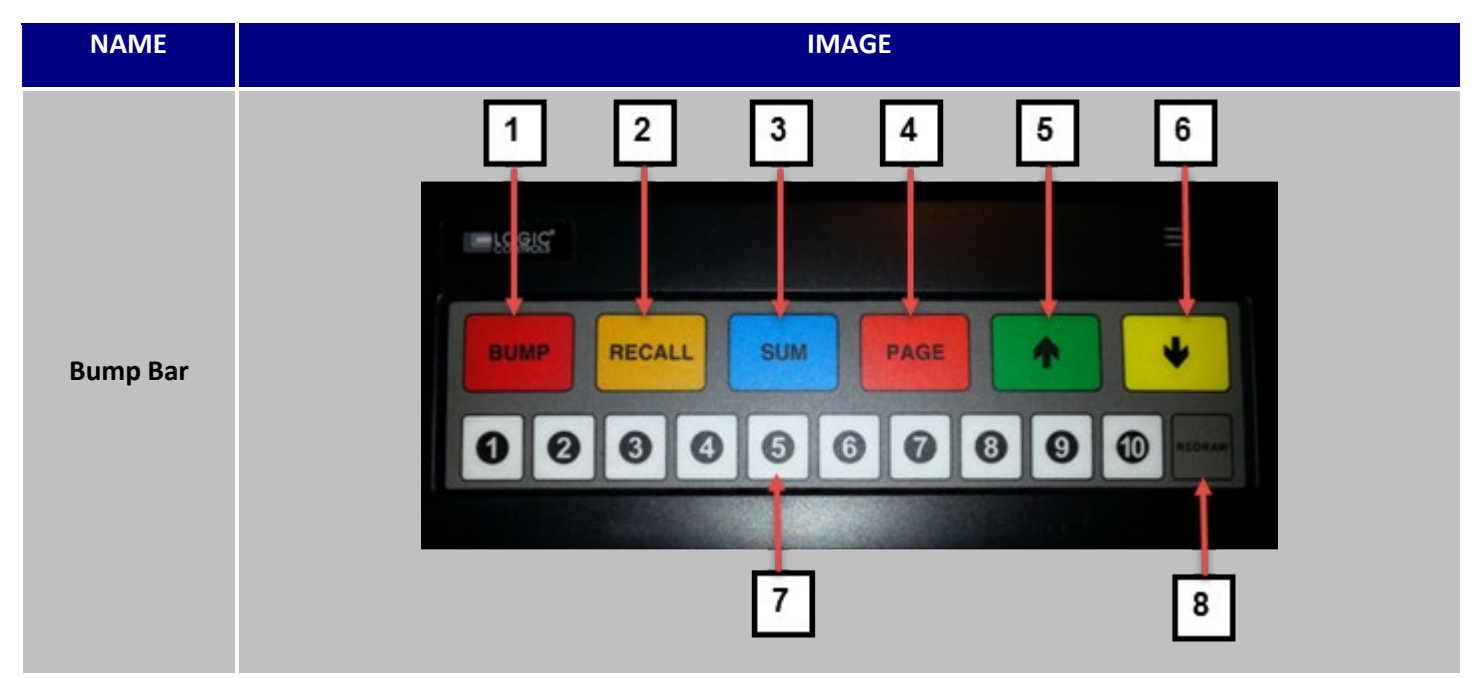

#### **Kitchen Order Display Functions**

| # | NAME     | IMAGE  | DESCRIPTION                                                                                                    |
|---|----------|--------|----------------------------------------------------------------------------------------------------|
| 1 | Bump     | BUMP   | Bumps the order in the first position off of the kitchen display.                                                                                                    |
| 2 | Recall   | RECALL | Switches the screen to the page of orders<br>that have been most recently bumped.<br>To recall the most recent order select<br>Bump, otherwise select the<br>corresponding kitchen display order<br>number. |
| 3 | Sum      | SUM    | Moves screen to the last page.                                                                                                    |
| 4 | Page     | PAGE   | Filters orders by Order Type. Continue to press Page to rotate through each order type and back to all order types.                                                                                         |
| 5 | Arrow Up |        | Moves back one page.                                                                                                    |

| 6 | Arrow Down | • | Moves forward one page.                                                                   |
|---|------------|---|-------------------------------------------------------------------------------------------|
| 7 | # Keys     |   | Select the number keys to bump a specific kitchen display order number off of the screen. |
| 8 | Redraw     |   | Returns the screen to the first page.                                                     |

# **Keyboard Shortcuts**

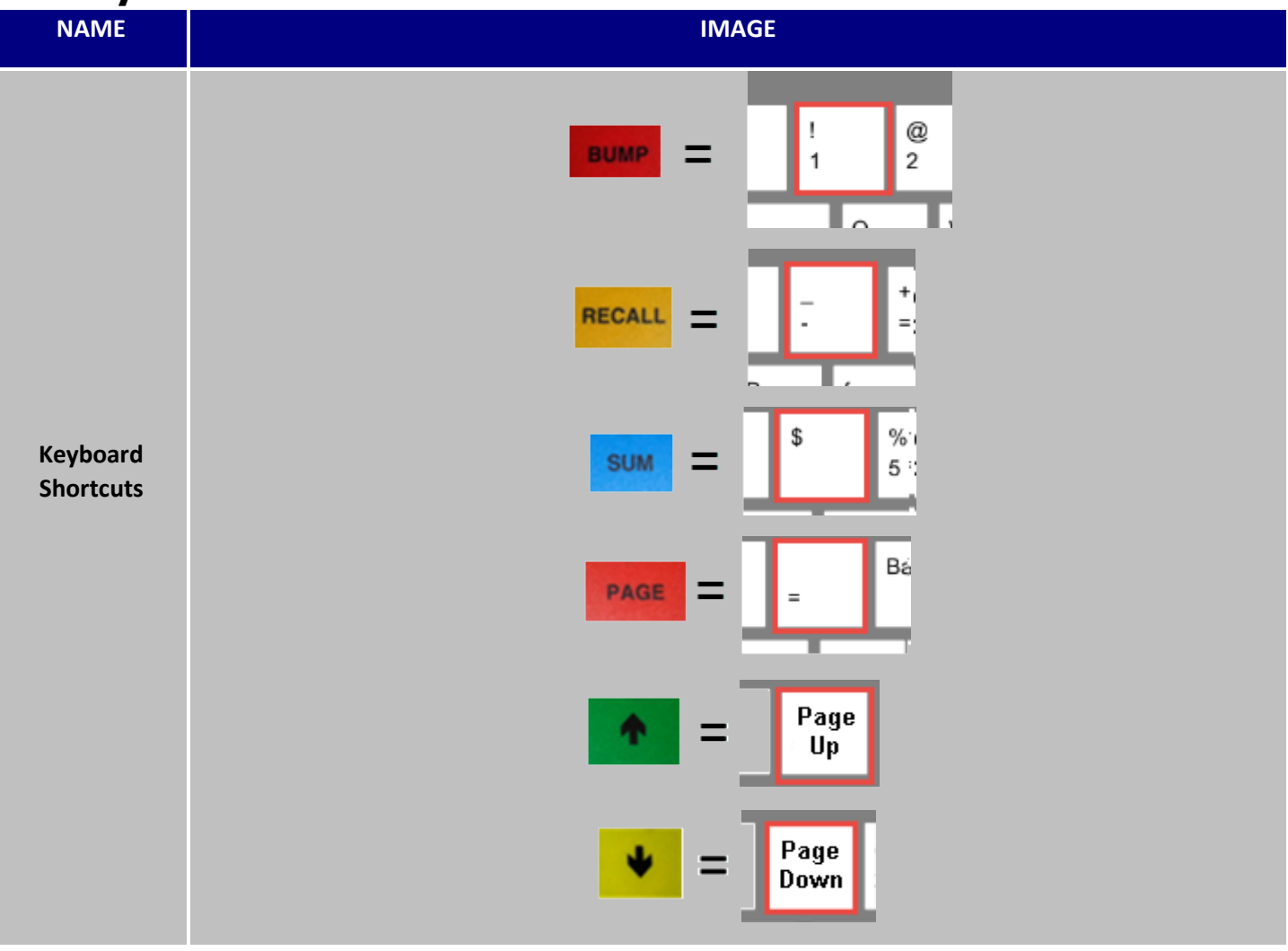

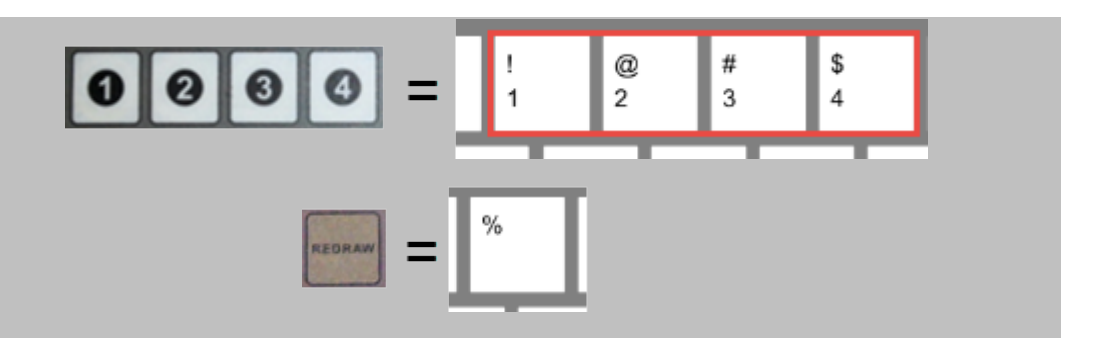

# **Order Types & Stages Configuration**

An order type is the source or the method of the customer's order. Order types include, but are not limited to, Dine In, Bar, To Go, Pick Up, Delivery, Catering, Walk In, Counter, Web Delivery and Web Pick Up. Order Type properties include various settings to determine how the order gets processed in the system and what information is required for the order to be successfully saved.

### Stages

Stages are steps created for each order type defined by the operation. 'Order' is typically the first step for each order type. 'Make' is used if the operation uses kitchen display monitors. 'On Road' would only be used for Delivery order types. Events can be defined for each stage if the order type moves through the process.

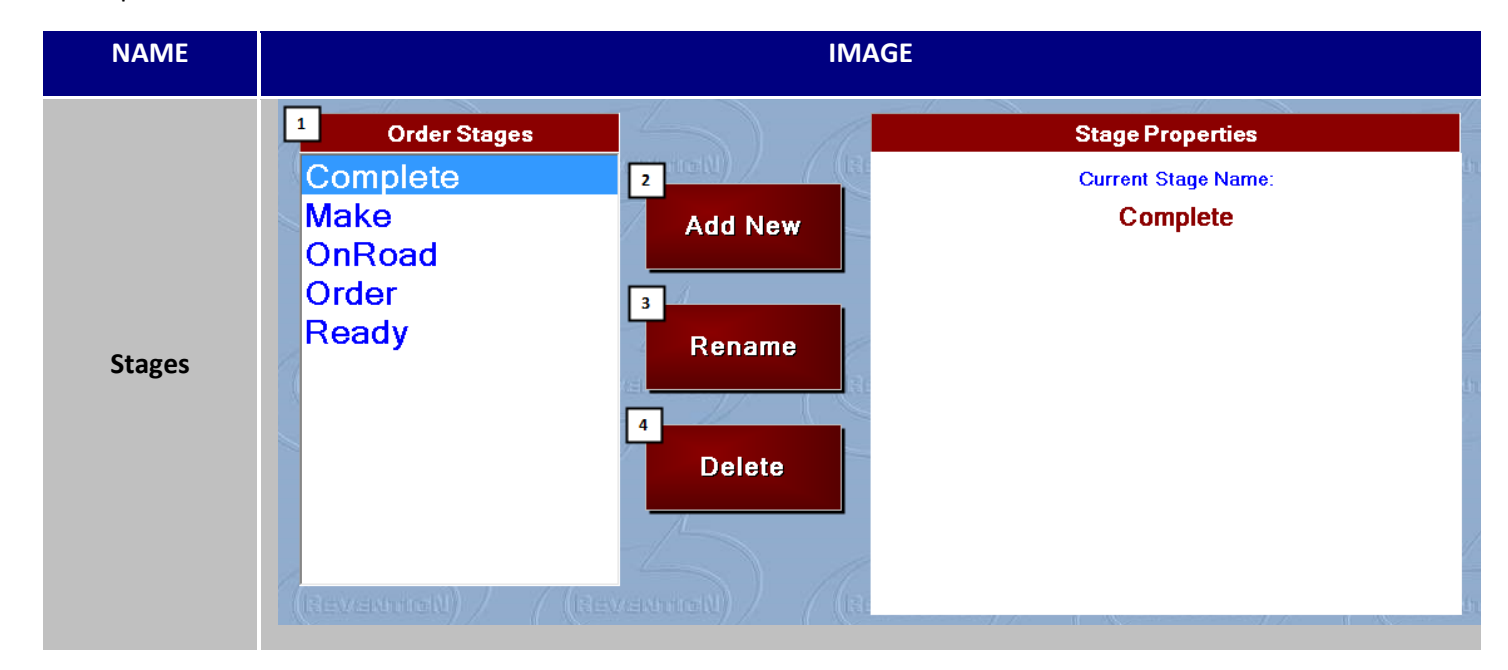

Order Type & Stage Configuration continued...

| # | NAME                    | IMAGE                                                                                                    | DESCRIPTION                                                                                                    |
|---|-------------------------|----------------------------------------------------------------------------------------------------|----------------------------------------------------------------------------------------------------|
| # | NAME<br>Order<br>Stages | <section-header><section-header><section-header><section-header><section-header><section-header><section-header><section-header><text></text></section-header></section-header></section-header></section-header></section-header></section-header></section-header></section-header> | DESCRIPTIONDefined steps for each order type. An order<br>type may not use every stage defined.'Make' stage will only be used if a Kitchen<br>Display is active on the system.Example with a Kitchen Display:Delivery: Order > Make > Ready > On Road<br>> CompletePick Up: Order > Make > CompleteExample without a Kitchen Display:Delivery: Order > Ready > On Road ><br>CompleteDelivery: Order > Ready > On Road ><br>CompletePick Up: Order > Ready > On Road ><br>CompleteDelivery: Order > Ready > On Road ><br> |
|   |                         |                                                                                                    | Dine In: Order > Complete                                                                                                    |
| 2 | Add New                 | Add New                                                                                                    | Select <b>Add New</b> to create a new order stage.                                                                                                    |
| 3 | Rename                  | Rename                                                                                                    | Select <b>Rename</b> to rename an existing order stage.                                                                                                    |
| 4 | Delete                  | Delete                                                                                                    | Select <b>Delete</b> to delete an existing order<br>stage. A stage can be deleted, even if it is in<br>use under defined Events. Be careful to<br>double check what you are deleting.                                                                                                    |

### Order Type & Stage Configuration continued...

### Stage Sequence

Stage Sequence is where assignment of stages to the specific order types. Each order type will be selected individually. Assign the stages by highlighting the stage in the Available Stages list and select the arrow to move the stage to the Selected Stages list. Once the stages are all present on the Selected Stage list, it is vital to arrange them in the accurate chronological order.

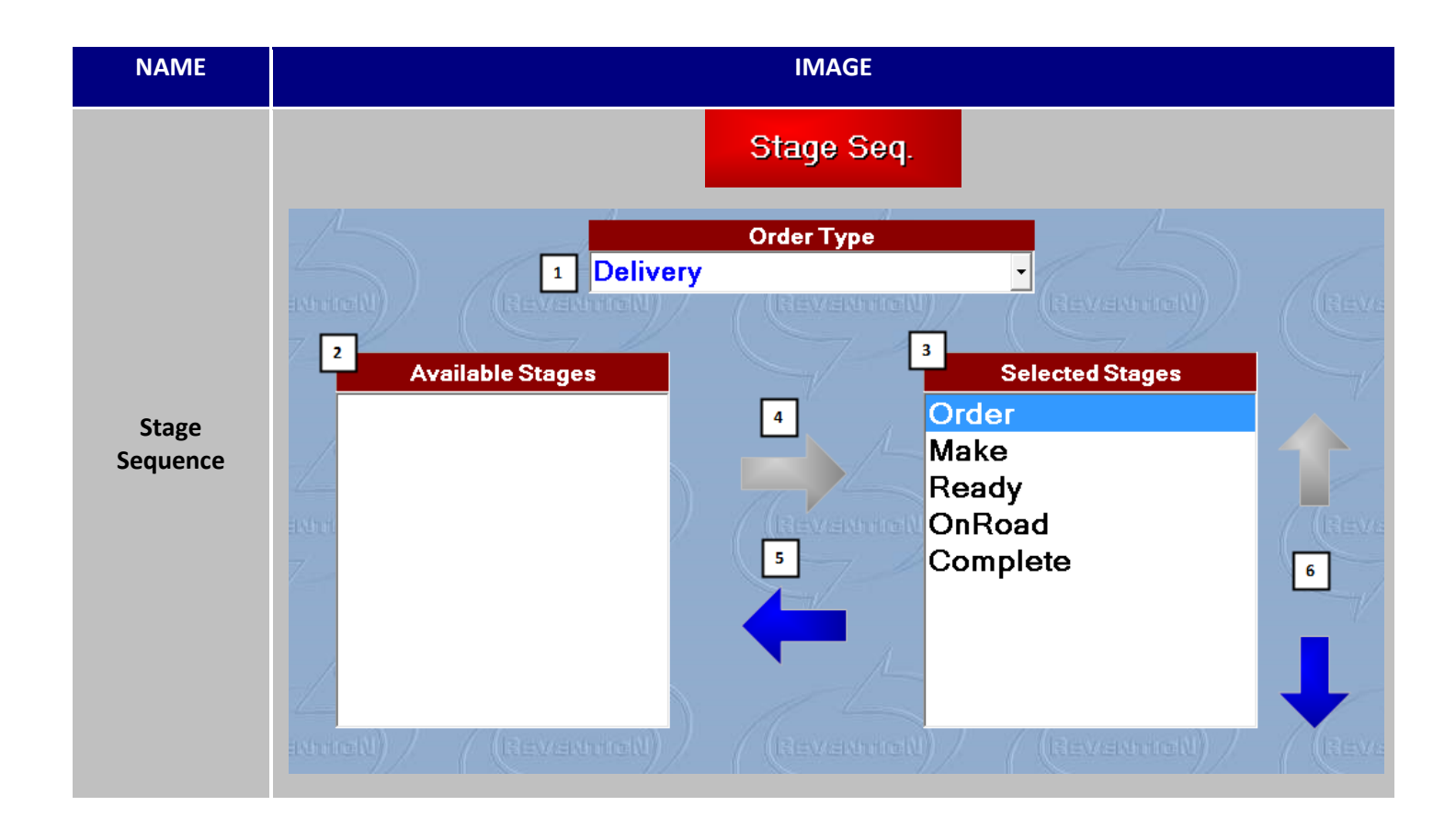

| # | NAME                    | IMAGE                                | DESCRIPTION                                                                       |
|---|-------------------------|--------------------------------------|-----------------------------------------------------------------------------------|
| 1 | Order Type<br>Selection | Order Type Delivery                  | Selected Order Type to assign stages.                                             |
| 2 | Available<br>Stages     | Available Stages<br>Complete<br>Make | <b>Available Stages</b> contains stages not currently assigned to the order type. |

| 3 | Move to<br>Selected<br>Stages        |                                                                  | <b>Arrow</b> to add an Available Stage to Selected Stages.                                                                                      |
|---|--------------------------------------|------------------------------------------------------------------|----------------------------------------------------------------------------------------------------|
| 4 | Remove<br>from<br>Selected<br>Stages |                                                                  | <b>Arrow</b> to remove a Selected Stage back to Available Stages.                                                                               |
| 5 | Selected<br>Stages                   | Selected Stages<br>Order<br>Make<br>Ready<br>On Road<br>Complete | <b>Selected Stages</b> are the stages currently assigned to the order type.                                                                     |
| 6 | Move Select<br>Stage Up and<br>Down  |                                                                  | The <b>up and down arrows</b> permit you to<br>move the Selected Stages up and down so<br>that they are in the accurate chronological<br>order. |

Stage Triggers

Stage Triggers is for information only. There is no configuration to be completed in this section. Stage Triggers are actions that will move an order from one stage to another.

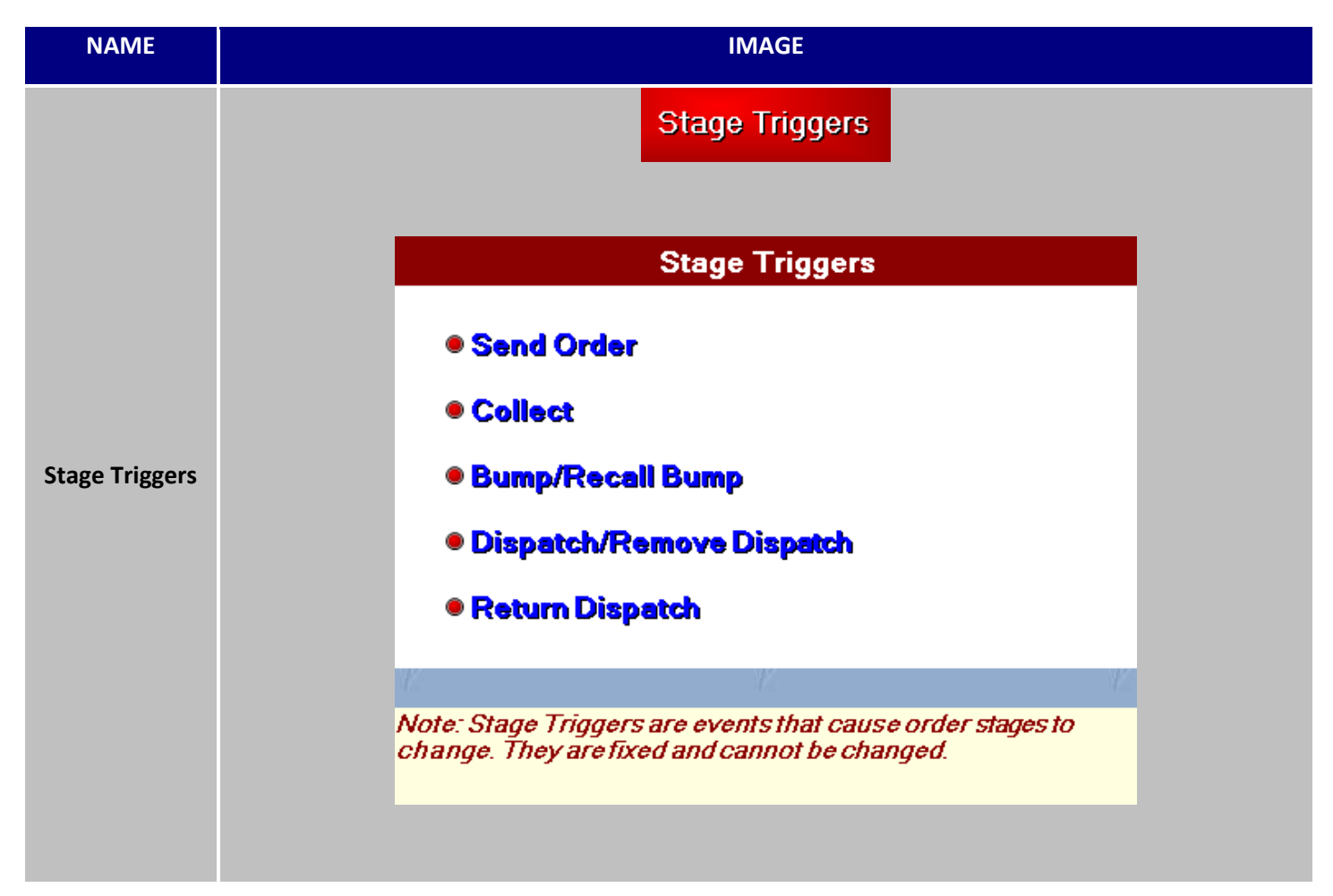

# **Stage Events**

Stage Events is the section where order events can be assigned to a specific order type or all order types based on moving from one stage to another. Stage Triggers are actions that will move an order from one stage to another.

| NAME         |                 |                         | IMAGE              |              |            |  |
|--------------|-----------------|-------------------------|--------------------|--------------|------------|--|
|              |                 | Sta                     | age Events         |              |            |  |
|              |                 | 1                       | Stage              |              |            |  |
|              |                 | 1 Make                  | oligo              | -            |            |  |
|              | = <u>u) / (</u> | (Revenned) / /          | (Reveload) /       | / (Reve      | warieli) / |  |
|              | Enter/Exit      | Event                   | Direction          | Order Type   | Printer    |  |
|              | On Entry        | Send To Dispatch Screen | Both               | Delivery     | N/A        |  |
|              | On Entry        | Send To Dispatch Screen | Both               | Web Delivery | N/A        |  |
|              | On Entry        | Send To Kem Display     | Both               | All          | NVA<br>NVA |  |
|              |                 |                         |                    |              |            |  |
| Stage Events |                 | Revenuencel             | w Stage Event      |              | BW         |  |
|              |                 | 4 5                     | Stage: Make        |              |            |  |
|              |                 | 5 • On Entry            | ○ On E             | cit          |            |  |
|              |                 | 6 Event Prin            | t Specific Kitchen | Ticket       | •          |  |
|              | 7 A             | pply to Order Type All  |                    |              | •          |  |
|              |                 | 8 Direction Bot         | h Directions       |              | •          |  |
|              |                 | 9 Printer Name          |                    |              | •          |  |
|              |                 |                         | Cano               |              | Save       |  |

Stage Events continued...

| # | NAME                        | IMAGE                          | DESCRIPTION                                                                                                    |
|---|-----------------------------|--------------------------------|----------------------------------------------------------------------------------------------------|
| 1 | Stage                       | Stage<br>Make ▼                | <b>Stage</b> selected for event configuration. To select the stage use the drop down arrow.                                                                                                    |
| 2 | New                         | New                            | Select <b>New</b> to add a new event to the selected Stage.                                                                                                    |
| 3 | Delete                      | Delete                         | Select <b>Delete</b> to delete an event. The event must be highlighted to delete.                                                                                                    |
| 4 | New Stage<br>Event          | New Stage Event<br>Stage: Make | Once the New button is selected, the <b>New Stage</b><br><b>Event</b> window appears.                                                                                                    |
| 5 | On<br>Entry/On<br>Exit      | • On Entry On Exit             | <b>On Entry</b> indicates the Event will occur when the order enters the stage. <b>On Exit</b> means the Event will occur upon leaving the stage.                                                                                                    |
| 6 | Event<br>Name               | Event                          | <b>Event</b> can be selected by using the drop down<br>arrow. Events describe the action you want to<br>occur when the order enters or exits the stage.<br>Events can include printing and/or display on a<br>kitchen display monitor or the dispatch screen. |
| - | Call<br>Customer<br>Pager   | Call Customer Pager            | Event Call Customer Pager will send a signal to the<br>Long Range Paging box. To use this event, you<br>must have an active paging system installed with a<br>transmitter connected to the kitchen display<br>computer.                                       |
| - | Print<br>Delivery<br>Label  | Print Delivery Label           | Event Print Delivery Label will print the delivery<br>labels based on the Label Printer defined in Printer<br>Configuration > Label Printer.                                                                                                    |
| - | Print<br>Dispatch<br>Ticket | Print Dispatch Ticket          | Event Print Dispatch Ticket will print a dispatch ticket based on the Delivery Ticket definition under Local Printers.                                                                                                    |
| - | Print Expo<br>Ticket        | Print Expo Ticket              | Event Print Expo Ticket will print an expo ticket based on the Expo Ticket definition under Local Printers.                                                                                                    |
| - | Print<br>Specific           | Print Specific Kitchen Ticket  | Event Print Specific Kitchen Ticket allows you to configure a kitchen ticket to print based on the order being bumped from a specific stage. This                                                                                                    |

|   | Kitchen<br>Ticket                |                                                              | feature is used primarily when bumping an order from a kitchen display monitor.                                                                                                    |
|---|----------------------------------|--------------------------------------------------------------|----------------------------------------------------------------------------------------------------|
| - | Print<br>Specific<br>Labels      | Print Specific Labels                                        | Event Print Specific Labels allows you to configure<br>labels to be printed to a specified label printer<br>upon the order moving from a stage. This feature<br>is used primarily when bumping an order from a<br>kitchen display monitor.                                                                           |
| - | Send to<br>Additional<br>Display | Send To Additional Display                                   | <u>Event</u> Send to Additional Display allows a two<br>stage Order Display. This event will allow an order<br>to move to a second order display. First make<br>stage will be Send to Kitchen Display, and second<br>make stage will be Send To Additional Display.                                                  |
| - | Send to<br>Dispatch<br>Screen    | Send To Dispatch Screen                                      | Event Send to Dispatch Screen is used to have the Delivery order be visible on the Dispatch screen after moving to a specific stage.                                                                                                    |
| - | Send to<br>Item<br>Display       | Send To Item Display                                         | Event Send to Item Display sends the defined<br>menu items to a Kitchen Item Display. This event<br>should be used upon entry of a Make Item Stage.                                                                                                    |
| - | Send to<br>Kitchen<br>Display    | Send To Kitchen Display                                      | <u>Event</u> <b>Send to Kitchen Display</b> sends the defined<br>menu items to a Kitchen Order Display. This event<br>should be used upon entry of Make Stage.                                                                                                    |
| 7 | Apply to<br>Order Type           | Apply to Order Type<br>All<br>Delivery<br>Dine In<br>Pick Up | Apply to Order Type is a property of a Stage<br>Event. An Event can be defined specific to one<br>order type; all order types, multiple order types.<br>To define a stage event to more than one order<br>type, but not all order types, you will have to<br>create the Stage Event for each order type<br>required. |
| 8 | Event<br>Direction               |                                                              | Direction is a property of a Stage Event. Both<br>Directions should be used by default with the<br>exception of printing Stage Events. Backward Only<br>is never used.<br>Stage Event, Direction                                                                                                    |
|   |                                  | Event                                                        | Call Customer Pager, Forward Only                                                                                                    |

|   |         |                 | Print Delivery Label, Forward Only               |
|---|---------|-----------------|--------------------------------------------------|
|   |         |                 | Print Dispatch Ticket, Forward Only              |
|   |         |                 | Print Expo Ticket, Forward Only                  |
|   |         |                 | Print Specific Kitchen Ticket, Forward Only      |
|   |         | continued       | Print Specific Labels, Forward Only              |
|   |         | Direction       | Send to Dispatch Screen, Both Directions         |
|   |         | Both Directions | Send to Item Display, Both Directions            |
|   |         | Forward Only    | Send to Kitchen Display, Both Directions         |
|   |         | Backward Only   |                                                  |
|   |         | Printer Name    | Printer Name is a property of two specific Stage |
| 9 | Printer | Drinteral       | Events; Print Specific Kitchen Ticket and Print  |
|   | Name    | Printer I       | print kitchen tickets and/or labels.             |
|   |         | Printer2        |                                                  |

#### View

View allows you to visually see the order and assigned stages to each order type. This is a tool used to ensure order types were properly configured.

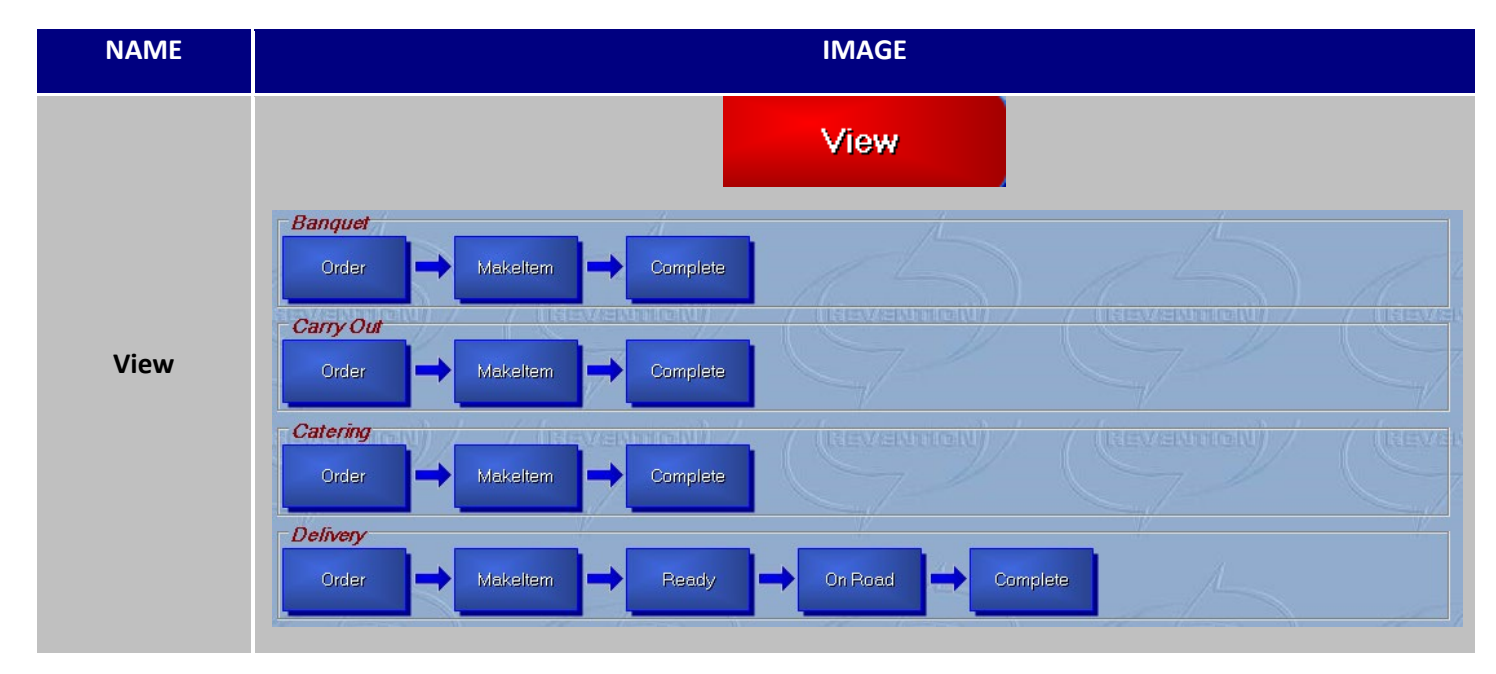

# **Sample Store Configurations**

# **Two Kitchen Printers, One Bar Printer**

This example describes how to set up the point of sale configuration to allow menu items to be sent to two separate areas of the kitchen. Printer1 will only get Grill and Fry Items while Printer2 will get all Cold Items and Pastas. All Bar beverages will be printed at the Customer Receipt printer in the bar. "Stage setup" is unnecessary for this configuration.

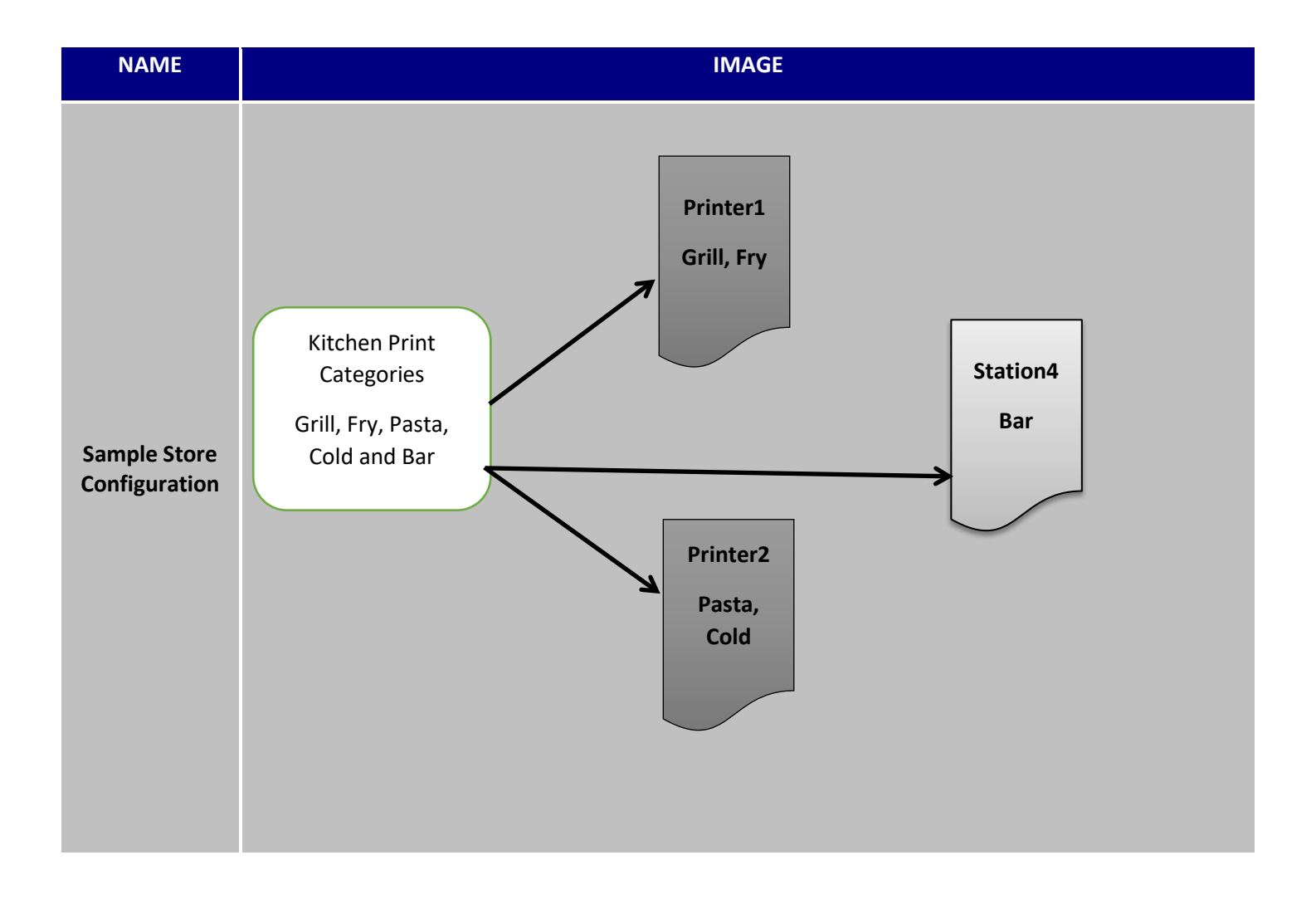

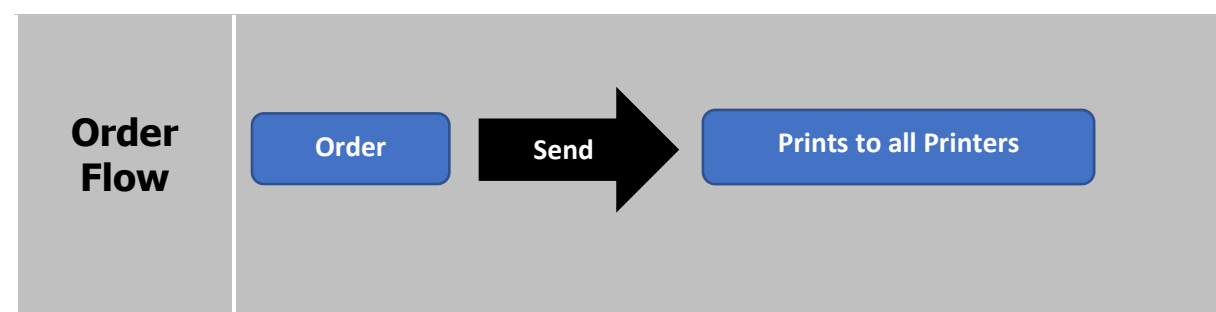

# **How to Configure**

### Step 1: Create Kitchen Print Categories

- 1. Log into HungerRush.
- 2. Go to Config  $\rightarrow$  Printers.
- 3. Select Kitchen Printers tab.
- 4. Type the Kitchen Print Category name in the Add or Rename field.

Add or Rename

### Sample Store Configurations continued...

- 5. Select Add.
- 6. Continue until all of the Kitchen Printer Categories are available; Grill, Fry, Pasta, Cold, Bar.
- 7. Exit Printer Configuration.

### Step 2: Assign Print Categories to Menu Items

- 1. Go to Orders.
- 2. Select Edit Menu (proper security required).
- 3. Select Edit Menu again.
- 4. Right click on the first Menu Group to Edit
- 5. Select Edit Group.
- 6. Select the Items tab.
- 7. Select the Item on the page.
- 8. Update the Kitchen Print Cat.

### Kitchen Print Cat None

•

- 9. Continue to update all items in the Group with the proper Kitchen Print Cat.
- 10. Move to each Menu Group and update the Kitchen Print Cat.
- 11. When finished select Finish.
- 12. Select Exit Edit Mode.
- 13. Select Save.

### Step 3: Define Kitchen Printers and Assign Kitchen Print Categories

- 1. Go to Config  $\rightarrow$  Printers.
- 2. Select Kitchen Printers.
  - a. Printers should already be created in Windows and as System Printers. <u>Example</u>: Printer1, Printer2, Station4
  - b. See Windows Printer Configuration.
  - c. See New Printer Set Up.
- 3. Printers should all be listed under Available Printers list.
- 4. Highlight Printer1 and Add printer to Kitchen Printers.
- 5. Repeat the same step for Printer2 and Station4 printers.
- 6. Highlight Printer1 and check off the following Kitchen Print Categories; Grill, Fry.
- 7. Highlight Printer2 and check off the following Kitchen Print Categories; Pasta, Cold.
- 8. Highlight Station4 and check off the Bar Kitchen Print Category.
- 9. Printer1 should turn on the following options; Index Kitchen Ticket, others are optional.
- 10. Printer2 should turn on the following options; Index Kitchen Ticket and Print Additional Items, Use Normal Font.
  - a. Print Additional Items is active when the ticket is used as the master prep ticket and allows that prep station to know how to time items based on the other prep stations item times.

### Sample Store Configurations continued...

- 11. Station4 should have Do Not Print Local Orders turned on. When the bartender rings in the order he/she does not need a prep ticket. The only time this feature should not be used is if servers or cocktail waitresses can use the same workstation to ring orders.
- 12. Exit Printer Configuration.

### Step 4: Test Configuration

- 1. A critical step to making changes is testing the results.
- 2. Kitchen Printers are considered system configurations that require the *HungerRush* application to be reloaded to pick up all of the changes. Reload *HungerRush* on each workstation.
- 3. Ring up an order from each workstation that includes menu items that are assigned to each Kitchen Print Category.
- 4. Validate the results.

Sample Store Configurations continued...

# **Two Kitchen Printers with Label Printer**

This example describes how to set up the point of sale configuration to allow menu items to be sent to two separate areas of the kitchen. Printer1 will get Pizza and Wing items while Printer2 will get all menu items. The only items that get a label are Pizza, Wings and Subs. This location offers Dine In (Counter Service), Delivery and Carry Out. A label only prints for Delivery and Carry Out orders. Printer2 will act as the master ticket and show all menu items. Printer2 will not get a ticket if the order includes only Pizza and Wings. In that case Printer1 will be the master ticket. Stages set up are unnecessary for this configuration.

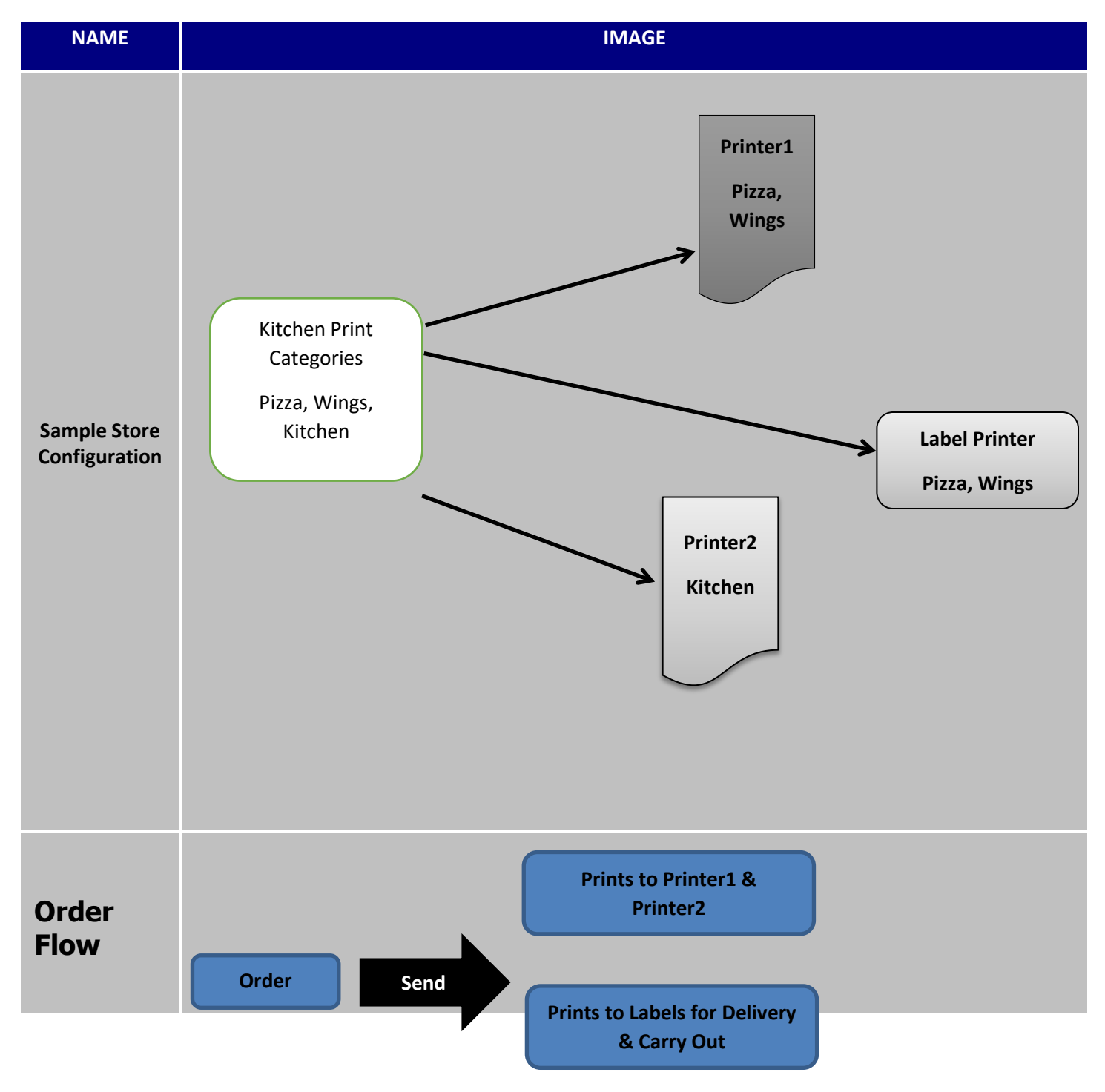

Sample Store Configurations continued...

# **How to Configure**

### Step 1: Create Kitchen Print Categories

- 1. Log into *HungerRush*.
- 2. Go to Config  $\rightarrow$  Printers.
- 3. Select Kitchen Printers tab.
- 4. Type the Kitchen Print Category name in the Add or Rename field.

Add or Rename

- 5. Select Add.
- 6. Continue until all of the Kitchen Printer Categories are available; Pizza, Wings, and Kitchen.
- 7. Exit Printer Configuration.

### Step 2: Assign Print Categories to Menu Items

- 1. Go to Orders.
- 2. Select Edit Menu (proper security required).
- 3. Select Edit Menu again.
- 4. Right click on the first Menu Group to Edit
- 5. Select Edit Group.
- 6. Select the Items tab.
- 7. Select the Item on the page.
- 8. Update the Kitchen Print Cat.

### Kitchen Print Cat None

9. Continue to update all items in the Group with the proper Kitchen Print Cat.

Ŧ

- 10. Move to each Menu Group and update the Kitchen Print Cat.
- 11. When finished select Finish.
- 12. Select Exit Edit Mode.
- 13. Select Save.

#### Step 3: Define Kitchen Printers and Assign Kitchen Print Categories

- 1. Go to Config  $\rightarrow$  Printers.
- 2. Select Kitchen Printers.
  - a. Printers should already be created in Windows and as System Printers.
  - b. See Windows Printer Configuration.
  - c. See New Printer Set Up.
- 3. Printers should all be listed under Available Printers list.
- 4. Highlight Printer1 and Add printer to Kitchen Printers.
- 5. Repeat the same step for Printer2.

### Sample Store Configurations continued...

- 6. Highlight Printer1 and check off the following Kitchen Print Categories; Pizza, Wings
- 7. Select Printer options; select Index Kitchen Ticket, others are optional.
- 8. Highlight Printer2 and check off the following Kitchen Print Categories; Kitchen.
- 9. Select Printer options; select Index Kitchen Ticket and Print Additional Items, Use Normal Font.
  - a. Printer2 will act as a master ticket and show all items. If the order only includes Pizza and Wing items than Printer1 prep ticket will be the master.
- 10. Exit Printer Configuration.

### Step 4: Define Label Printer and Assign Kitchen Print Categories

- 1. Go to Config  $\rightarrow$  Printers.
- 2. Select Label Printers.
  - a. The Label Printer should already be created in Windows and as System Printers.
  - b. See Windows Printer Configuration.
  - c. See Creating a System Printer for Labels.
- 3. Highlight the Label Printer under Available Printers
- 4. Select Add to move the printer to Label Printers list.
- 5. Check off the Label Print Categories; Pizza, Wings
- 6. Select label printer options if necessary.
- 7. Select Print Test Label to validate Label Printer is connected and working.

### Step 5: Check Order Type Configuration for Labels

- 1. Go to Config  $\rightarrow$  System
- 2. Select Order Types & Stages
- 3. Highlight the Delivery Order Type
- 4. Select the Print Labels option
- 5. Highlight Carry Out Order Type
- 6. Select the Print Labels option
- 7. If you have HungerRush, the Print Labels option needs to be on for any order type that requires labels.

### Step 6: Test Configuration

- 1. A critical step to making changes is testing the results.
- 2. Kitchen Printers are considered system configurations that require the *HungerRush* application to be reloaded to pick up all of the changes. Reload *HungerRush* on each workstation.
- 3. Ring up an order from each workstation that includes menu items that are assigned to each Kitchen Print Category. Also enter different order types to test the Label printing.
- 4. Validate the results.

Sample Store Configurations continued...

# **One Make Order Kitchen Display and Cut and Box Ticket**

This is a good configuration for a Pizza Delivery Carryout location that has a streamlined menu and all items go to one spot in the kitchen to be prepared. This example has two Kitchen Print Categories, Kitchen and Salad. Potentially they can add a Salad printer if it is necessary to the operation. The order will be bumped off the Kitchen Order Display when the items are prepared and placed in the oven. A Dispatch Ticket or an Expo Ticket will print at a Printer located in the Cut and Box area upon the order being bumped. Cold items that appear on the Kitchen Order Display will not be placed in the oven but placed in a holding area to wait for the oven items to be completed. This area will most likely be close to the Cut and Box area. Stages will be required for this configuration. When order is bumped from the Kitchen Order Display it will then appear on the Dispatch screen.

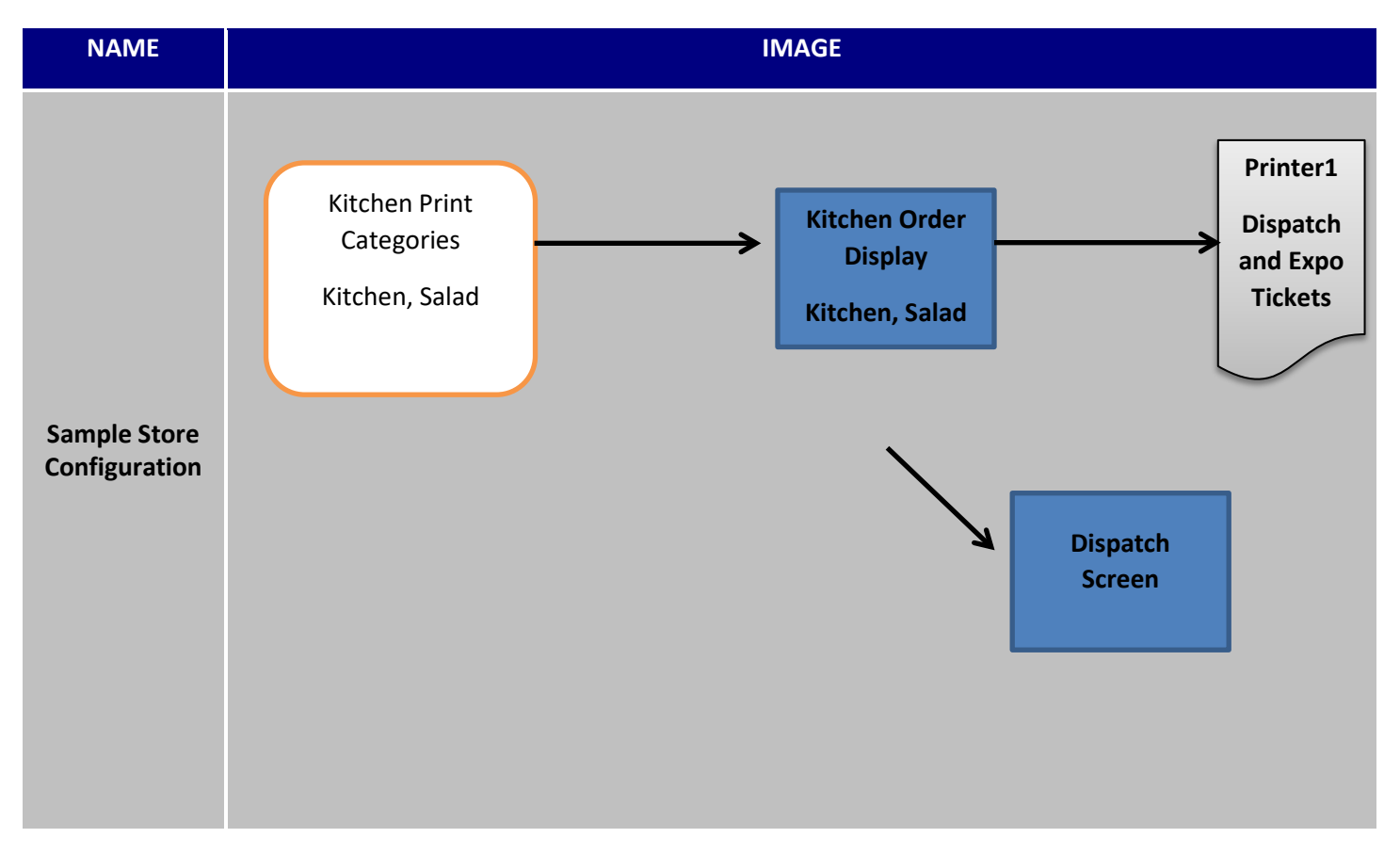

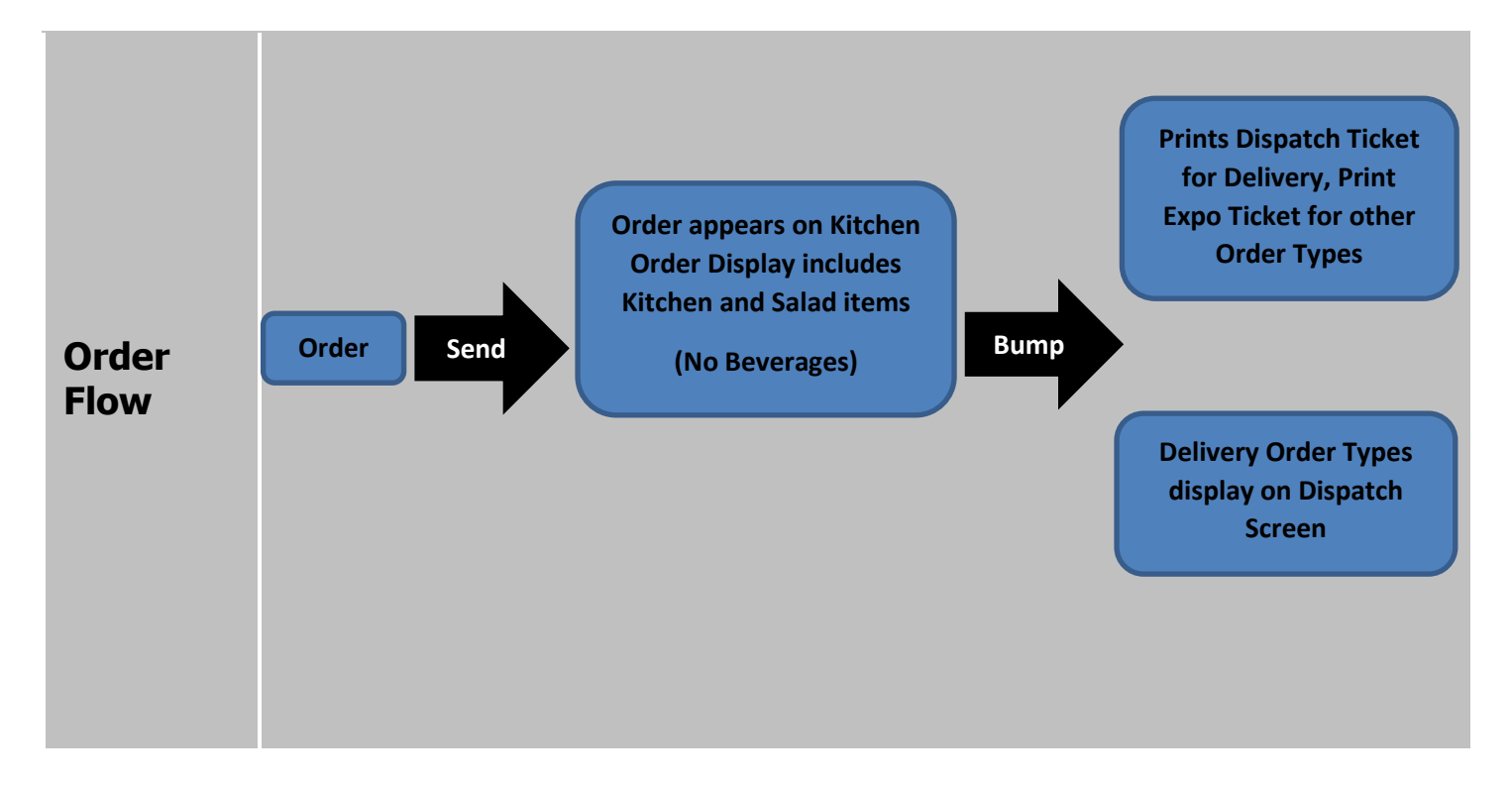

Sample Store Configurations continued...

# **How to Configure**

### Step 1: Create Kitchen Print Categories

- 1. Log into HungerRush.
- 2. Go to Config  $\rightarrow$  Printers.
- 3. Select Kitchen Printers tab.
- 4. Type the Kitchen Print Category name in the Add or Rename field.

Add or Rename

- 5. Select Add.
- 6. Continue until all of the Kitchen Printer Categories are available; Kitchen, Salad
- 7. Exit Printer Configuration.

### Step 2: Assign Print Categories to Menu Items

- 1. Go to Orders.
- 2. Select Edit Menu (proper security required).
- 3. Select Edit Menu again.
- 4. Right click on the first Menu Group to Edit
- 5. Select Edit Group.
- 6. Select the Items tab.
- 7. Select the Item on the page.
- 8. Update the Kitchen Print Cat.

### Kitchen Print Cat None

9. Continue to update all items in the Group with the proper Kitchen Print Cat.

•

- 10. Move to each Menu Group and update the Kitchen Print Cat.
- 11. When finished select Finish.
- 12. Select Exit Edit Mode.
- 13. Select Save.

### Step 3: Define the Kitchen Display

- 1. Go to Config  $\rightarrow$  Kitchen Display.
- 2. Select New Order Display.
- 3. Select the Computer Name from the drop down arrow.
- 4. Select the Text Size, Normal, Large or Extra Large.
- 5. Select the Font color for the following; Item, Note, Preference, Modifier, NO Modifier, and Extra Modifier.
- 6. Update Caution, Warning and Recall Minutes based on your operational requirements.
- 7. Highlight the Available Display Category you wish to assign to the Kitchen Display, select the arrow pointing at Current Display Categories to add the category to the list. Continue until all of the Current Display Categories are accurate based on your operation, Kitchen and Salad.

#### Sample Store Configurations continued...

- 8. Select a Priority Order Type if applicable.
- 9. Select any other options necessary for your Kitchen Display configuration.
- 10. Select Save.

#### Step 4: Define Printer1 to Print Dispatch and Expo

- 1. Go to Config  $\rightarrow$  Printers.
- 2. Select Local Printers.
  - a. Printer1 should already be created in Windows and as System Printers.
  - b. See Windows Printer Configuration.
  - c. See New Printer Set Up.
- 3. Select the Computer defined as the Kitchen Make Order Display.
- 4. Use the drop down arrow to select Printer1 for the Delivery Ticket.
- 5. Use the drop down arrow to select the Delivery Ticket format.

|                 | Printer Name |   | Format    |   |
|-----------------|--------------|---|-----------|---|
| Delivery Ticket | Printer1     | · | DefDelTkt | • |
|                 |              |   |           |   |

- 6. Use the drop down arrow to select Printer1 for the Expo Ticket.
- 7. Use the drop down arrow to select the Expo Ticket format.

Expo Ticket: Printer1 DefCustTkt •

- 8. It is recommended assigning the printers for all workstations, just in case a workstation is switched and set up temporarily as a Kitchen Display.
- 9. While configuring Local Printers, be sure to assign an Other printer for each computer. Typically there will be at least one other customer receipt printer on the cash drawer computer for credit card receipts.
- 10. Exit the Printer Configuration.

#### **Step 5: Configure Stages**

- 1. Go to Config  $\rightarrow$  System.
- 2. Select Order Types & Stages.
- 3. Select Stages.
- 4. Add the following stages, Order, Make, Ready, On Road, and Complete.
  - a. Select Add New
  - b. Enter Stage Name
  - c. Select OK
- 5. Select Stage Seq.
- 6. Select Delivery order types.
- 7. Add Available Stages to Selected Stages on the following sequence; Order, Make, Ready, On Road, Complete

- 8. Select all other order types and add Stages in the following sequence; Order, Make, Complete.
- 9. Select Stage Events.
- 10. Select Stage Make by using the drop down arrow.
- 11. Select New to create a new Event.
- 12. Select On Entry, Event: Send To Kitchen Display, Apply to Order Type: All, Direction: Both Directions
- 13. Select Save.
- 14. Complete steps 11-13 for the following Events shown below.
- 15. Be sure all order types have a print ticket event upon exit of Make.

| Enter/Exit | Event                   | Direction | Order Type     | Printer |
|------------|-------------------------|-----------|----------------|---------|
| On Entry   | Send To Kitchen Display | Both      | All            | N/A     |
| On Exit    | Print Dispatch Ticket   | Forward   | Delivery       | N/A     |
| On Exit    | Print Expo Ticket       | Forward   | Walk in        | N/A     |
| On Exit    | Print Expo Ticket       | Forward   | Web - Pick Up  | N/A     |
| On Exit    | Print Dispatch Ticket   | Forward   | Web - Delivery | ∆#A     |
| On Exit    | Print Expo Ticket       | Forward   | Pick Up        | N/A     |

- 15. Select the Ready Stage.
- 16. Select New to create a new Event.
- 17. Select On Entry, Event: Send To Dispatch Screen; Apply to Order Type: All, Direction: Both Directions
- 18. Select Save.
- 19. Select View.
- 20. Validate each order type active on the system has stages defined and are in the correct sequence.

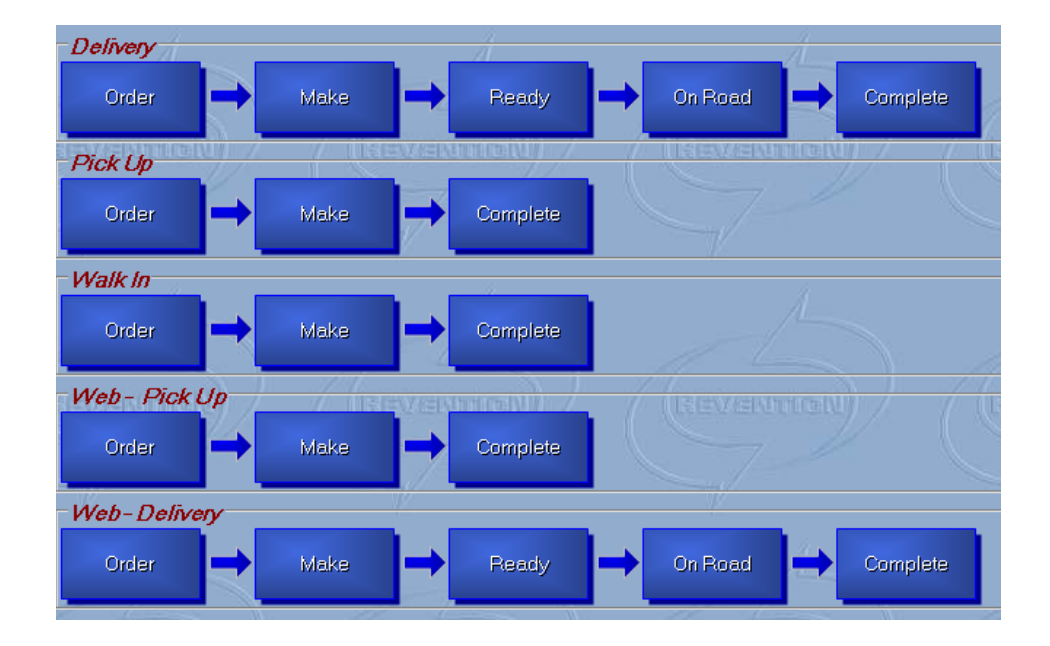

### Sample Store Configurations continued...

### Step 6: Turn Stages On for Delivery

- 1. Go to Config  $\rightarrow$  System.
- 2. Select Delivery tab.
- 3. Select Use Stages option.

### Use Stages

4. This option must be selected for the order to appear on the Dispatch once it is bumped off the kitchen order display. If this option is not marked, the order will appear on the dispatch screen immediately after the order is sent.

### Step 7: Test Configuration

- 1. A critical step to making changes is testing the results.
- 2. Kitchen Display Monitors, Stages, and Printers are considered system configurations that require the *HungerRush* application to be reloaded to pick up all of the changes. Reload *HungerRush* on each workstation.
- 3. Ring up an order from each workstation that includes menu items that are assigned to each Kitchen Print Category. Also enter different order types to test the Dispatch and Cut and Box ticket.
- 4. Validate the results.

Sample Store Configurations continued...

# One Make Item Kitchen Display & One Make Order Kitchen Display with Expo Ticket

This example incorporates both types of kitchen displays, item and order. This configuration is good for a two stage make process or using the make order display in the expediter area. The Kitchen Order Display will monitor the Kitchen Item Display. When the order is first sent to the kitchen, the items will appear on both kitchen displays. The order will be greyed out on the Kitchen Order Display until all of the items have been bumped off of the Kitchen Item Display. Once all items have been bumped, the order will no longer be greyed out and can be bumped off of the Kitchen Order Display. In the example described below, the order then will print an expo ticket upon being bumped off of the Kitchen Order Display.

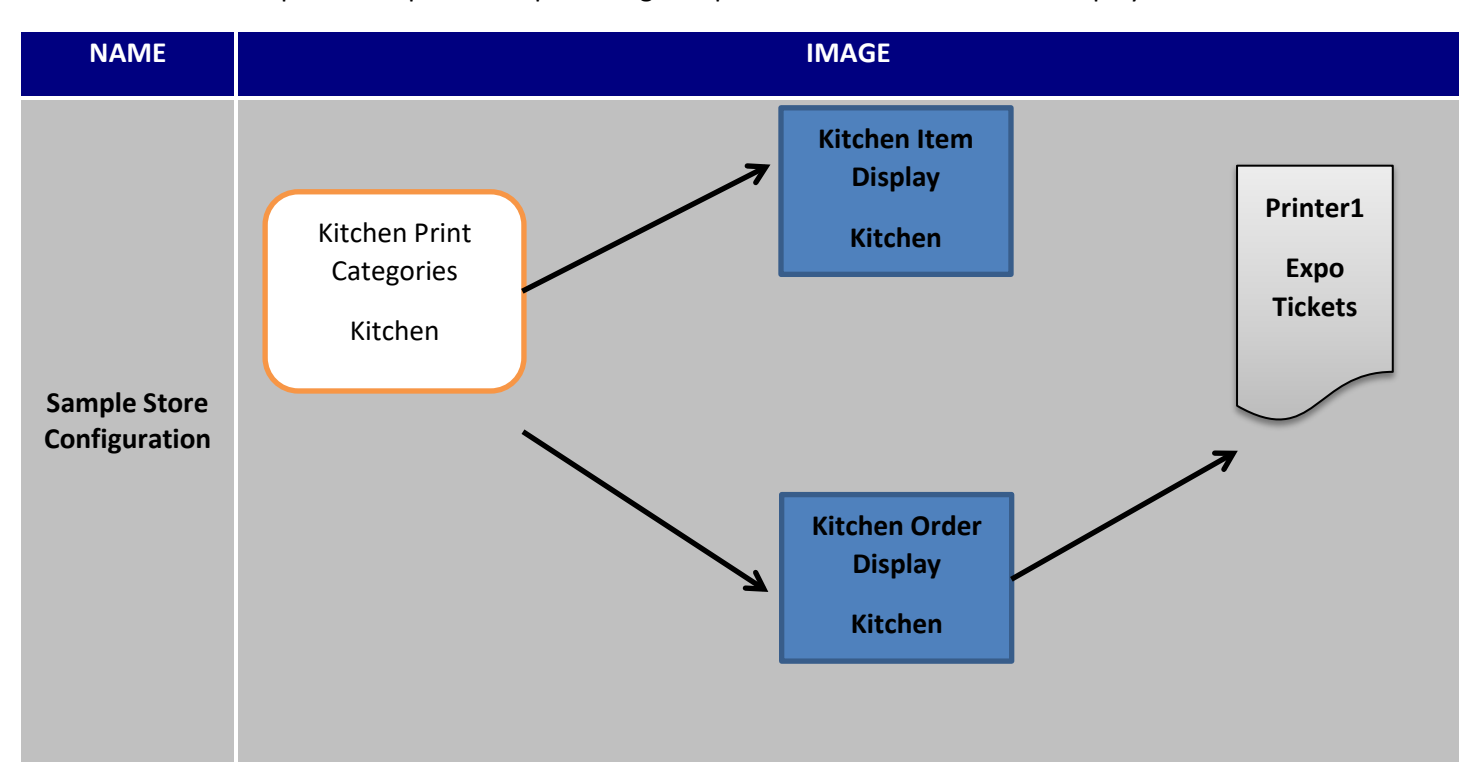

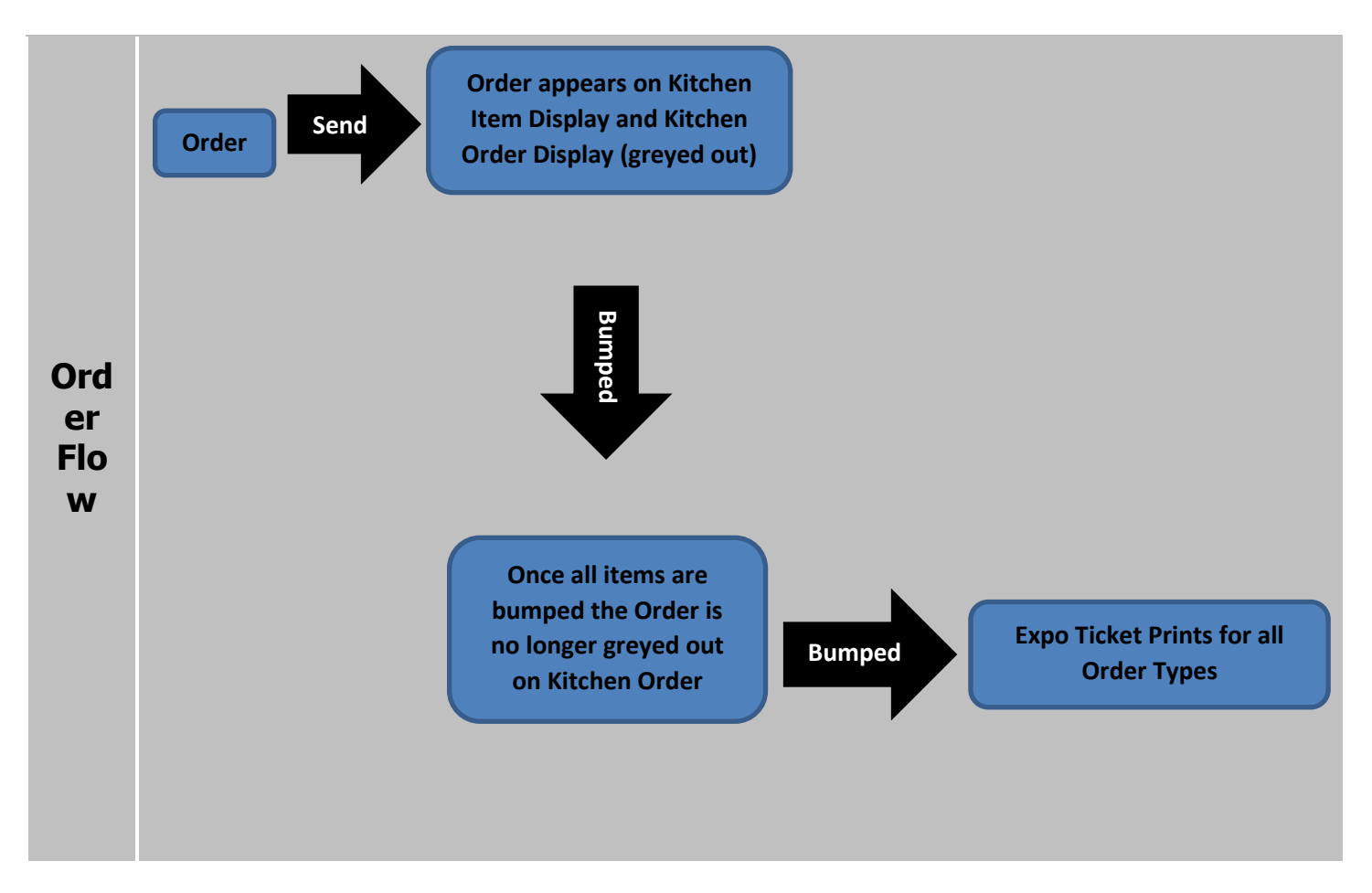

Sample Store Configurations continued...

# **How to Configure**

### Step 1: Create Kitchen Print Categories

- 1. Log into *HungerRush*.
- 2. Go to Config  $\rightarrow$  Printers.
- 3. Select Kitchen Printers tab.
- 4. Type the Kitchen Print Category name in the Add or Rename field; Kitchen.

Add or Rename

- 5. Select Add.
- 6. Exit Printer Configuration.

### Step 2: Assign Print Categories to Menu Items

- 1. Go to Orders.
- 2. Select Edit Menu (proper security required).
- 3. Select Edit Menu again.
- 4. Right click on the first Menu Group to Edit
- 5. Select Edit Group.
- 6. Select the Items tab.
- 7. Select the Item on the page.
- 8. Update the Kitchen Print Cat.

### Kitchen Print Cat None

9. Continue to update all items in the Group with the proper Kitchen Print Cat.

•

- 10. Move to each Menu Group and update the Kitchen Print Cat.
- 11. When finished select Finish.
- 12. Select Exit Edit Mode.
- 13. Select Save.

### Step 3: Define the Kitchen Display by Item

- 1. Go to Config  $\rightarrow$  Kitchen Display.
- 2. Select New Item Display.
- 3. Select the Computer Name from the drop down arrow.
- 4. Select the Text Size, Normal, Large or Extra Large.
- 5. Select the Font color for the following; Item, Note, Preference, Modifier, NO Modifier, and Extra Modifier.
- 6. Update Caution, Warning and Recall Minutes based on your operational requirements.
- 7. Highlight the Available Display Category you wish to assign to the Kitchen Display (Kitchen), select the arrow pointing at Current Display Categories to add the category to the list.
- 8. Select a Priority Order Type if applicable.

### Sample Store Configurations continued...

- 9. Select any other options necessary for your Kitchen Display configuration. Horizontal Modifiers option is recommended.
- 10. Select Save.

### Step 4: Defined New Kitchen Display by Order

- 1. Select New Order Display.
- 2. Select the Computer Name from the drop down arrow.
- 3. Select the Text Size, Normal, Large or Extra Large.
- 4. Select the Font color for the following; Item, Note, Preference, Modifier, NO Modifier, and Extra Modifier.
- 5. Update Caution, Warning and Recall Minutes based on your operational requirements.
- 6. Select Use Original Time. This will keep the original time of the order on both the make item and make order display. Without this option the time will reset on the Kitchen Order Display.
- 7. Highlight the Available Display Category you wish to assign to the Kitchen Display (Kitchen), select the arrow pointing at Current Display Categories to add the category to the list.
- 8. Select a Priority Order Type if applicable.
- 9. Select Monitor Item Display for the order to appear on the Kitchen Order Display when the order is sent.
- 10. Select any other options necessary for your Kitchen Display configuration.
- 11. Select Save. Exit Kitchen Display screen.

### Step 5: Define Printer1 to Print Expo

- 1. Go to Config  $\rightarrow$  Printers.
- 2. Select Local Printers.
  - a. Printer1 should already be created in Windows and as System Printers.
  - b. See Windows Printer Configuration.
  - c. See New Printer Set Up.
- 3. Select the Computer defined as the Kitchen Make Order Display.
- 4. Use the drop down arrow to select Printer1 for the Expo Ticket.
- 5. Use the drop down arrow to select the Expo Ticket format.

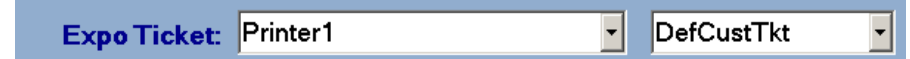

- 6. It is recommended assigning the printers for all workstations, just in case a workstation is switched and set up temporarily as a Kitchen Display.
- 7. While configuring Local Printers, be sure to assign an Other printer for each computer. This will be the closest receipt printer to that workstation.
- 8. Exit the Printer Configuration.

Sample Store Configurations continued...

### **Step 6: Configure Stages**

- 1. Go to Config  $\rightarrow$  System.
- 2. Select Order Types & Stages.
- 3. Select Stages.
- 4. Add the following stages, Order, Make Item, Make, and Complete.
  - a. Select Add New
  - b. Enter Stage Name
  - c. Select OK
- 5. Select Stage Seq.
- 6. Select the first order type.
- 7. Add Available Stages to Selected Stages on the following sequence; Order, Make Item, Make, Complete
- 8. Continue to select each order type and add Stages in the same sequence.
- 9. Select Stage Events.
- 10. Select Stage Make Item by using the drop down arrow.
- 11. Select New to create a new Event.
- 12. Select On Entry, Event: Send To Item Display, Apply to Order Type: All, Direction: Both Directions

| iter etage Erent    |          |                |   |  |
|---------------------|----------|----------------|---|--|
| Stage: Make Item    |          |                |   |  |
| • On Entry On Exit  |          |                |   |  |
| Event               | Send To  | o Item Display | • |  |
| Apply to Order Type | All      |                | • |  |
| Direction           | Both Dir | ections        | • |  |

- 13. Select Save.
- 14. Select the Make Stage.
- 15. Select New to create a new Event.
- 16. Select On Entry, Event: Send To Kitchen Display Screen; Apply to Order Type: All, Direction: Both Directions

| New Stage Event     |                     |  |
|---------------------|---------------------|--|
| Stage: Make         |                     |  |
| • On Entry          | ○ On Exit           |  |
| Event Send T        | o Kitchen Display 🔹 |  |
| Apply to Order Type | •                   |  |
| Direction Both Di   | rections •          |  |

### Sample Store Configurations continued...

- 17. Select Save.
- 18. Select View.
- 19. Validate each order type active on the system has stages defined and are in the correct sequence

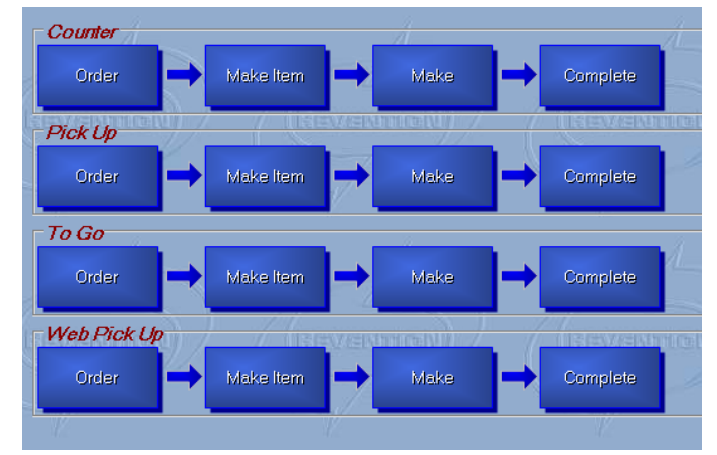

### Step 7: Test Configuration

- 1. A critical step to making changes is testing the results.
- 2. Kitchen Display Monitors, Stages, and Printers are considered system configurations that require the *HungerRush* application to be reloaded to pick up all of the changes. Reload *HungerRush* on each workstation.
- 3. Ring up an order from each workstation that includes menu items that are assigned to each Kitchen Print Category. Also enter different order types to test the Dispatch and Cut and Box ticket.
- 4. Validate the results.

# Two Make Item Kitchen Displays & One Make Order Kitchen Display with Kitchen Tickets

This configuration describes a relatively complex kitchen operation with a total of three kitchen display monitors and two staged kitchen preparation tickets. This location offers Dine In, Delivery, and Pick Up service which serves beer and wine. To completely understand this configuration, it is important to understand the Kitchen Print Categories and how they related to the menu items. See table below.

| Items                                                                           | Kitchen Printer Category |
|---------------------------------------------------------------------------------|--------------------------|
| Pizza, Calzones                                                                 | Pizza                    |
| Pasta, Appetizers, Subs, Desserts                                               | HotCold                  |
| Lunch Special with Calzone Roll and<br>Soup or Salad                            | HotColdPizza             |
| Sides of Sauce/Dressing and Garlic<br>Knots that are prepped and in a<br>warmer | Ехро                     |
| Beer                                                                            | Beer                     |
| Wine                                                                            | Wine                     |
| Beverages                                                                       | None                     |

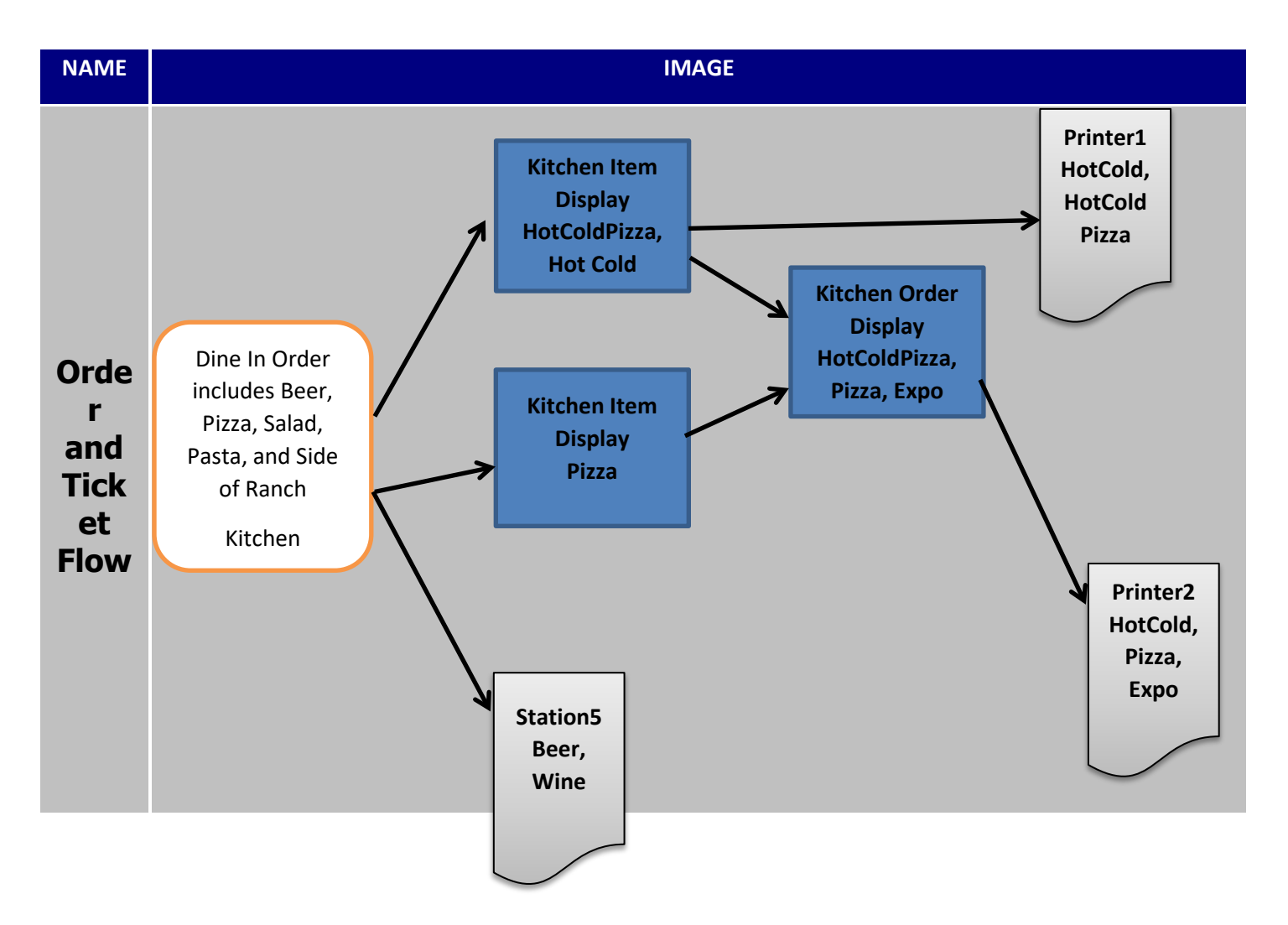

# How to Configure

### Step 1: Create Kitchen Print Categories

- 1. Log into *HungerRush*.
- 2. Go to Config  $\rightarrow$  Printers.
- 3. Select Kitchen Printers tab.
- 4. Type the Kitchen Print Category name in the Add or Rename field.

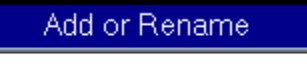

- 5. Select Add.
- 6. Continue until all of the Kitchen Printer Categories are available; Kitchen, Salad
- 7. Exit Printer Configuration.

### Step 2: Assign Print Categories to Menu Items

- 1. Go to Orders.
- 2. Select Edit Menu (proper security required).
- 3. Select Edit Menu again.
- 4. Right click on the first Menu Group to Edit

### Sample Store Configurations continued...

- 5. Select Edit Group.
- 6. Select the Items tab.
- 7. Select the Item on the page.
- 8. Update the Kitchen Print Cat.

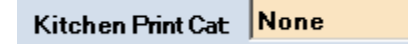

- 9. Continue to update all items in the Group with the proper Kitchen Print Cat.
- 10. Move to each Menu Group and update the Kitchen Print Cat.
- 11. When finished select Finish.
- 12. Select Exit Edit Mode.
- 13. Select Save.

### Step 3: Define the Kitchen Displays

- 1. Go to Config  $\rightarrow$  Kitchen Display.
- 2. Select New Item Display.
- 3. Select the Computer Name from the drop down arrow.
- 4. Select the Text Size, Normal, Large or Extra Large.
- 5. Select the Font color for the following; Item, Note, Preference, Modifier, NO Modifier, and Extra Modifier.
- 6. Update Caution, Warning and Recall Minutes based on your operational requirements.
- 7. Highlight the Available Display Category you wish to assign to the Kitchen Display, select the arrow pointing at Current Display Categories to add the category to the list. For the example above, add HotColdPizza and HotCold.
- 8. Select a Priority Order Type if applicable.
- 9. Select any other options necessary for your Kitchen Display configuration. Horizontal Modifiers option is recommended.
- 10. Select Save.
- 11. Select New Item Display again
- 12. Follow steps 3-9. Assign Kitchen Display Category Pizza.
- 13. Select Save.
- 14. Select New Order Display.
- 15. Select the Computer Name from the drop down arrow.
- 16. Select the Text Size, Normal, Large or Extra Large.
- 17. Select the Font color for the following; Item, Note, Preference, Modifier, NO Modifier, and Extra Modifier.
- 18. Update Caution, Warning and Recall Minutes based on your operational requirements.
- 19. Select Use Original Time. This will keep the original time of the order on both the make item and make order display. Without this option the time will reset on the Kitchen Order Display.

- 20. Highlight the Available Display Category you wish to assign to the Kitchen Display, select the arrow pointing at Current Display Categories to add the category to the list. For the example above, add Expo, Pizza, and HotColdPizza.
- 21. Select a Priority Order Type if applicable.
- 22. Select Monitor Item Display for the order to appear on the Kitchen Order Display when the order is sent.
- 23. Select any other options necessary for your Kitchen Display configuration.
- 24. Select Save. Exit Kitchen Display screen.

### Step 4: Define Printers and Assign Kitchen Print Categories

- 1. Go to Config  $\rightarrow$  Printers.
- 2. Select Kitchen Printers.
  - a. Printers should already be created in Windows and as System Printers.
  - b. See Windows Printer Configuration.
  - c. See New Printer Set Up.
- 3. Printers should all be listed under Available Printers list.
- 4. Highlight Printer1 and Add printer to Kitchen Printers.
- 5. Complete the same step for Printer2 and Station5 printers.
- 6. Highlight Printer1 and check off the following Kitchen Print Categories; HotCold, HotColdPizza.
- 7. For Printer1, turn on the following option, Stage Print Only, others are optional.
- 8. Highlight Printer2 and check off the following Kitchen Print Categories; Expo, HotCold, Pizza
- 9. For Printer1, turn on the following option, Stage Print Only, others are optional.
- 10. Highlight Station5 and check off the following Print Categories; Beer, Wine.
- 11. Select options for Station5 printer if necessary.
- 12. Exit Printer Configuration.

### Step 5: Configure Stages

- 1. Go to Config  $\rightarrow$  System.
- 2. Select Order Types & Stages.
- 3. Select Stages.
- 4. Add the following stages, Order, Make Item, Make, Ready, On Road and Complete.
  - a. Select Add New
  - b. Enter Stage Name
  - c. Select OK
- 5. Select Stage Seq.
- 6. Select the Delivery order type.
- 7. Add Available Stages to Selected Stages on the following sequence; Order, Make Item, Make, Ready, On Road, Complete
- 8. Select the Web Delivery order type.
- 9. Add Available Stages to Selected Stages on the following sequence; Order, Make Item, Make, Ready, On Road, Complete
- 10. If online ordering is active add the same stages and sequence to Web Delivery.

- 11. Select each other order type and assign the following stage sequence; Order, Make Item, Make, Complete.
- 12. Continue to select each order type and add Stages in the same sequence.
- 13. Select Stage Events.
- 14. Select Stage Order by using the drop down arrow.
- 15. Select New to create a new Event.
- 16. Select On Exit, Event Send To Dispatch Screen, Apply to Order Type: Delivery, Direction: Both Directions.

| New Stage Event      |            |                 |   |  |
|----------------------|------------|-----------------|---|--|
| Stage: Order         |            |                 |   |  |
| • On Entry • On Exit |            |                 |   |  |
| Event                | Send To [  | Dispatch Screen | • |  |
| Apply to Order Type  | Delivery   |                 | • |  |
| Direction            | Both Direc | tions           | • |  |

- 17. Create the same event for Web Delivery if online ordering is active.
- 18. Select Stage Make Item by using the drop down arrow.
- 19. Select New to create a new Event.
- 20. Select On Entry, Event: Send To Item Display, Apply to Order Type: All, Direction: Both Directions

| New Stage Event     |            |            |   |
|---------------------|------------|------------|---|
| Stage: Make Item    |            |            |   |
| • On Er             | itry       | ○ On Exit  |   |
| Event               | Send To It | em Display |   |
| Apply to Order Type | All        |            | • |
| Direction           | Both Direc | tions      | • |

- 21. Select Save.
- 22. Select New to create a new Event.
- 23. Select On Exit, Event: Print Specific Kitchen Ticket, Apply to Order Type: All, Direction: Forward Only, Printer: Printer1.

| New Stage Event     |                              |  |
|---------------------|------------------------------|--|
| Stage: Make Item    |                              |  |
| • On Entry          | • On Exit                    |  |
| Event P             | rint Specific Kitchen Ticket |  |
| Apply to Order Type | ll 🔹                         |  |
| Direction F         | orward Only                  |  |
| Printer Name        | rinter1 ·                    |  |

- 20. Select the Make Stage.
- 21. Select New to create a new Event.
- 22. Select On Entry, Event: Send To Kitchen Display Screen; Apply to Order Type: All, Direction: Both Directions
- 23. Select Save.
- 24. Select New to create a new Event.
- 25. Select On Exit, Event: Print Specific Kitchen Ticket; Apply to Order Type: All, Direction: Forward Only, Printer: Printer2.
- 26. Select Save.
- 27. Select View.
- 28. Validate each order type active on the system has stages defined and are in the correct sequence.

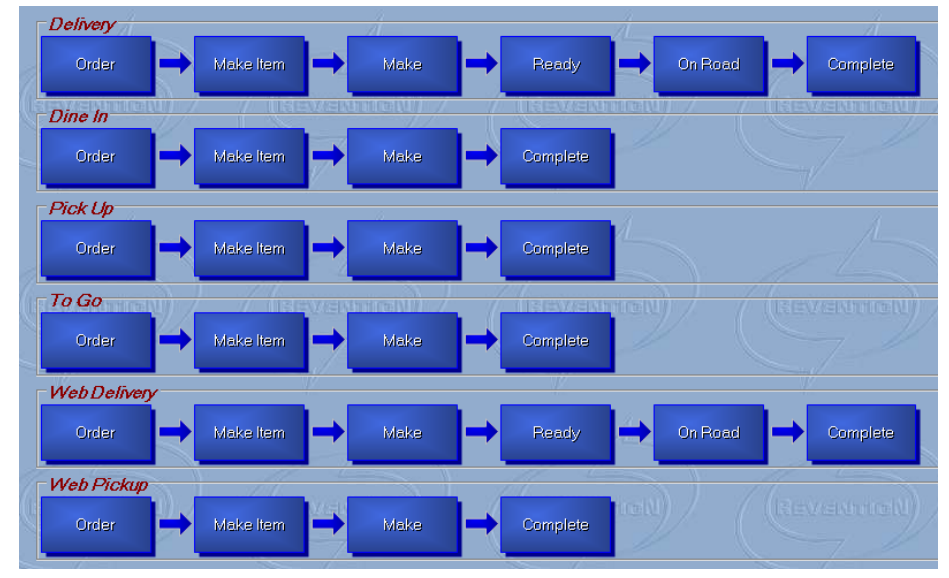

### Step 6: Turn Stages On for Delivery

- 1. Go to Config  $\rightarrow$  System.
- 2. Select Delivery tab.
- 3. Select Use Stages option.

### Use Stages
4. This option must be selected for the order to appear on the Dispatch once it is bumped off the kitchen order display. If this option is not marked, the order will appear on the dispatch screen immediately after the order is sent.

#### **Step 7: Dispatch Ticket Printing**

- 1. Go to Config  $\rightarrow$  Printers.
- 2. Select Customer Printers tab.
- 3. On the left table check Prt on Order for Delivery and Web Delivery, this ticket will act as the Dispatch ticket.
- 4. Be sure to assign the accurate Printer and Format for each Computer.

#### Step 8: Test Configuration

- 1. A critical step to making changes is testing the results.
- 2. Kitchen Display Monitors, Stages, and Printers are considered system configurations that require the *HungerRush* application to be reloaded to pick up all of the changes. Reload *HungerRush* on each workstation.
- 3. Ring up an order from each workstation that includes menu items that are assigned to each Kitchen Print Category. Also enter different order types to test the Dispatch and Cut and Box ticket.
- 4. Validate the results.

#### **Kitchen Display Item Prep Time**

#### **Overview**

The Kitchen Display by Item provides a feature called Use Prep Time. Use Prep Time allows your kitchen staff to focus on one thing, food preparation. Many restaurant operations employ an individual whose sole job is to make sure all of the food for an order comes out at the same time. This prevents the food quality from suffering. By incorporating Use Prep Time, a preparation time can be defined for each menu item. Items will appear on the Kitchen Item Display based on their preparation times. For example, an order has a Burger, Fries, and Chicken Tenders. The Burger requires 12 minutes preparation time; the Chicken Tenders require 8 minutes, and the Fries require 5 minutes. The Burger will appear first on the Kitchen Item Display, after 4 minutes the Chicken Tenders will appear, and after 7 minutes the Fries will appear. Based on the defined preparation times all items should be ready at the same time. Prep times can also be associated with Preferences that have a unique print category. If the items do not have a preparation time, they will appear immediately on the Kitchen Item Display. The configuration begins with the Kitchen Item Display.

Order

| NAME  |                    |         |           |                     | IMAGE                 |              |          |              |
|-------|--------------------|---------|-----------|---------------------|-----------------------|--------------|----------|--------------|
|       |                    |         | Qty       | D                   | escription            | Price        |          |              |
|       |                    |         | 1         | Bottle Michelob Ult | га                    | 3.85         |          |              |
|       |                    |         | 1         | Bottle Bud Light    |                       | 3.85         |          |              |
|       |                    |         | 1         | Black & Bleu Burge  | r                     | 8.99         |          |              |
|       |                    |         |           | Jalapenos           |                       |              |          |              |
|       |                    |         | 1         | 6 Chicken Tenders   |                       | 9.29         |          |              |
|       |                    |         |           | Honey BBQ           |                       |              |          |              |
|       |                    |         |           | Coleslaw            |                       | 0.50         |          |              |
| Kitch |                    |         | 1         | Basket Fries        |                       | 3.99         |          |              |
| on    |                    |         |           | 1                   |                       |              |          |              |
|       |                    | Tł      | ne item r | equiring the lor    | gest preparation t    | ime appear   | s first. |              |
| Dispi | Item # Thl #       | # Otv   |           | ltem                |                       |              | Time     | Order Type   |
| ay    | 1 216              | 6 1     | Black &   | Bleu Burger         | Jalapenos             |              | 2:19     | Dine In      |
| Item  |                    |         |           |                     |                       |              |          |              |
| Dron  |                    |         |           |                     |                       |              |          |              |
| т     |                    |         |           |                     |                       |              |          |              |
| IIme  | After 4 minutes th | ne 6 Cł | nicken Te | enders appear.      | The 6 Chicken Ten     | ders require | e 8 min  | utes for pro |
|       | Item # Tbl #       | # Qty   |           | Item                |                       |              | Time     | Order Type   |
|       | 1 216              | 51      | Black &   | Bleu Burger         | Jalapenos             |              | 4:03     | Dine In      |
|       | 2 216              | 5 1     | 6 Chicke  | n Tenders           | Honey BBQ<br>Coleslaw |              | :03      | Dine In      |
|       |                    |         |           |                     |                       |              |          |              |
|       |                    |         |           |                     |                       |              |          |              |

| 1       216       1       Black & Bleu Burger       Jalapenos       7:07       Dine In         2       216       1       6 Chicken Tenders       Honey BBQ<br>Coleslaw       3:07       Dine In | ltem # | Tbl # | Qty | ltem                |                       | Time | Order Type |
|----------------------------------------------------------------------------------------------------|--------|-------|-----|---------------------|-----------------------|------|------------|
| 2 216 1 6 Chicken Tenders Honey BBQ 3:07 Dine In<br>Coleslaw                                                                                                    | 1      | 216   | 1   | Black & Bleu Burger | Jalapenos             | 7:07 | Dine In    |
| 2 216 1 Book Frigo 107 Ding In                                                                                                    | 2      | 216   | 1   | 6 Chicken Tenders   | Honey BBQ<br>Coleslaw | 3:07 | Dine In    |
| J ZIO I BASK FILES .UI DITIE III                                                                                                    | 3      | 216   | 1   | Bask Fries          |                       | :07  | Dine In    |

#### Setup and Configuration

The Use Prep Time feature is only available on the Kitchen Item Display. The point of sale must have at least one Kitchen Item Display for the feature to work.

#### Turn on Use Prep Time

| # | NAME                          | IN       | 1AGE                    |                  | DESCRIPTION                                                                                |  |
|---|-------------------------------|----------|-------------------------|------------------|--------------------------------------------------------------------------------------------|--|
| 1 | Kitchen<br>Display<br>Setting | Config   |                         | itchen<br>isplay | Navigate to the Kitchen Display Settings from the Config menu.                             |  |
|   |                               | Computer | Unit                    | Active?          |                                                                                            |  |
|   |                               | Station5 | Order                   | Yes              |                                                                                            |  |
|   | Edit the                      | Station6 | ltem                    | Yes              |                                                                                            |  |
| 2 | ltem<br>Display               | Ľ        | <b><sup>2</sup>Edit</b> |                  | Highlight the Kitchen Item Display and press <b>Edit</b> .                                 |  |
| 3 | Use Prep<br>Time              | Use Pr   | ep Time: 🗹              |                  | Check the box <b>Use Prep Time</b> located at the bottom left side of the screen.          |  |
| 4 | Save                          |          | Save                    |                  | Select <b>Save</b> , proceed to update each Kitchen Item Display following the same steps. |  |

#### **Define Prep Time for Menu Items**

| # | NAME      | IMAGE      | DESCRIPTION                                                                                                    |
|---|-----------|------------|----------------------------------------------------------------------------------------------------|
| 1 | Edit Menu | E dit Menu | Navigate to <b>Edit Menu</b> by opening the Orders screen and pressing the button located in the upper right hand corner. |

| 2 | Edit Menu<br>Prompt  | Do you want to edit current menu or<br>create a new menu?<br>New Menu Name<br>Cancel New Edit<br>Menu Edit                                                                                                    | From the prompt, select 'Edit Menu' to enter edit menu mode.                                                                                                    |
|---|----------------------|----------------------------------------------------------------------------------------------------|----------------------------------------------------------------------------------------------------|
| 3 | Edit Group           | Europerses       Fenders       Fectbreece         Neme       Change Button Color       Change Text Color         Neme       Move up       Move up         Sandwicht       Move Down       Add New Group         Butfolo Ron       Edit Group       Remove Group         Custom Group Sequence       Custom Group Sequence | Right click on the menu group to edit, select Edit<br>Group                                                                                                    |
| 4 | Item Tab             | Items                                                                                                    | From the available navigation tabs select <b>Items</b> .                                                                                                    |
| 5 | KDS<br>Options       | KDS<br>Options                                                                                                    | Select the Menu Item and from the properties menu choose <b>KDS Options</b> .                                                                                                    |
| 6 | Use Prep<br>Time     | KDS Options:<br>Pulled Pork Sandwich<br>Use Prep Time Has Production Items<br>Production Item Name:                                                                                                    | From the provided submenu, place a check mark<br>in <b>Use Prep Time</b> box.                                                                                                    |
|   |                      | Prep Time:                                                                                                    | Prep Time will appear, use the up and down<br>arrows to specify the amount of preparation time<br>required for the item.                                                               |
| 7 | Prep Time<br>Submenu | :00 :15<br>:30 :45                                                                                                    | You can also select the drop down arrow next to seconds to select one of the following choices.                                                                                        |
|   |                      | Close                                                                                                    | Press close when finished setting the Prep Time.<br>Repeat as needed for each Menu Item that will be<br>associated with a Prep Time. Continue updating<br>other Menu Groups as needed. |
| 8 | Finish               | Finish                                                                                                    | Press <b>Finish</b> to exit and return the edit menu screen.                                                                                                    |

## 

| 9  | Exit Edit<br>Mode | Exit Edit Mode | Upon completion of all edits, select Exit Edit Mode                     |
|----|-------------------|----------------|-------------------------------------------------------------------------|
| 10 | Exit<br>Prompt    | Save           | An exit prompt will appear, to solidify the changes press <b>Save</b> . |

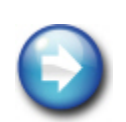

**Unique Print Category** option allows you to direct the Preference Member to a different kitchen preparation printer or kitchen display. This would be used if the Preference Member needs to print on a different printer than the Item.

nce F

ence Prep Time can be defined while updating Item Prep Time.

#### Kitchen Display Prep Times continued...

| # | NAME                | IMAGE                                                                                                    | DESCRIPTION                                                                                                    |
|---|---------------------|----------------------------------------------------------------------------------------------------|----------------------------------------------------------------------------------------------------|
| 1 | Edit Menu           | Edit Menu                                                                                                    | Navigate to <b>Edit Menu</b> by opening the Orders screen and pressing the button located in the upper right hand corner. |
| 2 | Edit Menu<br>Prompt | Do you want to edit current menu or<br>create a new menu?<br>New Menu Name<br>Cancel New Henu Edit<br>Menu                                                                                                    | From the prompt, select 'Edit Menu' to enter edit menu mode.                                                              |
| 3 | Edit Group          | Europers &<br>Sandwicht       Fenders       Flotbrockt         Nems       Change Button Color<br>Change Text Color       Change Text Color         Nove up       Move up       Move Down         Add New Group       Edit Group         Butfallo Ron       Remove Group         Chicken       Custom Group Sequence | Right click on the menu group to edit, select Edit<br>Group                                                               |
| 4 | Item Tab            | Items                                                                                                    | From the available navigation tabs select <b>Items</b> .                                                                  |
| 5 | KDS Options         | KDS<br>Options                                                                                                    | Once a Menu Item is selected from the properties menu choose <b>KDS Options</b> .                                         |

| 6  | Show<br>Preferences            | Show<br>Preferences                                                                                                    | Press <b>Show Preferences</b> to display the associated preferences with Unique Print Categories assigned.                                                                                                    |
|----|--------------------------------|----------------------------------------------------------------------------------------------------|----------------------------------------------------------------------------------------------------|
| 7  | Preference<br>Use Prep<br>Time | Unique Preferences:<br>Buffalo Chips<br>Coleslaw<br>Fries<br>Onion Rings<br>KDS Options:<br>Use Prep Time<br>Has Production Items<br>Production Item Name:<br>Prep Time:<br>Prep Time:<br>Minutes<br>Seconds<br>0 : 00 : 00 : 00 : 00 : 00 : 00 : 00 : | <ul> <li>Another submenu will appear displaying each associated preferences with a Unique Print</li> <li>Category. Select the preference and place a check mark next to Use Prep Time. Use the up and down arrows to specify the amount of preparation time required for the Preference.</li> <li>You can also select the drop down arrow next to seconds to select one of the following choices.</li> <li>Press close when finished setting the Prep Time.</li> <li>Repeat as needed for each Menu Item's Preference that will be associated with a Prep Time. Continue updating other Menu Groups as needed.</li> </ul> |
| 8  | Finish                         | Finish                                                                                                    | Press <b>Finish</b> to exit and return the edit menu screen.                                                                                                    |
| 9  | Exit Edit<br>Mode              | Exit Edit Mode                                                                                                    | Upon completion of all edits, select Exit Edit Mode                                                                                                    |
| 10 | Exit Prompt                    | Save                                                                                                    | An exit prompt will appear, to solidify the changes press <b>Save</b> .                                                                                                    |

#### Results

An order is entered that includes the following items; Black & Blew Burger, 6 Chicken Tenders and a Basket of Fries.

| NAME    |     | IMAGE                 |       |
|---------|-----|-----------------------|-------|
|         | Qty | Description           | Price |
| Kitchen | 1   | Bottle Michelob Ultra | 3.85  |
| Display | 1   | Bottle Bud Light      | 3.85  |
| Prep    | 1   | Black & Bleu Burger   | 8.99  |
| Time    |     | Jalapenos             |       |
| Results | 1   | 6 Chicken Tenders     | 9.29  |
|         |     | Honey BBQ             |       |
|         |     | Coleslaw              | 0.50  |
|         | 1   | Basket Fries          | 3.99  |

|                                         |                                                                                  |                              | The item requiring the lo                                                                      | ongest preparation time ap                                       | pears first.                                                                          |
|-----------------------------------------|----------------------------------------------------------------------------------|------------------------------|------------------------------------------------------------------------------------------------|------------------------------------------------------------------|---------------------------------------------------------------------------------------|
| ltem /                                  | Tbl #                                                                            | Qty                          | ltem                                                                                           |                                                                  | Time Order Typ                                                                        |
| 1                                       | 216                                                                              | 1                            | Black & Bleu Burger                                                                            | Jalapenos                                                        | 2:19 Dine Ir                                                                          |
|                                         |                                                                                  |                              |                                                                                                |                                                                  |                                                                                       |
| After 4 r                               | minute                                                                           | s the                        | 6 Chicken Tenders appear                                                                       | . The 6 Chicken Tenders re                                       | quire 8 minutes for prep                                                              |
| ltem                                    | # Tbl #                                                                          | Qty                          | ltem                                                                                           |                                                                  | Time Order Typ                                                                        |
| 1                                       | 216                                                                              | 1                            | Black & Bleu Burger                                                                            | Jalapenos                                                        | 4:03 Dine In                                                                          |
| 2                                       | 216                                                                              | 1                            | 6 Chicken Tenders                                                                              | Honey BBQ<br>Coleslaw                                            | :03 Dine In                                                                           |
|                                         |                                                                                  |                              |                                                                                                |                                                                  |                                                                                       |
| Δ                                       | After 7                                                                          | minut                        | tes the Basket of Fries will                                                                   | appear. The basket require                                       | es 5 minutes preparation                                                              |
| A<br>Item #                             | After 7                                                                          | minut<br><sub>Oty</sub>      | tes the Basket of Fries will<br>Item                                                           | appear. The basket require                                       | es 5 minutes preparation                                                              |
| A<br>Item #<br>1                        | After 7  <br>Thi #<br>216                                                        | minut<br><sup>Qty</sup><br>1 | tes the Basket of Fries will<br>Item<br>Black & Bleu Burger                                    | appear. The basket require<br>Jalapenos                          | es 5 minutes preparation<br>Time Order Ty<br>7:07 Dine I                              |
| А<br>Item #<br>1<br>2                   | After 7<br>10#<br>216<br>216<br>216                                              | minut<br>Qıy<br>1<br>1       | tes the Basket of Fries will<br>Item<br>Black & Bleu Burger<br>6 Chicken Tenders               | appear. The basket require<br>Jalapenos<br>Honey BBQ<br>Coleslaw | es 5 minutes preparation<br>Time Order Ty<br>7:07 Dine I<br>3:07 Dine I               |
| ۵<br><mark>اtem #</mark><br>1<br>2<br>3 | After 7  <br><b>ТЫ #</b><br><b>216</b><br><b>216</b><br><b>216</b><br><b>216</b> | minut<br>Oty<br>1<br>1<br>1  | tes the Basket of Fries will<br>Item<br>Black & Bleu Burger<br>6 Chicken Tenders<br>Bask Fries | appear. The basket require<br>Jalapenos<br>Honey BBQ<br>Coleslaw | es 5 minutes preparation<br>Time Order Ty<br>7:07 Dine I<br>3:07 Dine I<br>:07 Dine I |
| A<br>Item #<br>1<br>2<br>3              | After 7                                                                          | minut<br>Oty<br>1<br>1<br>1  | tes the Basket of Fries will<br>Item<br>Black & Bleu Burger<br>6 Chicken Tenders<br>Bask Fries | appear. The basket require<br>Jalapenos<br>Honey BBQ<br>Coleslaw | es 5 minutes preparation<br>Time Order Ty<br>7:07 Dine I<br>3:07 Dine I<br>:07 Dine I |

#### Kitchen Display Prep Times continued...

Typically, the Kitchen Display would show multiple orders at any given time, so the items from one order may not always appear together.

| NAME            |      |         |     |                       | IMAGE                              |      |            |
|-----------------|------|---------|-----|-----------------------|------------------------------------|------|------------|
|                 | Item | # Tbl # | Qty | ltem                  |                                    | Time | Order Type |
|                 | 1    | 232     | 1   | Black & Bleu Burger   | Jalapenos                          | 7:23 | Dine In    |
|                 | 2    | 242     | 1   | Pulled Pork Sandwich  | No Sauce                           | 6:20 | Dine In    |
|                 | 3    | 123     | 1   | Spin Art Dip          |                                    | 6:01 | Dine In    |
| Kitchon         | 4    | 242     | 1   | Queso Dip             |                                    | 5:50 | Dine In    |
| Kitchen         | 5    | 242     | 1   | Chix Chop Salad       |                                    | 5:50 | Dine In    |
| Display         | 6    | 123     | 1   | Chicken Salad         | Blacknd Chx for salad<br>Honey BBQ | 4:53 | Dine In    |
| Fiep            | 7    | 123     | 1   | Blacknd Chx for salad |                                    | 4:53 | Dine In    |
| Time<br>Results | 8    | 123     | 1   | Popcorn Shrimp        | Cocktail Sauce<br>Fries            | 3:53 | Dine In    |
|                 | 9    | 123     | 1   | Fries                 |                                    | 3:53 | Dine In    |
|                 |      | 232     | 1   | 6 Chicken Tenders     | Honey BBQ<br>Coleslaw              | 3:23 | Dine In    |
|                 |      | 232     | 1   | Bask Fries            |                                    | :23  | Dine In    |
|                 |      |         |     |                       |                                    |      |            |

### 

#### **Kitchen Order Display Monitoring Kitchen Item Display**

The screen shot below shows a Kitchen Order Display that is monitoring the Kitchen Item Display. The orders appear grey until all items on the order have been completed and bumped off of the Kitchen Item Display. An Item may appear green showing the item is ready, but the order still has pending items which appear in red. When all items are complete, the order is available to bump and deliver to the customer.

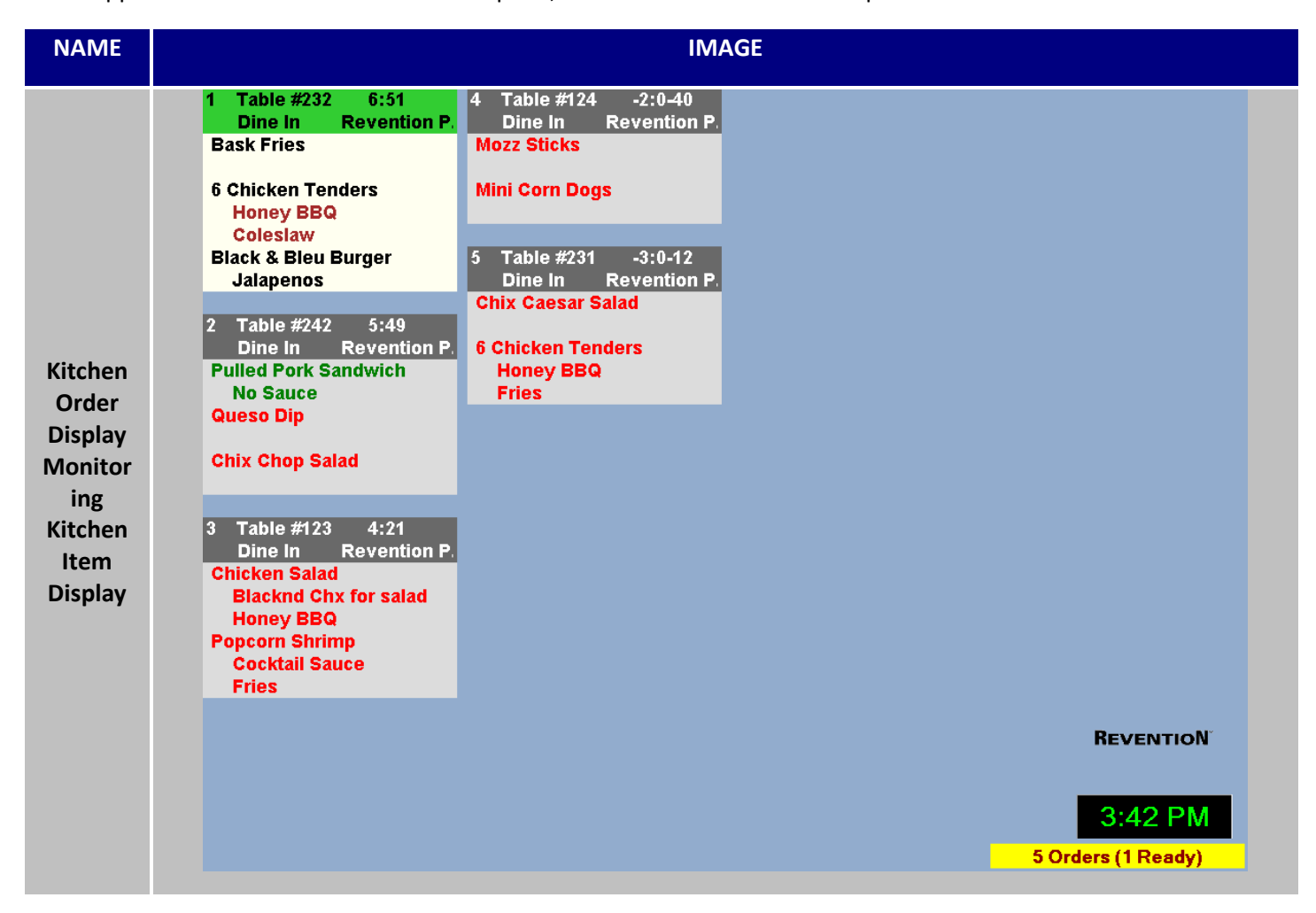

#### **Production Items for Kitchen Display**

#### **Overview**

Production Items are custom defined groups that are linked to specific menu items. For example, Breaded Chicken Tenders is the Production Item linked to the menu items 4 Chicken Tenders, 6 Chicken Tenders, Kids Chicken Tenders, and Chicken Tender Salad. Each item requires a different number of tenders to be prepared. Production Items will display at the top of the Kitchen Item Display. A maximum of 6 Production Items can be displayed per Kitchen Item Display. When the preparation of an item is complete and bumped from the kitchen display the Production Item count is reduced for that item. Production Items are populated regardless of whether the item appeared on the kitchen display at that time. This feature provides the kitchen with the current count of how many production items are required to fulfill all orders pending preparation.

| NAME       | IMAGE                |       |     |           |               |   |                                     |        |               |            |
|------------|----------------------|-------|-----|-----------|---------------|---|-------------------------------------|--------|---------------|------------|
|            | Boneless 21 Wings 50 |       |     |           | 50 Burg       | 2 | Fries 3                             | Wedges | 4 Brd T       | ndr 15     |
|            | Item #               | Tbl # | Qty |           | ltem          |   |                                     |        | Time          | Order Type |
|            | 1                    | 132   | 1   | Blacknd   | Chx for salad | · |                                     |        | 8:18          | Dine In    |
|            | 2 113 1 O Rings      |       |     |           |               |   |                                     | 7:17   | Dine In       |            |
|            | 3                    | 221   | 1   | BNLS Me   | ed            |   | Honey BBQ<br>Blue Cheese<br>Carrots |        | 6:13          | Dine In    |
|            | 4                    | 221   | 1   | Chzbrgr   | Slammers      |   | Swiss Cheese<br>Potato Wedges       |        | 5:43          | Dine In    |
|            | 5                    | 234   | 1   | Black & I | Bleu Burger   |   |                                     |        | 4:20          | Dine In    |
| Kitchen    | 6                    | 132   | 1   | Med Wing  | gs            |   | Teriyaki<br>Blue Cheese<br>Celery   |        | 4:18          | Dine In    |
| Production | 7                    | 234   | 1   | Juicy Ste | ak Burger     |   | Parmesan Garlie<br>Swiss Cheese     | >      | 3:50          | Dine In    |
| items      | 8                    | 221   | 1   | Bask We   | dges          |   |                                     |        | 3:43          | Dine In    |
|            | 9                    | 113   | 1   | 6 Chicke  | n Tenders     |   | Teriyaki<br>O Rings                 |        | 3:17          | Dine In    |
|            |                      | 113   | 1   | 6 Chicke  | n Tenders     |   | Honey BBQ<br>Fries                  |        | 3:17          | Dine In    |
|            |                      | 221   | 1   | Potato W  | /edges        |   |                                     |        | 3:13          | Dine In    |
|            |                      | 113   | 1   | Jerk Chio | ken Sandwich  |   | Cheddar Jack C                      | heese  | 1:47          | Dine In    |
|            |                      | 132   | 1   | Chicken   | Salad         |   | Blacknd Chx for<br>Parmesan Garlie  | salad  | :18           | Dine In    |
|            |                      |       |     |           |               |   |                                     |        | 5:<br>Press I | 16 PM      |

Production Items for Kitchen Display continued...

#### Setup and Configuration

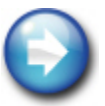

The Production Items feature is only available on the Kitchen Item Display. The point of sale must have at least one Kitchen Item Display for this feature to work.

| STEP | NAME                        | IMAGE                                              | DESCRIPTION                                                                                      |
|------|-----------------------------|----------------------------------------------------|--------------------------------------------------------------------------------------------------|
| 1    | Kitchen<br>Display          | Config                                             | Navigate to the <b>Kitchen Display</b> by clicking on Config and opening the Systems menu.       |
| 2    | Kitchen<br>Display Select   | ComputerUnitActive?Station5OrderYesStation6ItemYes | Highlight the Kitchen Item Display.                                                              |
| 3    | Edit                        | <b>Edit</b>                                        | Select <b>Edit</b> .                                                                             |
| 4    | Show<br>Production<br>Items | Show Production Items: 🗹 Selact Items              | Check the box <b>Show Production Items</b><br>located at the bottom left side of the<br>screen.  |
| 5    | Save                        | Save                                               | Select <b>Save</b> and continue updating each<br>Kitchen Item Displays following these<br>steps. |
| 6    | Exit                        | 🚽 Exit                                             | <b>Exit</b> Kitchen Display.                                                                     |
| 7    | Orders                      | Orders                                             | Select the <b>Orders</b> button.                                                                 |
| 8    | Edit Menu                   | E dit Menu                                         | Select <b>Edit Menu</b>                                                                          |
| 9    | Edit Menu<br>Action         | Cancel New Edit<br>Menu Edit<br>Menu               | Select Edit Menu Actions                                                                         |

| 10 | Edit Group                     | Burgers &       Tenders       Factorect         Change Button Color       Change Text Color         Items       Move up         Sandwicht       Move Down         Buffalo Ran       Remove Group         Edit Group       Remove Group         Chicken       Custom Group Sequence | Right click on the menu group to edit,<br>select <b>Edit Group</b> . Select Edit Group.                                                       |
|----|--------------------------------|----------------------------------------------------------------------------------------------------|----------------------------------------------------------------------------------------------------|
| 11 | Production<br>Items            | Menu Production<br>Items                                                                                                    | Navigate to <b>Production Items</b> sub tab found in then Menu Tab.                                                                           |
| 12 | Add New                        | Add New                                                                                                    | Select the <b>Add New</b> button.                                                                                                    |
| 13 | New<br>Production<br>Item Name | New Production Item Name:                                                                                                    | In the provided field, input the name of<br>the <b>New Production item Name</b> and<br>press OK. Repeat this step as many<br>times as needed. |
| 14 | Items Tab                      | Items                                                                                                    | Select the Items tab.                                                                                                    |
| 15 | Menu Item                      | [Chicken Tenders 4.png]                                                                                                    | Select the <b>Menu Item</b> that contains a production count.                                                                                 |
| 16 | KDS Options                    | KDS<br>Options                                                                                                    | Select <b>KDS Options</b> button. The KDS options submenu will open.                                                                          |
| 17 | Has<br>Production<br>Items     | KDS Options:<br>6 Chicken Tenders<br>Use Prep Time Has Production Items<br>Production Item Name: Tenders<br>Production Item Count<br>6 Chicken Tenders<br>Has Production Items<br>Production Item Count<br>Close                                                                   | Place a check mark next to the box<br>labeled as <b>Has Production Items</b> to<br>enable a production count.                                 |

## 

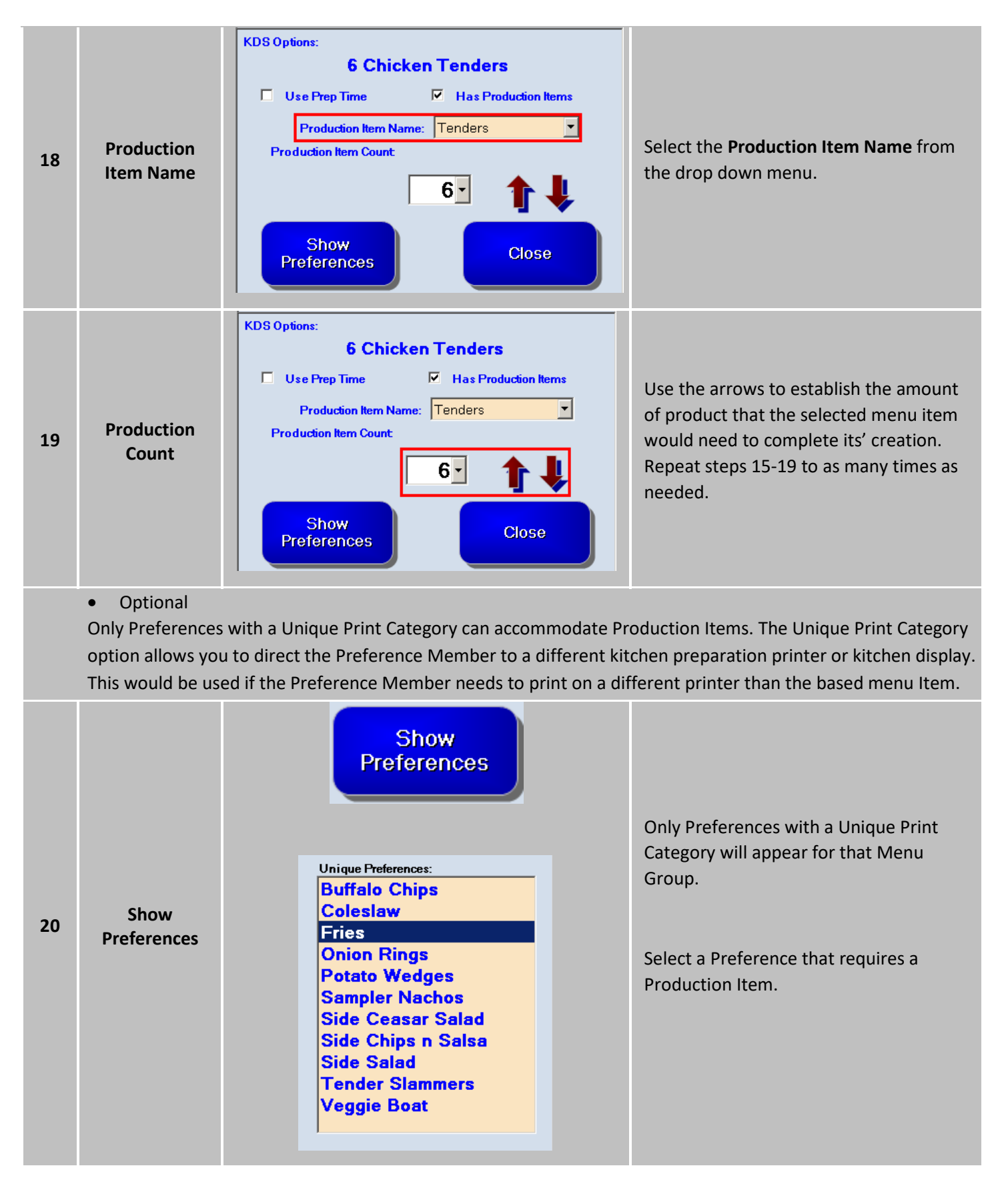

| 21 | Has<br>Production<br>Items<br>Preferences | KDS Options:<br>Fries<br>Use Prep Time<br>Production Item Name: Fries<br>Production Item Count<br>O<br>Show<br>Menu Items<br>Close                        | Place a check mark next to the box<br>labeled as 'Has Production Items' to<br>enable a production count.                                                                                                    |
|----|-------------------------------------------|----------------------------------------------------------------------------------------------------|----------------------------------------------------------------------------------------------------|
| 22 | Production<br>Item Name<br>Preferences    | KDS Options:<br>Fries<br>Use Prep Time I Has Production Items<br>Production Item Name: Fries<br>Production Item Count<br>O<br>Show<br>Menu Items<br>Close | Select the Production Item Name from<br>the drop down menu                                                                                                    |
| 23 | Production<br>Item Count<br>Preferences   | KDS Options:<br>Fries<br>Use Prep Time Aas Production Items<br>Production Item Name: Fries<br>Production Item Count<br>Show<br>Menu Items<br>Close        | Use the arrows to establish the amount<br>of product that the selected menu item<br>would need to complete its' creation.<br>Repeat this step as many times as<br>needed with other preferences with<br>new. |
| 24 | Close                                     | Close                                                                                                    | Once all the changes have been completed choose the <b>Close</b> option.                                                                                                    |
|    |                                           |                                                                                                    |                                                                                                    |
| 25 | Finish                                    | Finish                                                                                                    | Click the <b>Finish</b> button.                                                                                                    |

# 

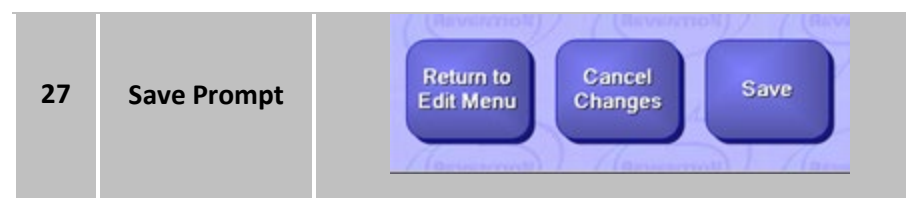

Click the Save button in the dialog box that appears to save your updates.

This completes the menu portion of identifying which menu items, or unique preference will be using production items. The next step will be configuring which Kitchen Item Display is responsible for displaying production items.

Production Items for Kitchen Display continued...

| STEP | NAME                        | IMAGE                                                                                                    | DESCRIPTION                                                                                                    |
|------|-----------------------------|----------------------------------------------------------------------------------------------------|----------------------------------------------------------------------------------------------------|
| 1    | Kitchen<br>Display          | Config                                                                                                    | Navigate to <b>Kitchen Display</b> located in the Config menu.                                                                                                    |
| 2    | Item Display                | ComputerUnitActive?Station5OrderYesStation6ItemYes                                                             | Highlight the Kitchen <b>Item Display</b> that corresponds with production items to be displayed.                                                                                                    |
| 3    | Edit                        | Edit                                                                                                    | Select <b>Edit</b> to open the Item Display's properties menu.                                                                                                    |
| 4    | Show<br>Production<br>Items | Show Production Items: 🗹 Select                                                                                | Select the button Select Items next to <b>Show Production Items</b> .                                                                                                    |
| 5    | Production<br>Items         | Available Production Items<br>Boneless<br>Brd Tndr<br>Current Production Items<br>Boneless<br>Brd Tndr<br>Burg | <ul> <li>Highlight the Production Item Name on the available list.</li> <li>Select the Arrow to move the Production Category to the Current Production Items.</li> <li>Continue adding the Available Production Items to the Current Production Items list based on your desired configuration.</li> </ul> |
|      |                             | Fries<br>Wedges<br>Wings                                                                                       | Update each Kitchen Item Display<br>following steps 2 through 5. If you have<br>Production Items, linked to other<br>Kitchen Item Displays                                                                                                    |
| 6    | Close                       | Close                                                                                                    | Select <b>Close</b> to exit the Production Item submenu.                                                                                                    |

| 7 | Save | Save | Select <b>Save</b> to solidify your changes. |
|---|------|------|----------------------------------------------|
|   |      |      |                                              |

#### Production Items for Kitchen Display continued...

#### Results

As orders are entered into the point of sale, the defined items will appear on the Kitchen Item Display. Typically the Production Items are linked to the items directed to the Kitchen Item Display. A maximum of 6 Production Items can appear on one display. The Production Items are populated regardless of whether the item is currently visible on the display. Using feature Production Times will delay some items from appearing immediately. Production Items represents what is required to fulfill all pending orders. Production Items will also be reduced as corresponding items are bumped off of the Kitchen Item Display.

| NAME    | IMAGE  |       |     |           |               |   |                                     |                   |             |                        |
|---------|--------|-------|-----|-----------|---------------|---|-------------------------------------|-------------------|-------------|------------------------|
|         | Bone   | less  | 21  | Wings     | 50 Burg       | 2 | Fries                               | 3 Wedges          | 4 Brd 1     | ndr 15                 |
|         | Item # | Tbl # | Qty |           | ltem          |   |                                     |                   | Time        | Order Type             |
|         | 1      | 132   | 1   | Blacknd   | Chx for salad |   |                                     |                   | 8:18        | Dine In                |
|         | 2      | 113   | 1   | O Rings   |               |   |                                     |                   | 7:17        | Dine In                |
|         | 3      | 221   | 1   | BNLS Me   | əd            |   | Honey BBQ<br>Blue Cheese<br>Carrots |                   | 6:13        | Dine In                |
|         | 4      | 221   | 1   | Chzbrgr   | Slammers      |   | Swiss Chees<br>Potato Wedge         | e<br>es           | 5:43        | Dine In                |
|         | 5      | 234   | 1   | Black & I | Bleu Burger   |   |                                     |                   | 4:20        | Dine In                |
|         | 6      | 132   | 1   | Med Win   | gs            |   | Teriyaki<br>Blue Cheese<br>Celery   |                   | 4:18        | Dine In                |
| Results | 7      | 234   | 1   | Juicy Ste | eak Burger    |   | Parmesan Ga<br>Swiss Chees          | rlic<br>e         | 3:50        | Dine In                |
|         | 8      | 221   | 1   | Bask We   | edges         |   |                                     |                   | 3:43        | Dine In                |
|         | 9      | 113   | 1   | 6 Chicke  | n Tenders     |   | Teriyaki<br>O Rings                 |                   | 3:17        | Dine In                |
|         |        | 113   | 1   | 6 Chicke  | n Tenders     |   | Honey BBQ<br>Fries                  |                   | 3:17        | Dine In                |
|         |        | 221   | 1   | Potato W  | /edges        |   |                                     |                   | 3:13        | Dine In                |
|         |        | 113   | 1   | Jerk Chie | cken Sandwich |   | Cheddar Jack                        | Cheese            | 1:47        | Dine In                |
|         |        | 132   | 1   | Chicken   | Salad         |   | Blacknd Chx<br>Parmesan Ga          | for salad<br>rlic | :18         | Dine In                |
|         |        |       |     |           |               |   |                                     |                   | 5:<br>Press | 16 PM<br>ENTER to Exit |

### **Production Display**

#### **Overview**

Production Displays are specialized Kitchen displays that are used strictly for displaying production counts.

| NAME                  |            | IMAGE     |             |        |           |                                 |  |
|-----------------------|------------|-----------|-------------|--------|-----------|---------------------------------|--|
|                       | Naked Tndr | Boneless  | Fries       | Wedges | Wings     | Beef Patties                    |  |
|                       | 15         | 6         | 2           | 1      | 12        | 3                               |  |
|                       | Biscuits   | Mushrooms | Onion Rings |        |           |                                 |  |
|                       | 9          | 0         | 4           |        |           |                                 |  |
| Production<br>Display |            |           |             |        |           |                                 |  |
|                       |            |           |             |        |           |                                 |  |
|                       |            |           |             |        | REVENTION | 10:07 AM<br>Press ENTER to Exit |  |

#### Setup and Configuration

| NAME                                             | IMAGE                                                                                                    |
|--------------------------------------------------|----------------------------------------------------------------------------------------------------|
|                                                  | Edit Kitchen Display by Production Item                                                                                                    |
| Edit Kitchen<br>Display by<br>Production<br>Item | I computer Name:     Station1     I computer Name:     Station1     I computer Name:     Station1     I computer Name:     Station1     I computer Name:     Station1     I computer Name:     Station1     I computer Name:     Station1     I computer Name:     Station1     I computer Name:     I computer Name: |
|                                                  | 6 Associated Display Type: Item Display ▼ 7 Check For Unique Preferences:<br>8 Cancel 9 Save                                                                                                    |

| # | NAME                             | IMAGE                                     | DESCRIPTION                                                                                                    |
|---|----------------------------------|-------------------------------------------|----------------------------------------------------------------------------------------------------|
| 1 | Computer<br>Name                 | Computer Name: Station1                   | Use this drag down menu to choose<br>which station will be acting as the<br>Production Display.                                                               |
| 2 | Available<br>Production<br>Items | Available Production Items Biscuits Fries | <b>Available Production Items</b> displays all<br>the usable Production Items that were<br>created through the menu editing<br>portion of <i>HungerRush</i> . |

| 3 | Current<br>Production<br>Items     | Current Production Items<br>Naked Tndr<br>Boneless | This column contains the set production items to be displayed in the Production Display.                                                                                                    |
|---|------------------------------------|----------------------------------------------------|----------------------------------------------------------------------------------------------------|
| 4 | Transfer<br>Arrows                 |                                                    | Use these arrows to establish which<br>Production Items will be displayed or<br>remove displayed Production items from<br>being displayed.                                                                                                    |
| 5 | Organization<br>Arrows             |                                                    | Highlight Productions Items and click the<br>up and down arrows to move the<br>selection into your desired organization.                                                                                                    |
| 6 | Associated<br>Display Type         | Associated Display Type:<br>Item Display           | This option controls which type of KDS<br>will be responsible for adding to the<br>Production Display's count or reducing<br>the existing count<br>If set to the order display, then bumps<br>off the order display should clear the<br>counts instead of bumps off the item<br>display. That could be used for setups<br>that have order display but no item<br>display. |
| 7 | Check For<br>Unique<br>Preferences | Check For Unique Preferences:                      | Unique Preferences can have Production<br>Items associated with them and turning<br>on this option will cause this Production<br>Display to display those tagged<br>preferences.                                                                                                    |
| 8 | Cancel                             | Cancel                                             | Select <b>Close</b> to exit the Production Item submenu.                                                                                                    |

| 9 | Save | Save | Select Save to solidify your changes |
|---|------|------|--------------------------------------|
|   |      |      |                                      |

#### **Kitchen Display Priority Items**

#### **Overview**

Items can now be marked as priority Items which will push the item to the top of order when using either of the Kitchen Display Systems. Placing time sensitive items at the top of your orders, will aid your kitchen in properly expediting the order.

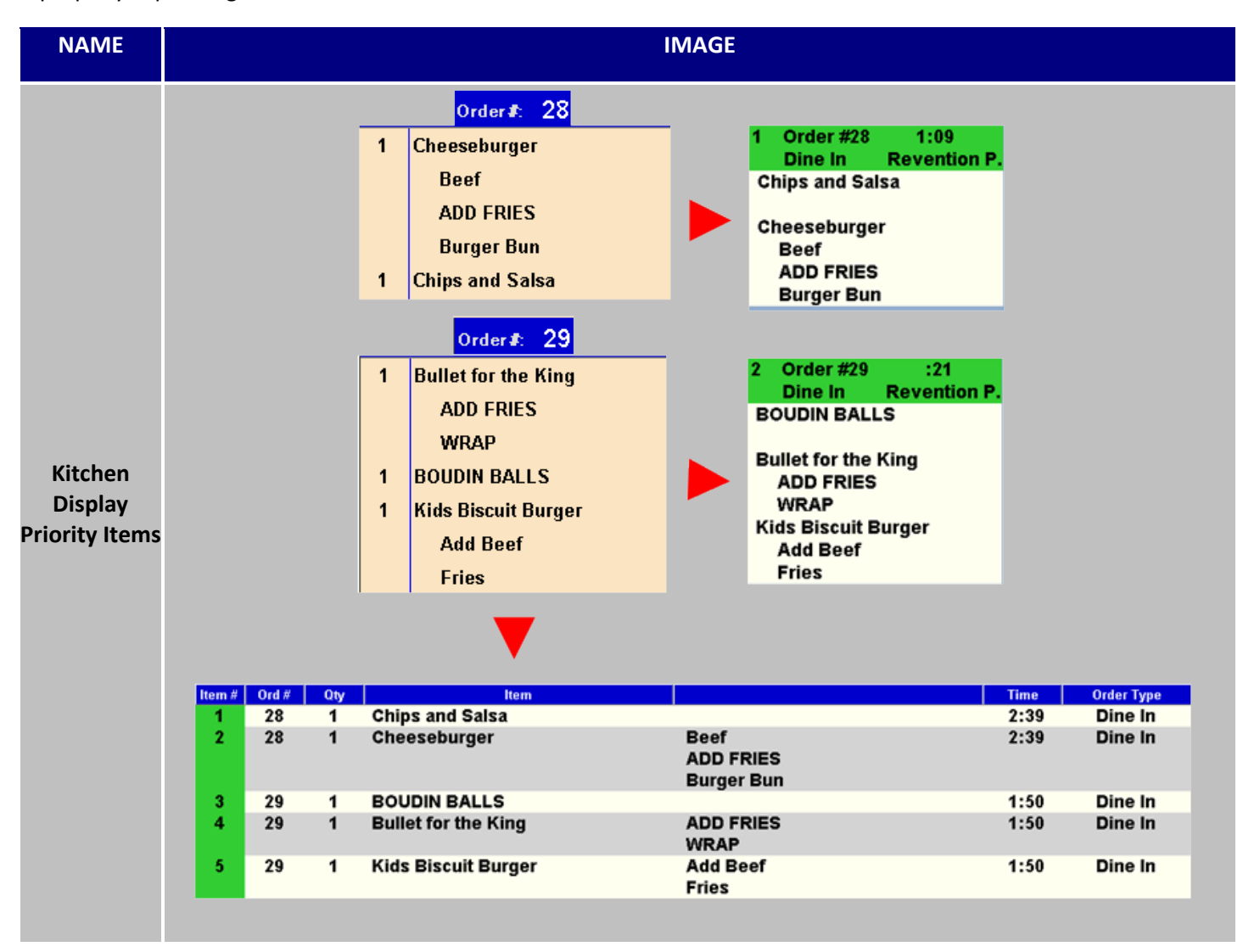

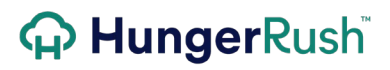

#### **Setup and Configuration**

| STEP | NAME                  | IMAGE                                                                                                    | DESCRIPTION                                                                                                    |
|------|-----------------------|----------------------------------------------------------------------------------------------------|----------------------------------------------------------------------------------------------------|
| 1    | Orders                | Orders                                                                                                    | To access the Menu Editor, first click the <b>Orders</b> button from the main screen.                                                                                                    |
| 2    | Edit Menu             | Edit Menu                                                                                                    | Click the <b>Edit Menu</b> button (located on<br>the left side, above the menu items).<br>You will need the appropriate security<br>settings to access the Menu Editor. If<br>you weren't granted this access, the Edit<br>Menu button will not appear in your<br>Orders screen. |
| 3    | Edit Menu<br>Action   | Edit<br>Menu                                                                                                    | Edit Menu option appears when the Edit<br>Menu button is selected. Selecting Edit<br>Menu allows you to make changes to<br>the current active menu.                                                                                                    |
| 4    | Edit Group            | Change Button Color<br>Change Text Color<br>Move up<br>Move Down<br>Add New Group<br>Edit Group<br>Remove Group                                                                                                    | Right-click on any menu group, select<br><b>Edit Group</b> .                                                                                                    |
| 5    | Menu Tab              | Menu                                                                                                    | Select the <b>Menu tab</b> .                                                                                                    |
| 6    | Allow KDS<br>Priority | Allow KDS Priority:       Image: Comparison of the comparison of the comparison | Select the empty box to <b>Allow KDS</b><br><b>Priority</b> . After selecting this, a new<br>check box will appear when editing<br>Items in you Items tab.                                                                                                    |

#### **Kitchen Display Modifier Text Color**

#### **Overview**

Modifiers Categories can now have a different color scheme displayed when used in conjunction with a Kitchen Display System. Doing so will help your kitchen staff discern between modifiers much easier.

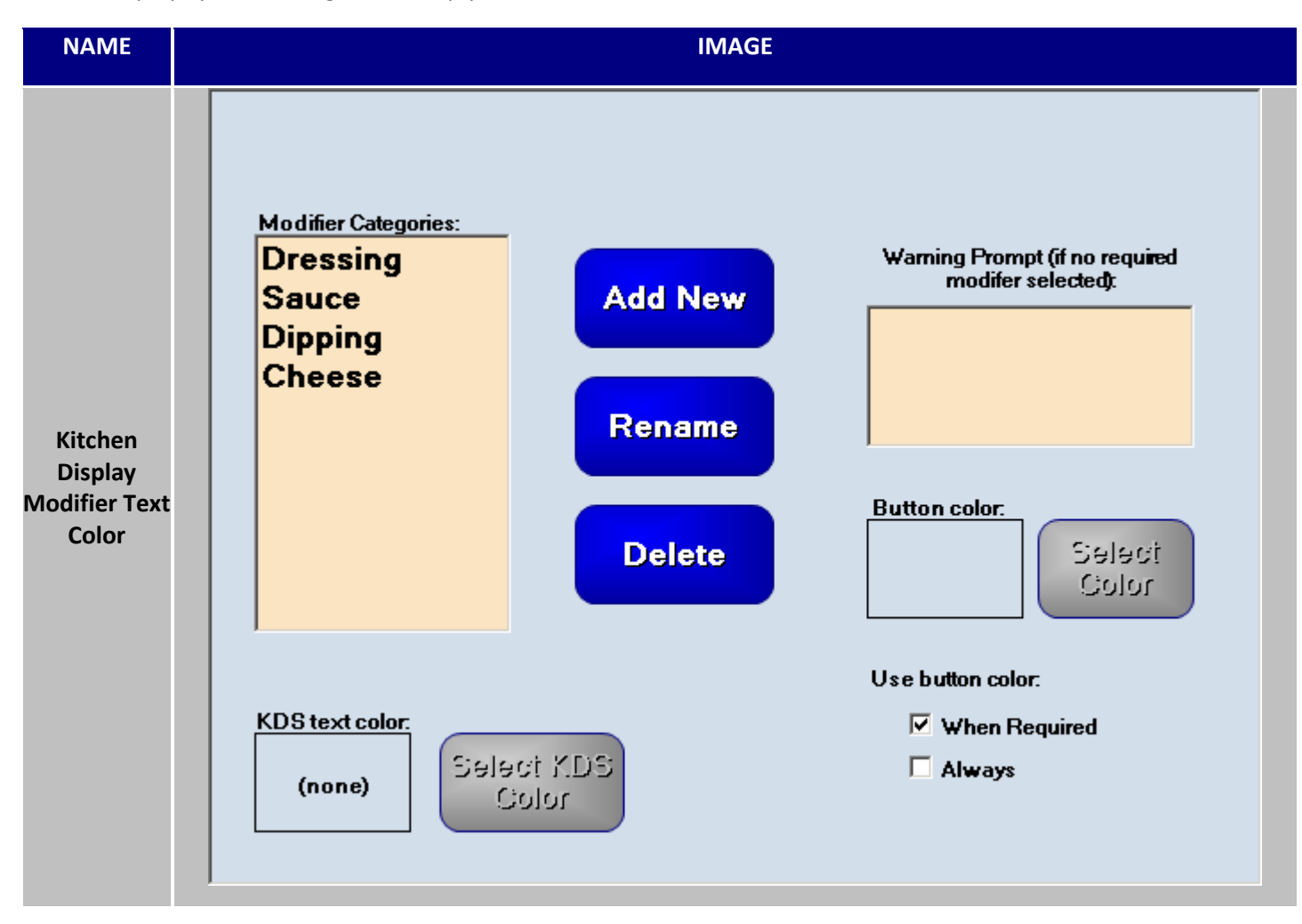

Kitchen Display Modifier Text Color continued...

#### **Setup and Configuration**

| STEP | NAME                   | IMAGE                                                                                                    | DESCRIPTION                                                                                                    |
|------|------------------------|----------------------------------------------------------------------------------------------------|----------------------------------------------------------------------------------------------------|
| 1    | Orders                 | Orders                                                                                                    | To access the Menu Editor, first click the <b>Orders</b> button from the main screen.                                                                                                    |
| 2    | Edit Menu              | Edit Menu                                                                                                    | Click the <b>Edit Menu</b> button (located on<br>the left side, above the menu items).<br>You will need the appropriate security<br>settings to access the Menu Editor. If<br>you weren't granted this access, the Edit<br>Menu button will not appear in your<br>Orders screen. |
| 3    | Edit Menu<br>Action    | Edit<br>Menu                                                                                                    | Edit Menu option appears when the Edit<br>Menu button is selected. Selecting Edit<br>Menu permits you to make changes to<br>the current active menu.                                                                                                    |
| 4    | Edit Group             | Change Button Color<br>Change Text Color<br>Move up<br>Move Down<br>Add New Group<br>Edit Group<br>Remove Group | Right-click on any menu group, select<br><b>Edit Group</b> .                                                                                                    |
| 5    | Menu Tab               | Menu                                                                                                    | Select the <b>Menu tab</b> .                                                                                                    |
| 6    | Modifier<br>Categories | Modifier<br>Categories                                                                                          | Select the <b>Modifier Categories</b> tab.                                                                                                    |
| 7    | Select KDS<br>Color    | Select KDS<br>Color                                                                                             | After choosing a Modifier Category,<br>Select KDS Color will light up. Select the<br>text color when display on the KDS. This<br>color choice will supersede the color<br>choice made in the Kitchen Display<br>setup.                                                           |

| g | Use Mod  | Use Mod<br>Category: |
|---|----------|----------------------|
| 0 | Category |                      |

Finally, make sure you check off **Use Mod Category** in your KDS settings.

### **Print Items only when modified**

#### **Overview**

Label Printers have a new setting that only prints a label when an ordered item has been modified from its original from. This can be used to correctly mark the non-standard item and place a label on it to properly identify its special properties.

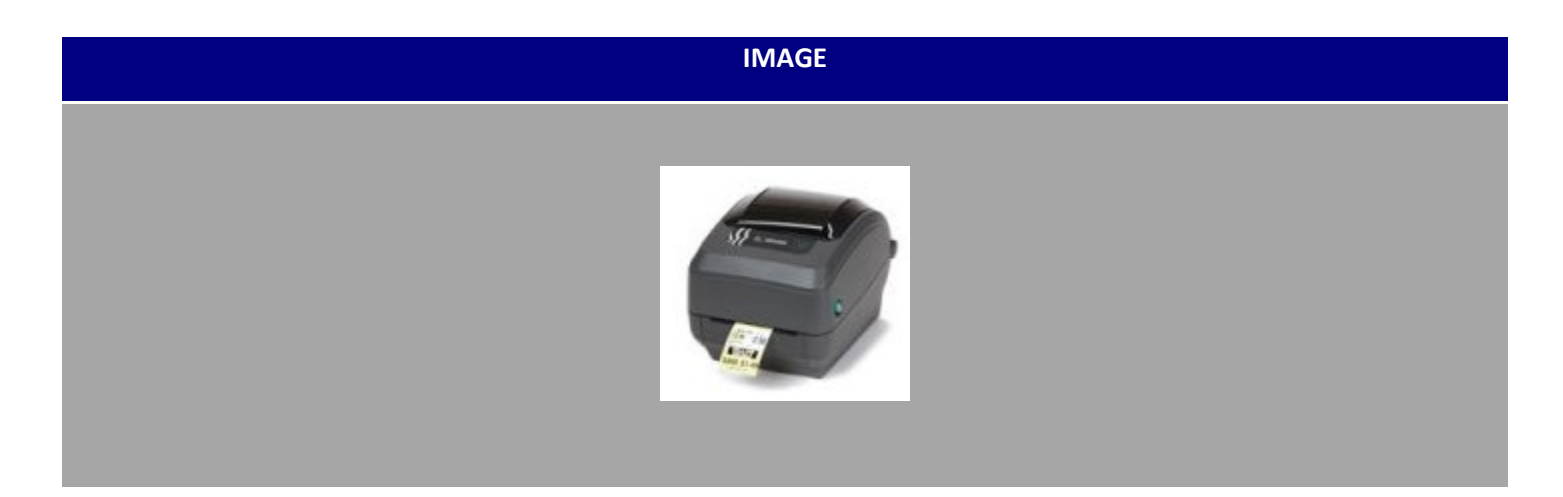

#### HungerRush Bar Metrix Setup

| STEP | IMAGE                                                                                                    | DESCRIPTION                                                                                                    |  |
|------|----------------------------------------------------------------------------------------------------|----------------------------------------------------------------------------------------------------|--|
| 1    | Config Printers                                                                                                    | Log in and click the Config button. From there,<br>navigate to Printers button and then click on the<br>Label Printers Tab. |  |
| 2    | Label Printers:<br>Label Printer                                                                                                    | Select the label printer you wish to apply the setting to.                                                                  |  |
| 3    | <ul> <li>Stage Print Only</li> <li>Print All Labels Upon Update</li> <li>Header for Deferred Orders</li> <li>Print Modified Items Only</li> </ul> | Placing a checkmark next to the 'Print Modified Items<br>Only' will enable the function on that label printer.              |  |

### **Technical Support**

For technical support, contact **HungerRush 360 Technical Support** at 1.877.738.7444 or go to https://www.hungerrush.com/support.

©HungerRush2021 | Proprietary & Confidential. Updated September 13, 2021